# NEC

ユーザーズガイド

# N8160-68 AIT ライブラリ(ラックマウント用)

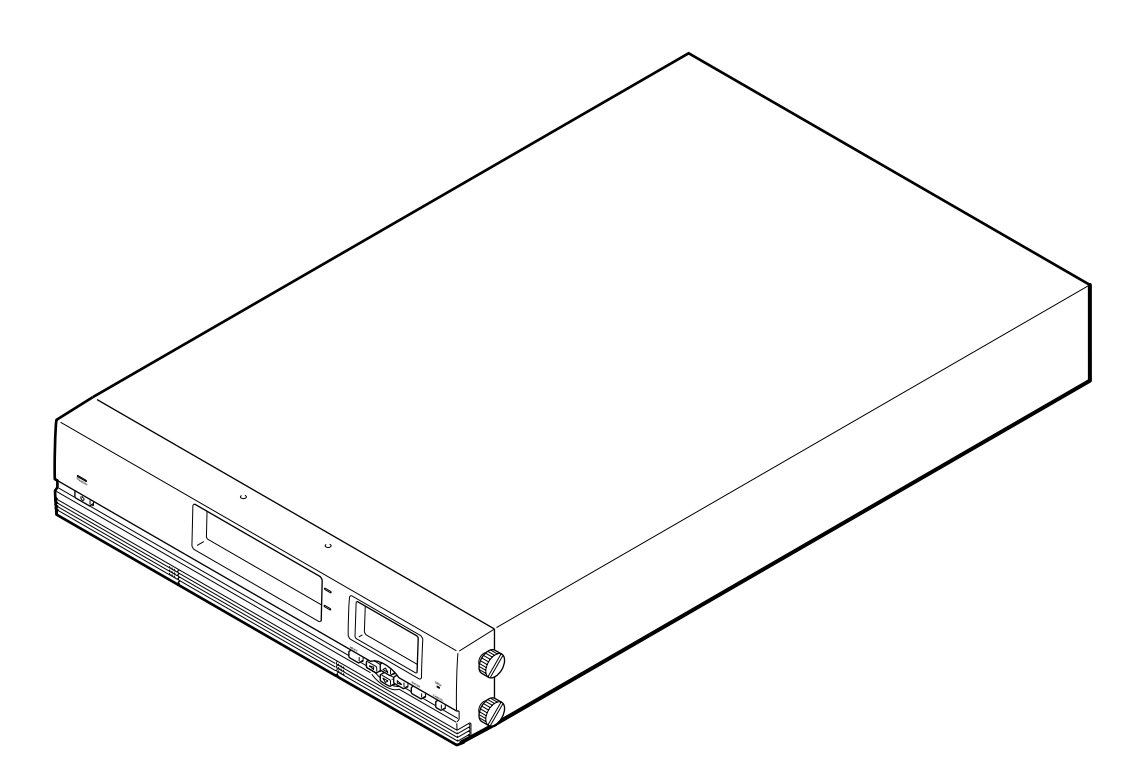

製品をご使用になる前に必ず本ユーザーズガイドをお読みく ださい。 本ユーザーズガイドは熟読の上、大切に保管してください。

2-669-236-01(1)

このユーザーズガイドは、必要なときすぐに参照できるよう、お手元に置いておくようにしてください。「使用上のご注意」 を必ずお読みください。

# ▲ 使用上のご注意 ~必ずお読みください~

本製品を安全に正しくご使用になるために必要な情報が記載されています。

# 安全にかかわる表示について

本ユーザーズガイドにはどこが危険か、どのような危険に遭うのか、どうすれば危険を避けられるかなどについて説明されて います。また、装置内で危険が想定される箇所またはその付近には警告ラベルが貼り付けられています。 本ユーザーズガイド、および警告ラベルでは危険の程度を表す言葉として、「警告」と「注意」という用語を使用しています。

| 金警告  | 人が死亡する、または重傷を負うおそれがあることを示します。           |
|------|-----------------------------------------|
| ▲ 注意 | 火傷やけがなどを負うおそれや物的損害を負うおそれがあることを示しま<br>す。 |

危険に対する注意・表示は次の3種類の記号を使って表しています。それぞれの記号は次のような意味を持つものとして定義 されています。

| $\bigtriangleup$ | 注意の喚起 | この記号は、危険が発生するおそれがあることを表します。記号の中の絵<br>表示は危険の内容を図案化したものです。                        | (例)<br>(感電注意)   |
|------------------|-------|---------------------------------------------------------------------------------|-----------------|
| $\bigcirc$       | 行為の禁止 | この記号は行為の禁止を表します。記号の中や近くの絵表示は、してはな<br>らない行為の内容を図案化したものです。                        | (例)<br>(分解禁止)   |
|                  | 行為の強制 | この記号は行為の強制を表します。記号の中の絵表示は、しなければなら<br>ない行為の内容を図案化したものです。危険を避けるためにはこの行為が<br>必要です。 | (例)<br>(プラグを抜け) |

# (本ユーザーズガイドでの表示例)

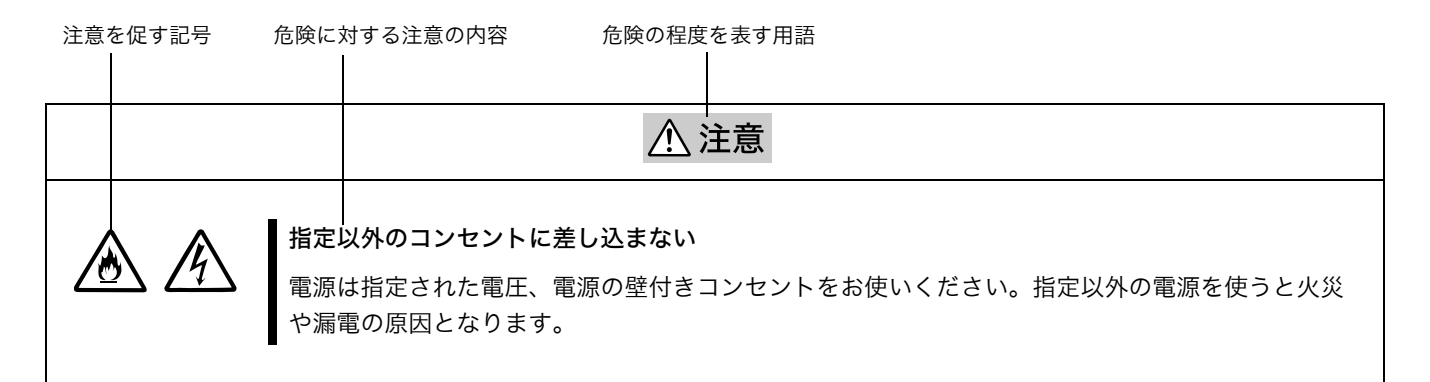

# 本ユーザーズガイドおよび警告ラベルで使用する記号とその内容

### 注意の喚起

| Â      | 感電のおそれがあることを示します。           |             | 発煙または発火のおそれがあることを示しま<br>す。 |
|--------|-----------------------------|-------------|----------------------------|
| - LINE | 指などがはさまれるおそれがあることを示しま<br>す。 | $\triangle$ | 特定しない一般的な注意・警告を示します。       |

### 行為の禁止

| $\bigcirc$ | 特定しない一般的な禁止を示します。 |          | 本製品を分解・修理・改造しないでください。<br>感電や火災のおそれがあります。 |
|------------|-------------------|----------|------------------------------------------|
|            |                   | <b>Y</b> |                                          |

### 行為の強制

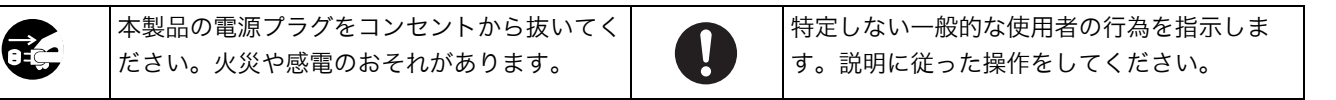

# 安全上のご注意

本製品を安全にお使いいただくために、ここで説明する注意事項をよく読んでご理解し、安全にご活用ください。記号の説明 については巻頭の『安全にかかわる表示について』の説明を参照してください。

### 全般的な注意事項

▲ 警告 人命に関わる業務や高度な信頼性を必要とする業務には使用しない 本製品は、医療機器・原子力設備や機器、航空宇宙機器・輸送設備や機器など、人命に関わる設備や 機器および高度な信頼性を必要とする設備や機器などへの組み込みやこれらの機器の制御を目的とし た使用は意図されておりません。これらの設備や機器、制御システムなどに本製品を使用した結果、 人身事故、財産被害などが生じても当社はいかなる責任も負いかねます。 煙や異臭、異音がしたまま使用しない 万一、煙、異臭、異音などが生じた場合は、ただちに電源を OFF にして電源プラグをコンセントから 抜いてください。その後、お買い求めの販売店または保守サービス会社にご連絡ください。そのまま 使用すると火災の原因となります。 針金や金属片を差し込まない 通気孔やカートリッジ投入 / 排出口から金属片や針金などの異物を差し込まないでください。感電の 危険があります。 指定以外の場所で使用しない 本製品は EIA 規格に適合した Express サーバ用の 19 インチラックに取り付けて使用します。本製品 を取り付けるラックを設置環境に適していない場所には設置しないでください。 本製品やラックに取り付けているその他のシステムに悪影響をおよぼすばかりでなく、火災やラック の転倒によるけがなどをするおそれがあります。設置場所に関する詳細な説明や耐震工事については ラックに添付のユーザーズガイドを参照するか、保守サービス会社にお問い合わせください。 規格以外のラックで使用しない 本製品は EIA 規格に適合した Express サーバ用のラックに取り付けて使用します。EIA 規格に適合し ていないラックに取り付けて使用したり、ラックに取り付けずに使用したりしないでください。本製 品が正常に動作しなくなるばかりか、けがや周囲の破損の原因となることがあります。Express サー バで使用できるラックについては保守サービス会社にお問い合わせください。

### 全般的な注意事項

#### 電源・電源コードに関する注意事項

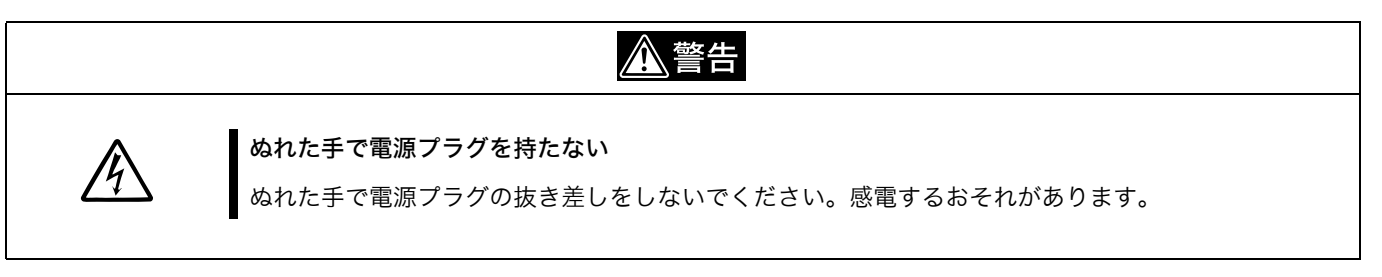

### 電源・電源コードに関する注意事項

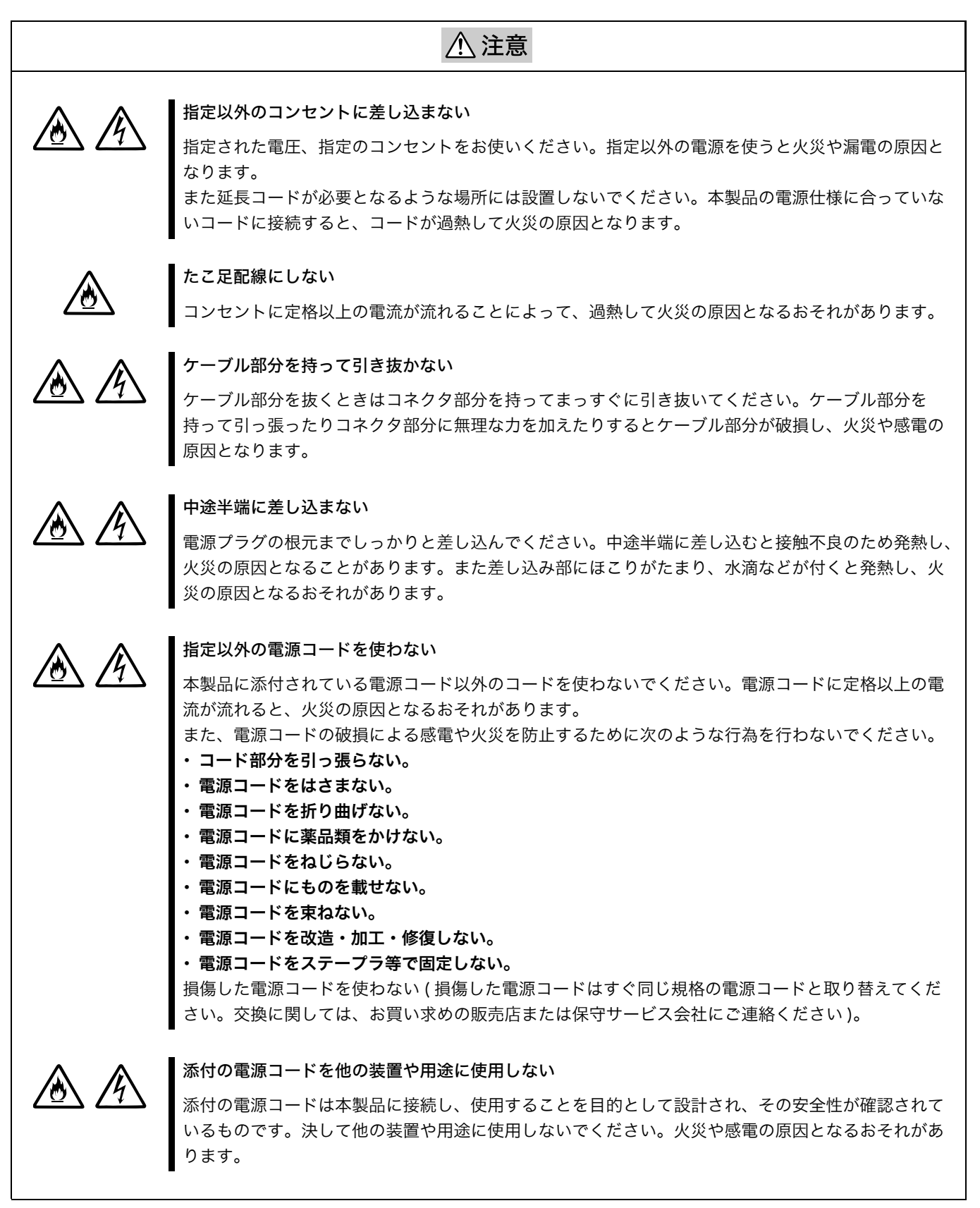

### ラックの設置・取り扱いに関する注意事項

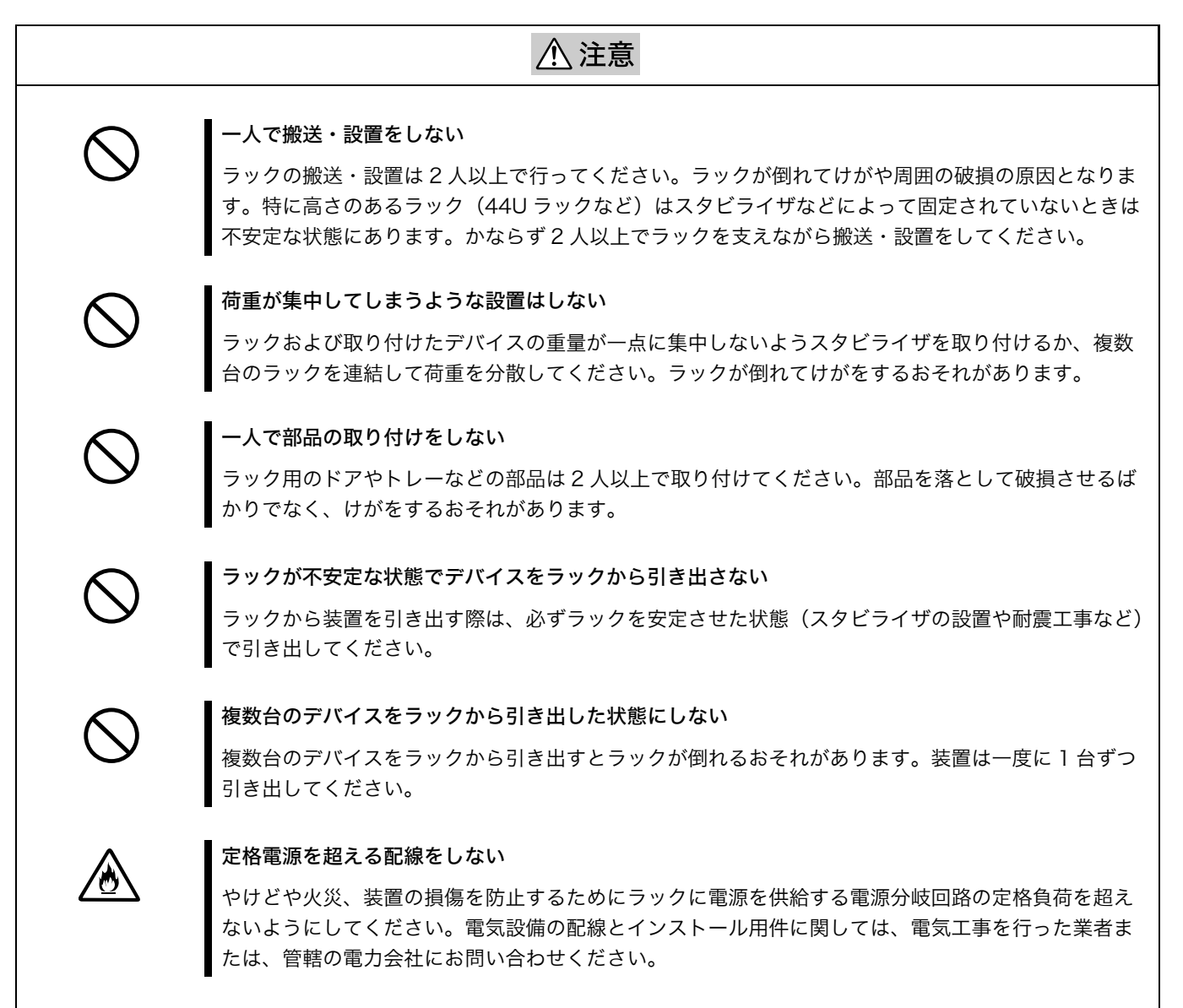

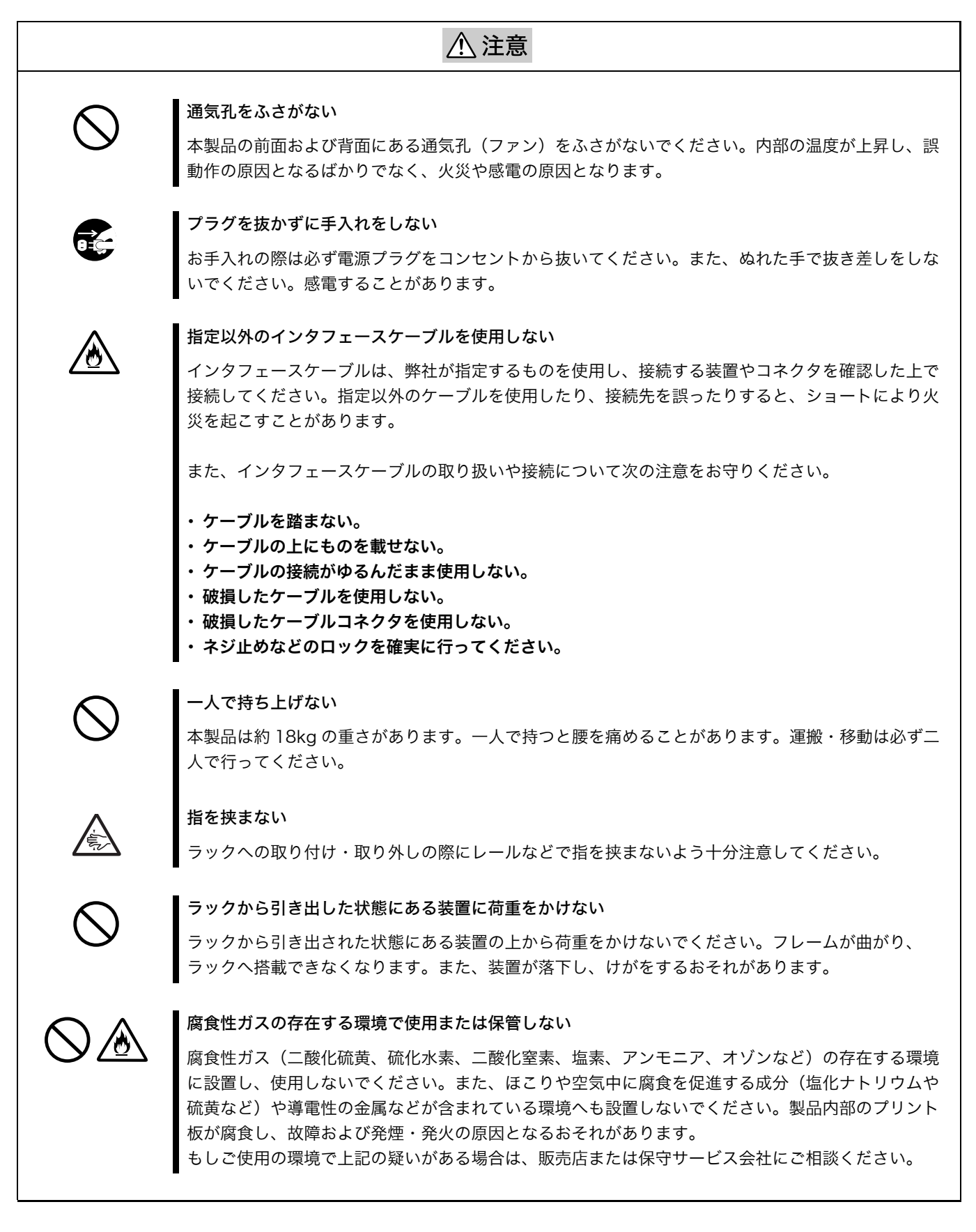

### お手入れに関する注意事項

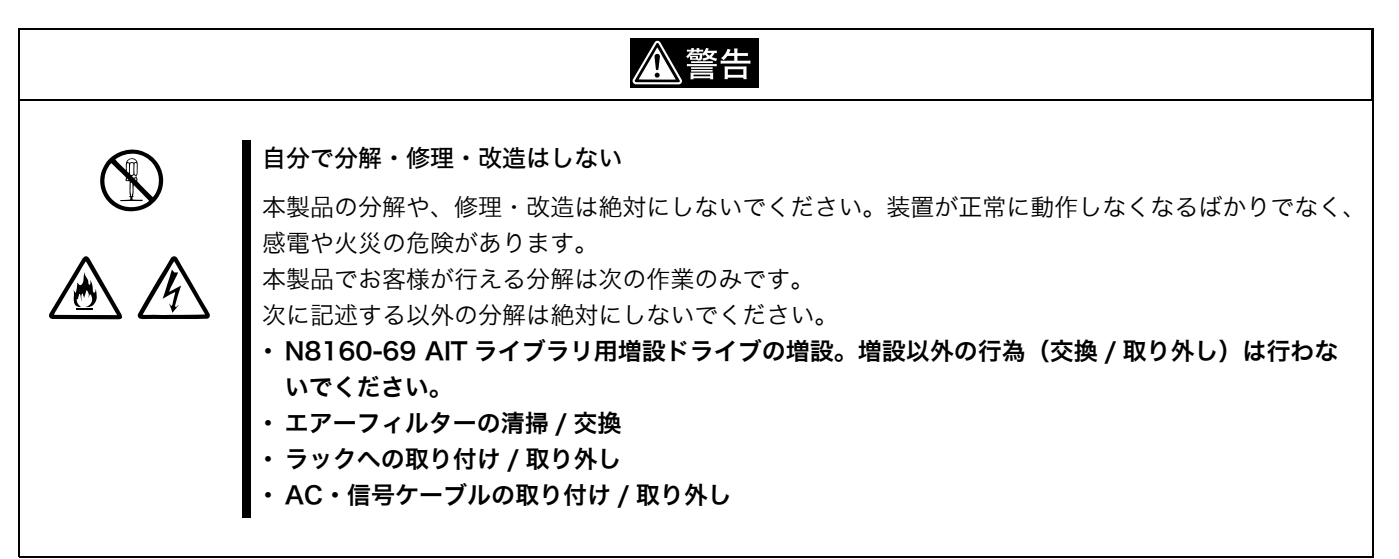

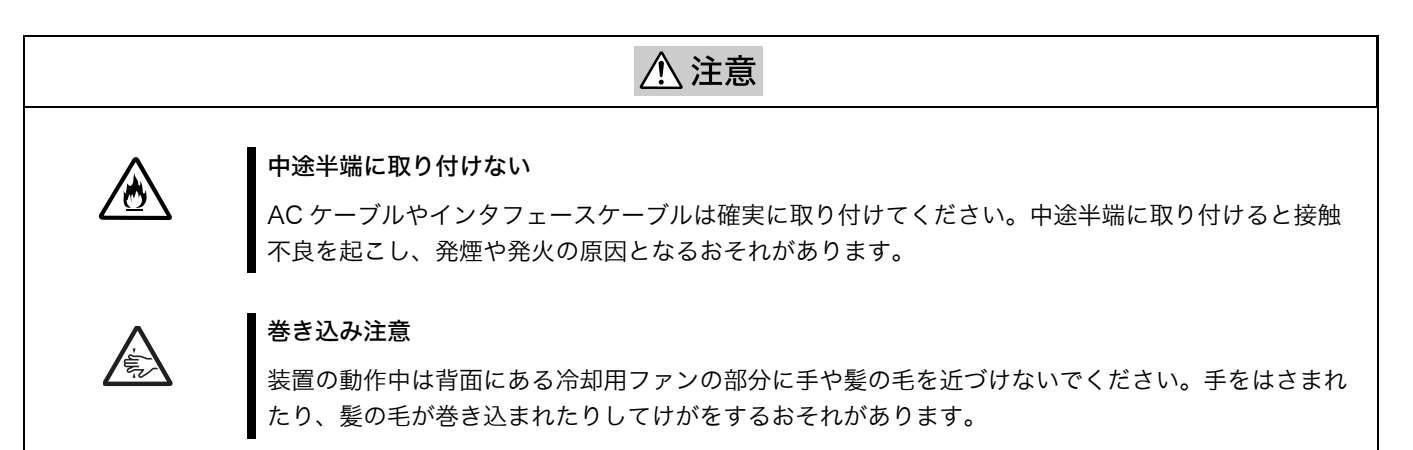

### 運用中の注意事項

# ⚠ 注意

 $\bigcirc$ 

ラックから引き出したり取り外したりしない

本製品をラックから引き出したり、ラックから取り外したりしないでください。装置が正しく動作し なくなるばかりでなく、ラックから外れてけがをするおそれがあります。

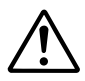

#### 壊れた液晶ディスプレイには触らない

液晶ディスプレイ内には人体に有害な液体があります。壊れた液晶ディスプレイから流れ出した液体が、万一、口にはいった場合は、うがいをして医師に相談してください。また皮膚に付着したり、目に入ったりした場合には、すぐに流水で15分以上洗浄して、医師に相談してください。分別廃棄のために液晶ディスプレイを取り外す場合は、保守サービス会社にお問い合わせください。

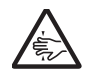

#### カートリッジ投入 / 排出口に手を入れない

カートリッジ投入 / 排出口に手を入れないでください。手を挟まれたり、巻き込まれたりしてけがを するおそれがあります。

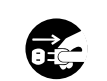

#### 雷がなったら触らない

雷が発生しそうなときは電源プラグをコンセントから抜いてください。また電源プラグを抜く前に、 雷が鳴りだしたら、ケーブル類も含めて装置には触れないでください。火災や感電の原因となります。

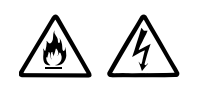

### ペットを近づけない

本製品にペットなどの生き物を近づけないでください。排泄物や体毛が装置内部に入って火災や感電 の原因となります。

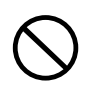

#### 近くで携帯電話や PHS 、ポケットベルを使わない

本製品のそばでは携帯電話や PHS 、ポケットベルの電源を OFF にしておいてください。電波による 誤動作の原因となります。

# 警告ラベルについて

本製品内の危険性を秘める部品やその周辺には警告ラベルが貼り付けられています。これは本製品を操作する際、考えられる 危険性を常にお客様に意識していただくためのものです(ラベルをはがしたり、汚したりしないでください)。 もし、このラベルが貼り付けられていない、はがれかかっている、汚れているなどして判読できないときは、販売店にご連絡 ください。

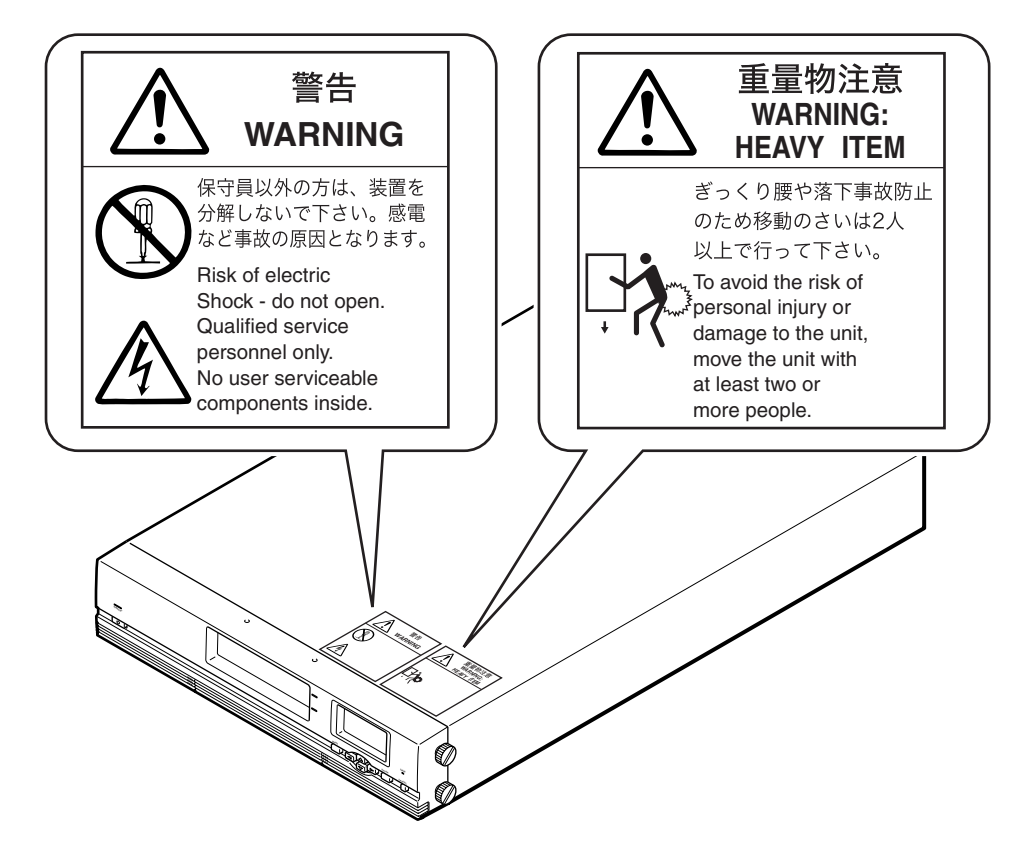

### 商標について

Microsoft とそのロゴ、Windows、および Windows NT は米国 Microsoft Corporation の米国およびその他の国における 登録商標です。 Advanced Intelligent Tape はソニー株式会社の商標です。

記載の会社名および商品名は各社の商標または登録商標です。

Windows NT 4.0 は Microsoft<sup>®</sup> Windows NT<sup>®</sup> Server network operating system version 4.0、および Microsoft<sup>®</sup> Windows NT<sup>®</sup> Workstation network operating system version 4.0 の略称です。

Windows 2000 は、Microsoft<sup>®</sup> Windows<sup>®</sup> 2000 Professional、Microsoft<sup>®</sup> Windows<sup>®</sup> 2000 Server、および Microsoft<sup>®</sup> Windows<sup>®</sup> 2000 Advanced Server の略称です。

サンプルアプリケーションで使用している名称は、すべて架空のものです。実在する品名、団体名、個人名とは一切関係あり ません。

### 海外でのご使用について

この装置は、日本国内での使用を前提としているため、海外各国での安全規格等の適用を受けておりません。したがって、こ の装置を輸出した場合に当該国での輸入通関および使用に対し罰金、事故による補償等の問題が発生することがあっても、弊 社は直接・間接を問わず一切の責任を免除させていただきます。

#### ご注意

- (1) 本ユーザーズガイドの内容の一部または全部を無断転載することは禁止されています。
- (2) 本ユーザーズガイドの内容に関しては将来予告なしに変更することがあります。
- (3) 弊社の許可なく複製・改変などを行うことはできません。
- (4) 本ユーザーズガイドは内容について万全を期して作成いたしましたが、万一ご不審な点や誤り、記載もれなどお気づきの ことがありましたら、お買い求めの販売店にご連絡ください。
- (5) 運用した結果の影響については(4) 項にかかわらず責任を負いかねますのでご了承ください。

## 本文中の記号について

本文中では次の2種類の記号を使用しています。それぞれの意味を示します。 (安全にかかわる表示については巻頭をご覧ください。)

| ご注意 | 装置を取り扱う上で守らなければならない事柄や特に注意すべき点を示します。 |
|-----|--------------------------------------|
| メモ  | 装置を取り扱う上で確認しておく必要がある点を示します。          |

高調波電流規格 JIS C 61000-3-2 適合品

この装置は、情報処理装置等電波障害自主規制協議会(VCCI)の基準に基づくクラスB情報技術装置です。この装置は、 家庭環境で使用することを目的としていますが、この装置がラジオやテレビジョン受信機に近接して使用されると、受信障 害を引き起こすことがあります。ユーザーズガイドに従って正しい取り扱いをして下さい。

# 目次

# 

# 第1章 はじめに

| 機能概要            |    |
|-----------------|----|
| 同梱品を確認する        | 20 |
| 装置の譲渡と廃棄について    | 21 |
| 各部の名称と機能        |    |
| 前面              | 22 |
| 背面              | 23 |
| 内部(前面)          | 24 |
| システム構成          | 25 |
| 使用できるカートリッジ     |    |
| AIT カートリッジ      |    |
| クリーニングカートリッジ    |    |
| バックアップソフト使用のご注意 |    |
| 使用上のご注意         | 27 |

# 第2章 設置する

| 概要                  |    |
|---------------------|----|
| 開梱する                |    |
| 本製品を設置する前に          |    |
| ラックに設置する            |    |
| 必要な工具               | 32 |
| 設置上のご注意             | 32 |
| ラックマウントキットの同梱品を確認する | 32 |
| インナーレールを取り出す        | 33 |
| 本製品の準備をする           |    |
| ラックの準備をする           | 35 |
| 本製品をラックに取り付ける       |    |
| 本製品をラックから取り外すには     | 39 |
| 電源ケーブルを接続する         |    |
| ホストコンピューターに接続する     | 41 |
| SCSI バスを設定する        | 43 |
| 電源を入れる / 切る         |    |
| 初期設定をする             |    |
| 日付と時刻を設定する          |    |
| SCSI ID を設定する       | 47 |
| カートリッジをセットする        |    |
| ネットワークに接続する         |    |

# 第3章 基本的な使いかた

| 概要                        |    |
|---------------------------|----|
| 操作パネルの使いかた                |    |
| 操作パネルでできること               | 57 |
| ステータス表示の見かた               | 58 |
| メニュー項目                    | 59 |
| 操作ボタンの使いかた                |    |
| 警告表示                      | 64 |
| エラー表示                     | 64 |
| パスワードを設定 / 変更する           |    |
| 基本的な設定をする                 |    |
| 日付と時刻を変更する画面を表示しないようにするには | 66 |
| 動作回数の警告を表示させないように設定するには   |    |
| バーコードの設定をする               |    |
| R-MIC 機能を設定する             | 69 |
| 液晶濃度を調整する                 |    |
| 簡易シーケンシャルモードを使用する         | 71 |
| フロントパネルのボタンを無効にする         | 72 |
| エレメントアドレスの割り当てについて        | 73 |
| カートリッジの取り扱いについて           | 73 |
| 取り扱い上のご注意                 | 73 |
| 保管上のご注意                   |    |
| 日常のメンテナンス                 | 74 |

# 第4章 ライブラリを操作する

| 概要             | 75 |
|----------------|----|
| カートリッジを操作する    | 75 |
| カートリッジを取り出す    | 75 |
| カートリッジを交換する    | 78 |
| カートリッジを移動させる   | 81 |
| ライブラリに関する情報を見る | 82 |
| カートリッジ情報を見る    | 83 |

# 第5章 AITドライブを操作する

| 概要                |  |
|-------------------|--|
| AIT ドライブに関する情報を見る |  |
| AIT ドライブをクリーニングする |  |

# 第6章 Library Administration Menu を使う

| 概要                                 |  |
|------------------------------------|--|
| Library Administration Menu でできること |  |
| Library Administration Menu を操作する  |  |
| メニュー項目                             |  |
| [System Configuration] メニュー        |  |
| Configuration                      |  |
| Network                            |  |
| SCSI ID                            |  |
| Password                           |  |
| [Maintenance] メニュー                 |  |
| Life Count                         |  |
| Error Count                        |  |
| Sensor                             |  |
| History                            |  |
| Diagnostic                         |  |
| Firmware Upload                    |  |
| [Information] ×==-                 |  |
| Information                        |  |
| Inventory                          |  |

# 第7章 その他

| エアーフィルターを交換する | 115 |
|---------------|-----|
|               |     |
| 故障かな?と思ったら    | 116 |
| 本製品を輸送するときには  |     |
| 主な仕様          |     |
| ハードウェア        |     |
| 記憶容量          |     |
| SCSI ケーブル     |     |
| 消耗品           |     |
| エラーコード一覧      |     |
| その他の表示        |     |
| 索引            |     |
|               |     |

# はじめに 第

# 機能概要

N8160-68 AIT ライブラリは、AIT ドライブを1台内蔵している AIT ライブラ リです。最大16巻のカートリッジをセットして使用できます。本製品は、ワー クステーションやサーバーに接続して利用できます。

#### 最大16巻のカートリッジをセット可能

最大 16 巻の AIT (Advanced Intelligent Tape) カートリッジをセットできます。 カートリッジの交換は、フロントパネルから行うことができます。また、本製品に はバーコードリーダーが内蔵されていますので、バーコードラベルでカートリッジ を管理することができます。本製品では、次のカートリッジを使用できます。

・AIT-3Ex カートリッジ EF-2434/N8152-01:

最大 2400GB のデータを記録できます。

- ・AIT-3 カートリッジ EF-2426: 最大 1600GB のデータを記録できます。
- ・ AIT-2 カートリッジ EF-2423: 最大 800GB のデータを再生できます。
- ・ AIT-1 カートリッジ EF-2420L: 最大 560GB のデータを再生できます。
- ・ AIT-1 カートリッジ EF-2420: 最大 400GB のデータを再生できます。

#### メモ

上記のデータ記憶容量は、16巻使用、非圧縮の場合です。

#### 2 台までの AIT ドライブを内蔵可能

本製品は N8160-69 AIT ライブラリ用増設ドライブ(ラックマウント用)を増設 することにより、2 台の AIT ドライブを内蔵することができます。(増設は1台 まで。標準では1台の AIT ドライブが内蔵されています。)

#### リモートでライブラリの操作が可能

ブラウザを使って、各種設定をしたり、ライブラリ情報やメンテナンス情報など を見たりすることができます。

#### Ultra 160 LVD SCSI に準拠

本製品は Ultra 160 LVD SCSI に準拠しています。

#### R-MIC 機能

AIT-3Ex カートリッジおよび AIT-3 カートリッジの場合に、セットされている カートリッジの R-MIC 情報を、スロットや AIT ドライブごとに見ることができ ます。

同梱品を確認する

パッケージを開けたら、以下のものがそろっているかお確かめください。付属品 の中に欠けているものがあるときは、販売店にご連絡ください。

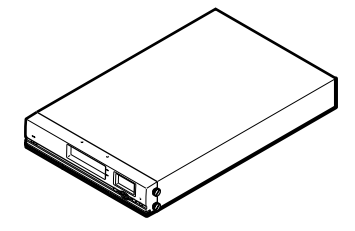

N8160-68 AIT ライブラリ本体

(ラックマウント用)(1)

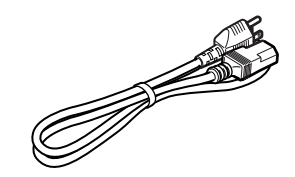

電源ケーブル(3m)(1)

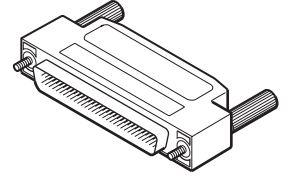

SCSIターミネーター(1)

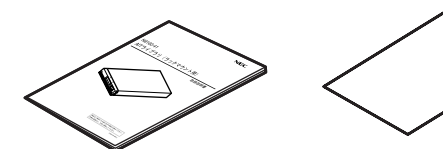

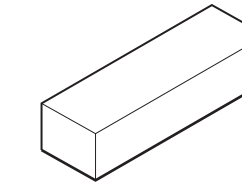

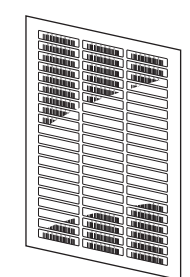

ユーザーズガイド(1) クリーニング啓蒙シート(1)

ラックマウントキット(1 式)

バーコードラベル(1シート)

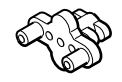

輸送ロック(1) (本製品の底面に取り付 けられています。)

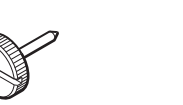

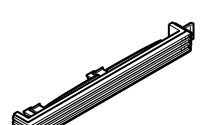

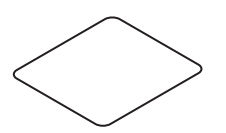

輸送ネジ(1) 左用エアーフィルター(交換用)(2)輸送ロック / 輸送ネジシール(銀色)(2) (本製品の底面に取り付 右用エアーフィルター(交換用)(2)

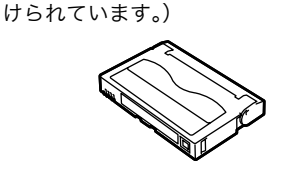

クリーニングカートリッジ(1)

メモ

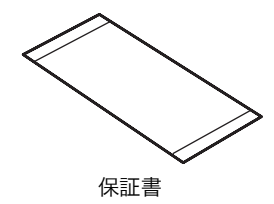

- ・ ラックマウントキットの同梱品については、第2章「設置する」の「ラックに 設置する」(31ページ)を参照してください。
- ・上記以外に、説明書、書類、ケーブルなどが同梱されている場合があります。 (ケーブルが同梱されていないモデルもあります。)

# 装置の譲渡と廃棄について

#### 第三者への譲渡について

本製品または本製品に添付されているものを第三者に譲渡(または売却)すると きは、次の注意を守ってください。

#### 本製品本体について

本製品を第三者へ譲渡(または売却)する場合は、本ユーザーズガイドを一緒に お渡しください。

#### その他の付属品について

その他の付属品もセットアップするときなどに必要となりますので、一緒にお渡 しください。

#### ご注意

テープ内のデータについて

使用していたテープに保存されている大切なデータ(例えば経営情報や企業の経 理情報など)が第三者へ漏洩することのないように、お客様の責任において確実 に処分しておいてください。 このようなトラブルを回避するために使用しているバックアップソフトでデータ を完全消去し、確実にデータを処分することを強くおすすめします。データの消 去についての詳細はバックアップソフトのユーザーズガイドをご参照ください。

なお、データの処分をしないまま譲渡(または売却)し、大切なデータが漏洩さ れた場合、その責任は負いかねます。

#### 添付ソフトウェアについて

本製品に添付のソフトウェアを第三者に譲渡(売却)する場合には、以下の条件 を満たす必要があります。 添付されているすべてのものを譲渡し、譲渡した側は一切の複製物を保持しない こと。 各ソフトウェアに添付されている「ソフトウェアのご使用条件」の譲渡、移転に 関する条件を満たすこと。

### 消耗品・装置の廃棄について

本製品、およびカートリッジの廃棄については各自治体の廃棄ルールに従ってく ださい。なお、装置添付の電源ケーブルにつきましても、他装置への転用を防ぐ ため、本体と一緒に廃棄してください。詳しくは、各自治体へお問い合わせくだ さい。

#### 装置寿命について

本製品の装置寿命は5年です。

#### 保証について

本製品には『保証書』が添付されています。『保証書』は販売店で所定事項を記入 してお渡ししますので、記載内容を確認のうえ、大切に保管してください。保証 期間中に故障が発生した場合は、『保証書』の記載内容にもとづき無料修理いたし ます。詳しくは『保証書』をご覧ください。 保証期間後の修理については弊社、お買い求めの販売店、もしくは最寄りの弊社 保守サービス会社に連絡してください。

#### 本製品に対し保守契約を結ばれたお客様へ

本製品の保守停止時期は、製造打ち切り後5年になります。

# 各部の名称と機能

# 前面

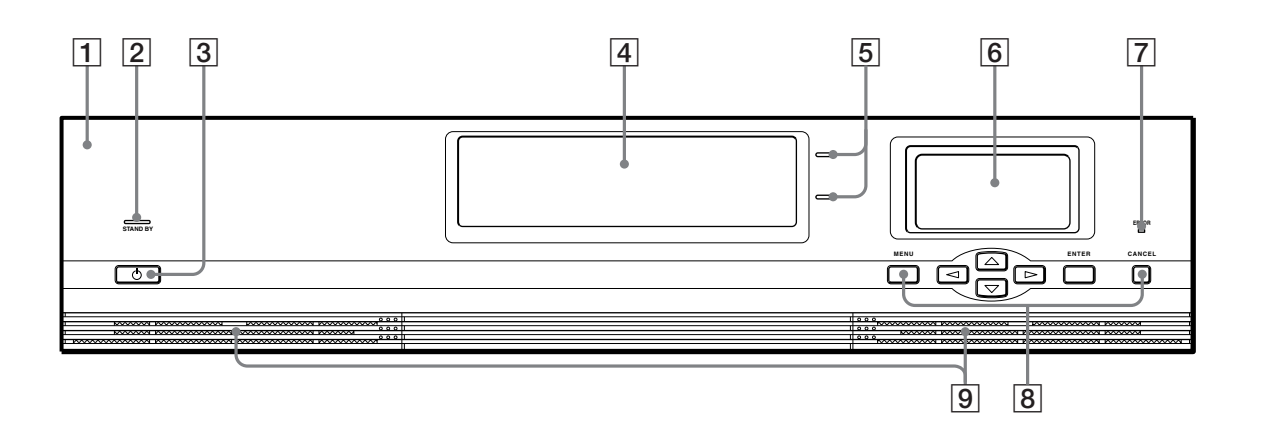

1 フロントパネル

#### 2 電源表示 LED

電源が入っているときに点灯します。

#### 3 スタンバイスイッチ

5 秒以上押すと、本製品内部の機構部が所定の位置に移動し、電源 OFF が可能な 状態になります。

#### 4 カートリッジ投入 / 排出口

カートリッジをセットしたり、交換したりするときに使います。操作ボタンでス ロットを指定すると、自動的にシャッターが開きます。また、シャッターが開い ているときは、ライブラリは動作を開始しませんので、カートリッジをセット / 交換したら、必ず操作ボタンを使ってシャッターを閉めてください。

#### 5 カートリッジ指定 LED

カートリッジのセット / 交換するときに、操作ボタンで指定したスロットの LED が点灯します。また、スロットは 2 段になっていますので、LED が点灯していないスロットのカートリッジも操作できます。

#### 6 液晶ディスプレイ

動作状況などを表示します。通常待機時は、本製品のステータスが表示されます。

#### 7 エラー LED

エラーが発生しているときに点灯します。

#### 8 操作ボタン

操作パネルのメニューを操作するときに使用します。

#### 9 通気孔 (エアーフィルター付)

通気孔をふさがないように注意してください。通気孔をふさぐと内部に熱がこも り、火災や故障の原因となることがあります。

背面

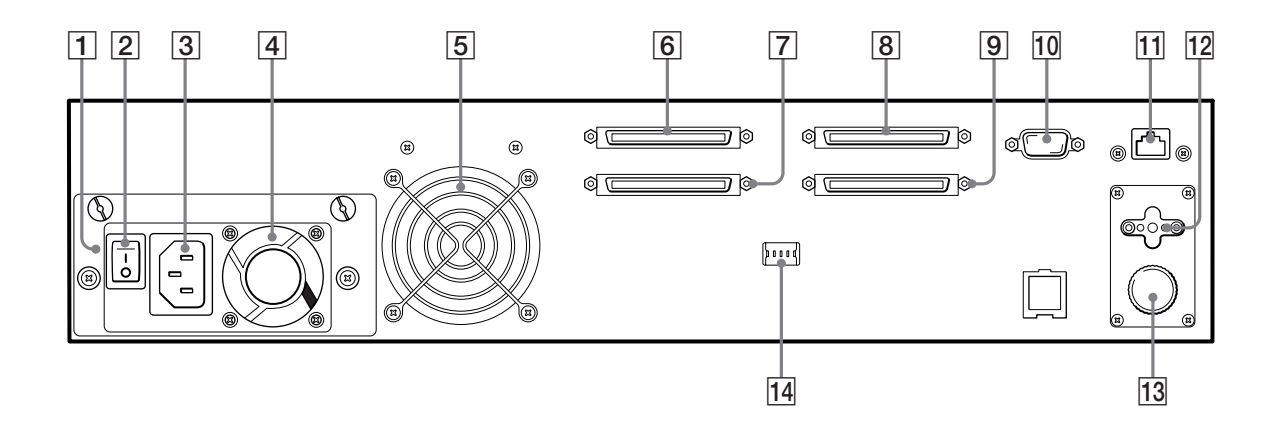

#### 1 電源ユニット

電源ユニットには、ファン、電源コネクター、電源スイッチが備えられています。

#### 2 電源スイッチ

電源を入れるときは、このスイッチを「−」ON にしてください。「−」が ON、「○」が OFF です。

#### 3 電源コネクター

付属の電源ケーブルを接続します。

#### 4 ファン1

ファンの通風孔をふさがないように注意してください。

#### 5 ファン2

ファンの通風孔をふさがないように注意してください。

#### 6 SCSI コネクター1 7 SCSI コネクター2 8 SCSI コネクター3 9 SCSI コネクター4

SCSI コネクターの接続については、第2章「設置する」の「ホストコンピュー ターに接続する」(41ページ)を参照してください。

#### 10 保守用コネクタ

保守用ですので、ご使用にならないでください。

#### 11 LAN コネクター

10Base-Tのネットワークケーブルを接続します。

#### 12 輸送ロック

設置時に底面から取り外した輸送ロックは、ここに取り付けておきます。

#### 13 輸送ネジ

設置時に底面から取り外した輸送ネジは、ここに取り付けておきます。

#### 14 設定用ディップスイッチ

工場出荷時では、次のように設定されています。 この設定のままご使用ください。

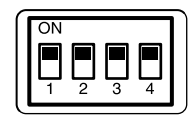

1:オン

SCSI TERM POWER1 (SCSI コネクター 1、SCSI コネクター 2 系列用) 2:オン

SCSI TERM POWER2 (SCSI コネクター 3、SCSI コネクター 4 系列用)

- 3:未使用
- 4:未使用

#### 15 型番ラベル

弊社の本製品指定型番です。

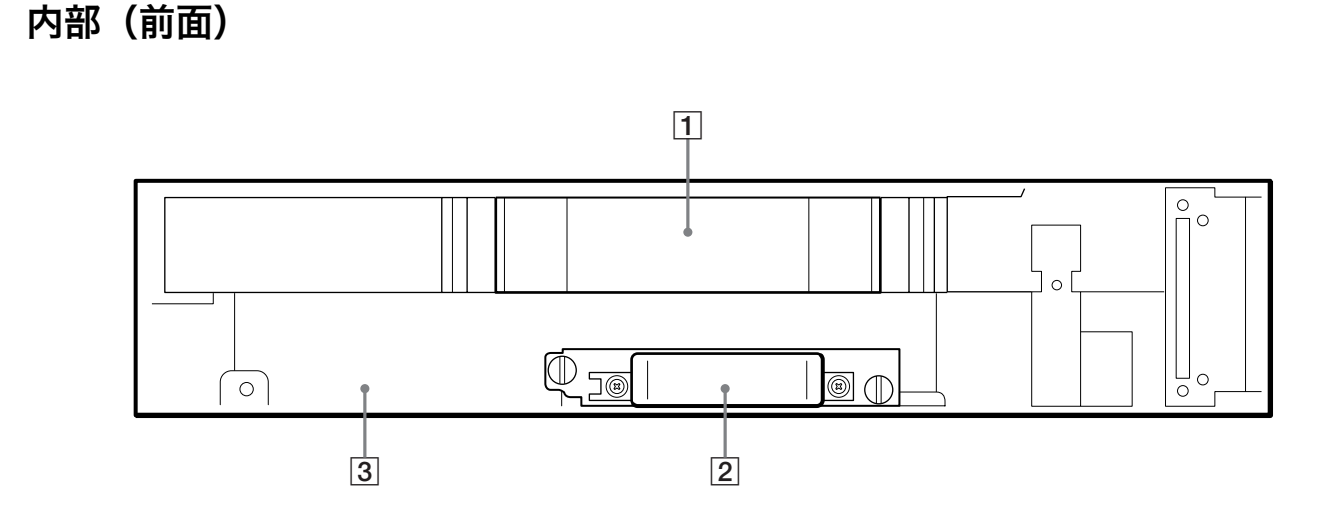

 カートリッジケース(ライブラリ) 最大16巻のカートリッジをセットできます。

AIT ドライブ1(R)
 標準内蔵の AIT ドライブです。

**③ 増設用 AIT ドライブスロット (AIT ドライブ2 (L))** 増設用の AIT ドライブ (N8160-69)を取り付けます。

# システム構成

通常は、次のようにホストコンピューターに接続して使用します。(本製品は1台 のホストコンピュータに接続してください。)ホストコンピューターから本製品を コントロールします。また、本製品を直接ネットワークに接続して、ブラウザか ら本製品の設定やメンテナンスを行うこともできます。

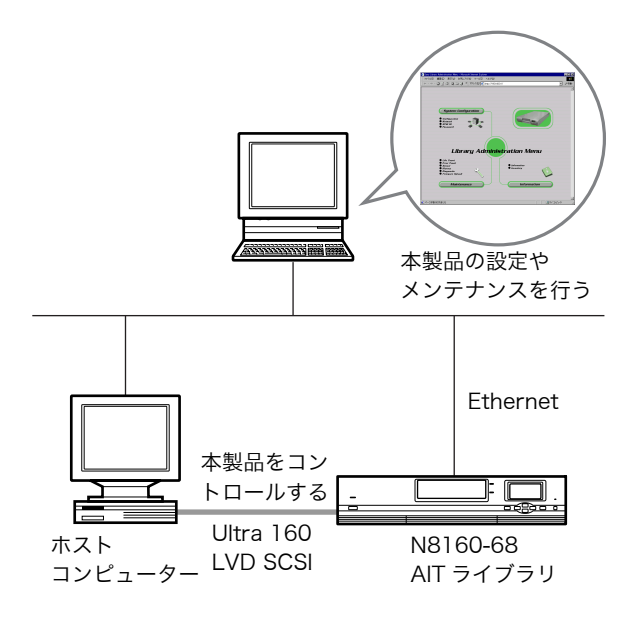

#### メモ

- ホストコンピューターには、SCSIホストバスアダプターカードが取り付けられている必要があります。
- ・ブラウザから本製品の設定やメンテナンスを行うには、コンピューターにブラ ウザソフトウェアがインストールされている必要があります。本製品で動作確 認しているオペレーティングシステムとブラウザは、以下のとおりです。 オペレーティングシステム:
  - Microsoft Windows 95、Microsoft Windows 98、Microsoft Windows Me、Microsoft Windows NT、Microsoft Windows 2000 ブラウザ:
  - Microsoft Internet Explorer 5.01 以降
  - Netscape Communicator 4.7 以降

# 使用できるカートリッジ

本製品で使用できる AIT カートリッジは、以下のとおりです。

# AIT カートリッジ

本製品では、AIT-3Ex、AIT-3、AIT-2、AIT-1 の AIT カートリッジを使用でき ます。記憶容量については、第7章「その他」の「主な仕様」(118 ページ)を 参照してください。

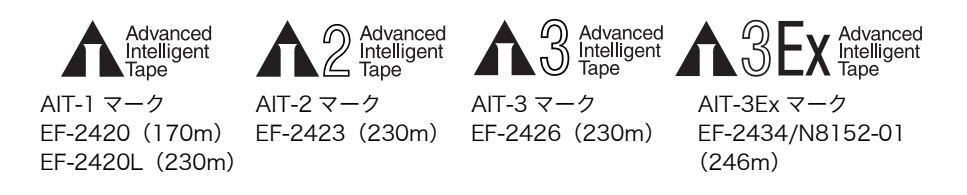

#### ご注意

市販の 8mm のテープは、外観は AIT カートリッジと似ていますが、仕様がまっ たく違うため使用できません。8mm のテープなど、AIT カートリッジ以外の カートリッジを使用しないでください。

# クリーニングカートリッジ

AIT ドライブをクリーニングするときは、AIT クリーニングカートリッジ (EF-3237U)を使用してください。クリーニング方法については、第5章「AIT ドラ イブを操作する」の「AIT ドライブをクリーニングする」 (86 ページ)を参照し てください。

# バックアップソフト使用のご注意

NEC の Web ページである 8 番街 (http://www.express.nec.co.jp) の「サポート情報」-「テクニカル情報(テクニカルガイド)」-「Express5800/100 シ リーズテクニカルガイド」にありますバックアップ装置<バックアップ装置対応 ソフトウェアの Windows NT/2000 >を確認してください。

問い合わせ先:webmaster@ace.comp.nec.co.jp

# 使用上のご注意

- ・本製品はN8160-69 AIT ライブラリ用増設ドライブをセットすることにより、
  2 台の AIT ドライブを実装することができます。
- カートリッジスロットには、セットされている AIT ドライブに適したカート リッジを使用してください。AIT カートリッジ(クリーニングカートリッジを 含む)以外のカートリッジを使用すると、故障の原因となります。本製品で使 用できるカートリッジは、本章の「使用できるカートリッジ」(26ページ)を 参照してください。
- カートリッジ投入 / 排出口に、AIT カートリッジ以外のものを入れないでください。故障の原因となります。

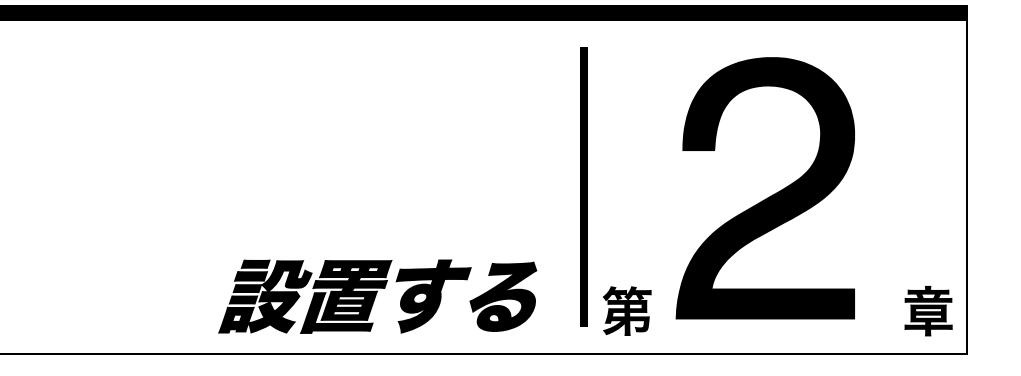

# 概要

本章では、本製品をラックに取り付け、ホストコンピューターに接続して、電源 を入れるまでの一般的な手順と初期設定について説明します。ご使用の環境に よっては、手順や設定が異なる場合があります。

電源を入れた後は、「初期設定をする」(45 ページ)を参照し、本製品を使用す るために必要な設定を行います。

# 開梱する

#### メモ

箱と梱包材、輸送ロック、輸送ネジは、本製品を移動したり輸送したりするとき に必要です。捨てないで必ず保管してください。

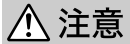

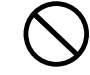

#### 一人で持ち上げない

本製品は約 18kg の重さがあります。一人で持つと腰を痛めることがあ ります。運搬・移動は必ず二人で行ってください。

1 本製品を箱から取り出す。

ビニールやテープなどの梱包材も取り除いてください。

2 底面が見えるようにする。

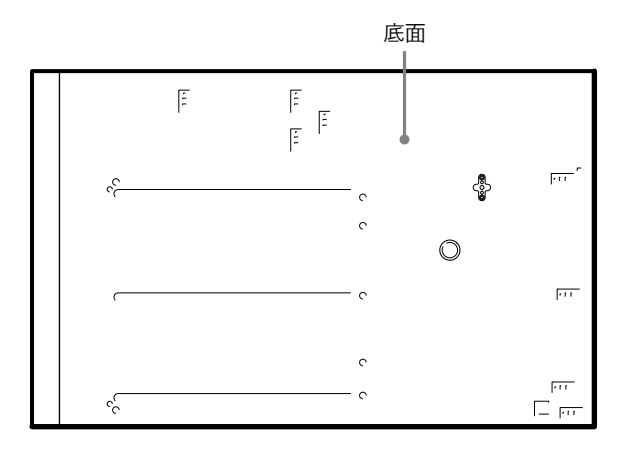

**3** 輸送ロック(1)と輸送ネジ(2)を取り外す。図の点線の位置に、付属の銀 色のシールを貼り、穴をふさぐ。

輸送ロックは、左右どちらかに 90°回すと取り外せます。 輸送ネジ(2)は、左に回すと取り外せます。

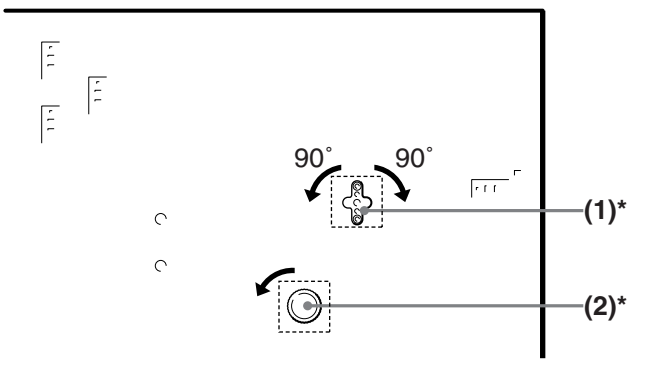

- 輸送ロックと輸送ネジを取り外したら、付属の銀色のシールでそれぞれの 穴をふさいでください。
- **4** 取り外した輸送ロック(1)と輸送ネジ(2)を、本製品の背面に取り付ける。

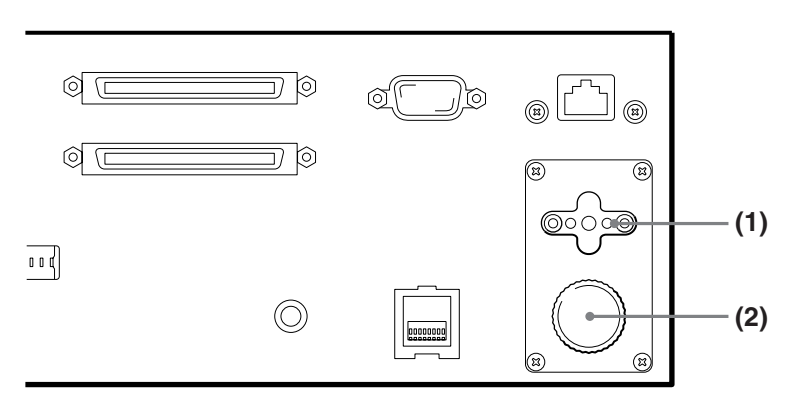

# 本製品を設置する前に

本製品の質量は約18kg で、大きさは以下のとおりです。あらかじめ設置場所の 強度とスペースを十分確認してから、設置してください。

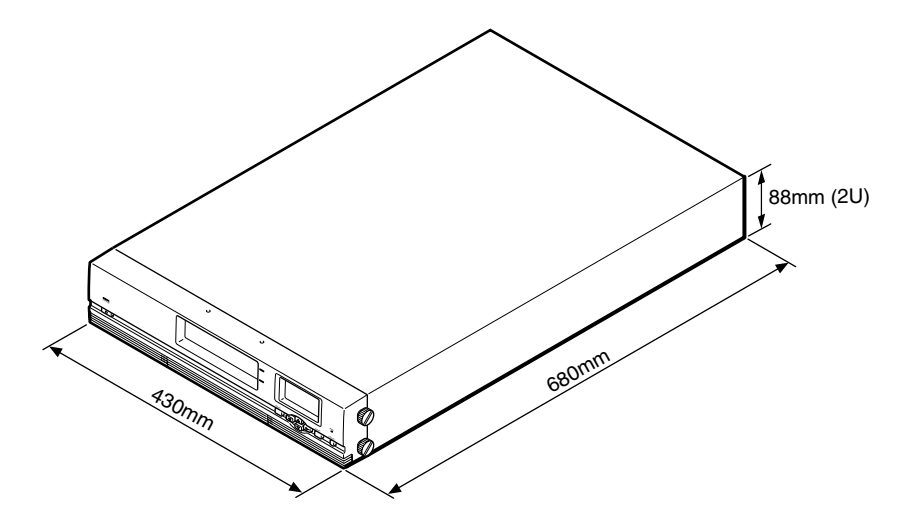

#### メモ

水平な場所に設置してください。また、本製品の後部には空気が循環するように 150mm 以上のスペースを空けてください。

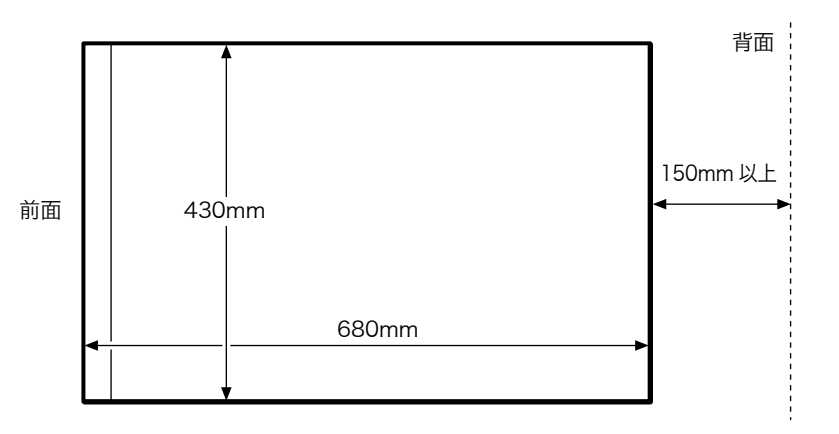

# ラックに設置する

付属のラックマウントキットを使って、本製品を EIA STANDARD の 19 インチ ラックに取り付けます。

#### ご注意

- ・本ユーザーズガイドに記載されているネジ以外のネジを外さないでください。
- ・必ず本製品の背面の電源スイッチを押して本製品の電源を切り、ケーブル類を すべて取り外してから、作業を行ってください。

### 必要な工具

ラックマウントキットの取り付けには、次の工具が必要です。 ・プラスドライバー

## 設置上のご注意

本製品をラックに取り付ける前に、以下の点に注意してください。

- ・本製品の動作時に、温度 10 ~ 35 ℃、湿度 20 ~ 80%を保てる場所に設置してください。
- ・本製品背面のファン、前面の通気孔付近に、ケーブルやその他の障害物がこないように設置してください。
- ・ ラックマウントキットを設置しているときに、静電気が放電しないように作業 環境を整えてください。作業中は、静電防止マットやアースされた静電防止リ ストバンドを使用してください。

# ラックマウントキットの同梱品を確認する

以下のものがそろっているかお確かめください。付属品の中に欠けているものが あるときは、販売店にご連絡ください。

ブラケット前側用(2)

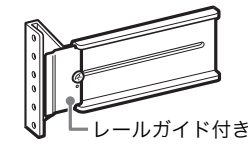

ブラケット後ろ側用(2)

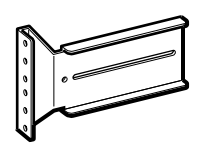

L型金具(2)

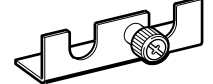

サイドカバー(2)

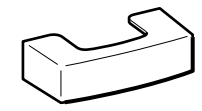

#### ネジ、ナット類

| 種類                |         | 個数                | 用途             |
|-------------------|---------|-------------------|----------------|
| ネジA (PSW4 × 14mm、 |         | 6                 | L型金旦取り付け用      |
| ワッシャー付き)          |         | (スペア 2 個含む)       |                |
| ネジ B(PSW5 × 12mm、 | - AND   | 6                 | ブラケット=ラック取り付け田 |
| ワッシャー付き)          | مسريسيس | (スペア 2 個含む)       |                |
| ネジC (B4 × 8mm)    |         | 10<br>(スペア 2 個含む) | レール=ブラケット取り付け用 |
| ネジD (B4 × 5mm)    | Ð       | 8<br>(スペア 2 個含む)  | インナーレール取り付け用   |
| ラック位置決めネジ         | Ð       | 4<br>(スペアなし)      | ブラケット=ラック取り付け用 |
| ナット (N4)          | 8       | 10<br>(スペア2個含む)   | レール=ブラケット取り付け用 |

# インナーレールを取り出す

レールアセンブリーからインナーレールを取り出します。

↓ レールアセンブリーからインナーレールを、止まる位置まで引き出す。

裏側にロックアームが出てくると止まります。

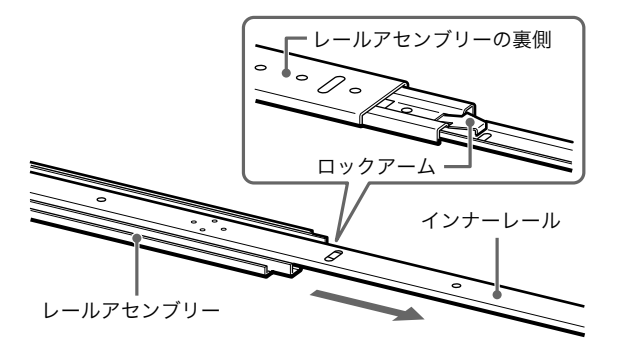

 レールアセンブリーを裏返し、ロックアームを押してロックを解除しながら、 インナーレールを引き抜く。

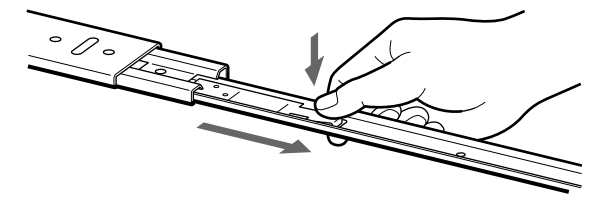

**3** 同様にして、もう1本のレールアセンブリーからインナーレールを取り出す。

#### メモ インナーレールは本製品に、レールアセンブリーはラックに取り付けます。

# 本製品の準備をする

L型金具とインナーレールを本製品に取り付けます。

### L型金具を取り付ける

#### ご注意

- ・体にたまった静電気により部品を破損する場合があります。作業を始める前に、 必ず金属部分(塗装されていない部分)に触れて静電気を取ってください。
- 作業のために指定されている部品以外は内部部品に触らないでください。
- 1 プラスドライバーを使って、本製品側面のネジを取り外す。

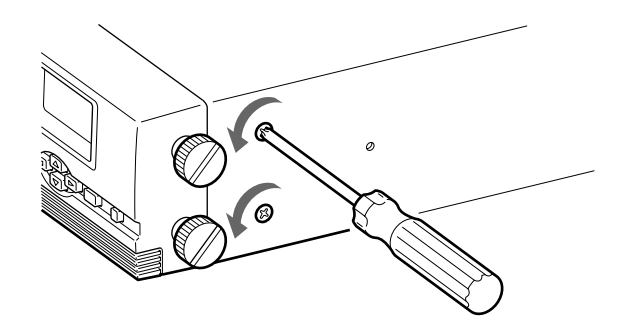

**2** ネジAを使って、図のようにして、両面にL型金具を取り付ける。

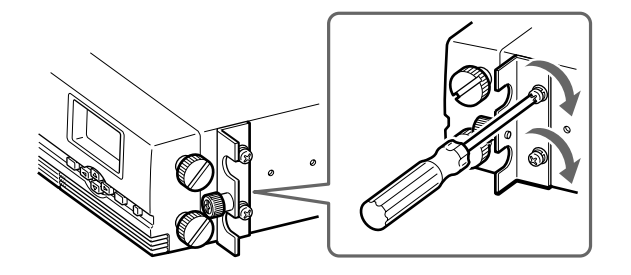

3 同様にして、もう一方の側面にL型金具を取り付ける。

インナーレールを取り付ける

**1** ネジDを使って、インナーレールを取り付ける。

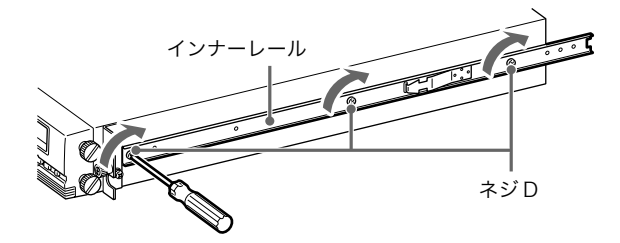

2 同様にして、もう一方の側面にインナーレールを取り付ける。

# ラックの準備をする

ブラケットとレールアセンブリーをラックに取り付けます。

ブラケットを取り付ける

レールアセンブリーを固定するためのブラケットをラックに取り付けます。

1 ブラケットを取り付ける位置を決める。

各ブラケットを取り付ける位置に、フェルトペンなどで印を付けておくこと をおすすめします。

**2** ネジB、ラック位置決めネジを使って、前側のブラケット2個をラックに取り 付ける。

ラックとブラケットをラック位置決めネジで止め、ネジBがラックのネジ穴の横幅の中心にくるようにブラケットを取り付けてください。

#### ご注意

- ・ ラック位置決めネジを使用するのは、上側のネジだけです。(後ろ側のブラ ケットの上側のネジにもラック位置決めネジを取り付けます。)
- ・ネジ穴の中心位置は、ネジを取り付けない他の穴で確認してください。

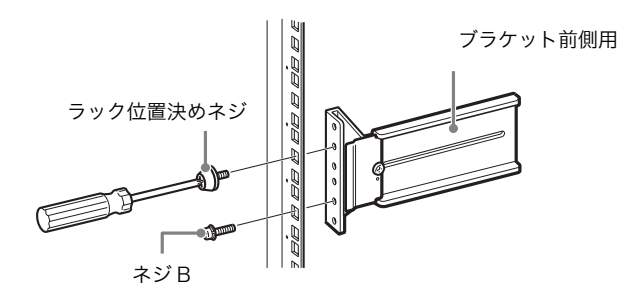

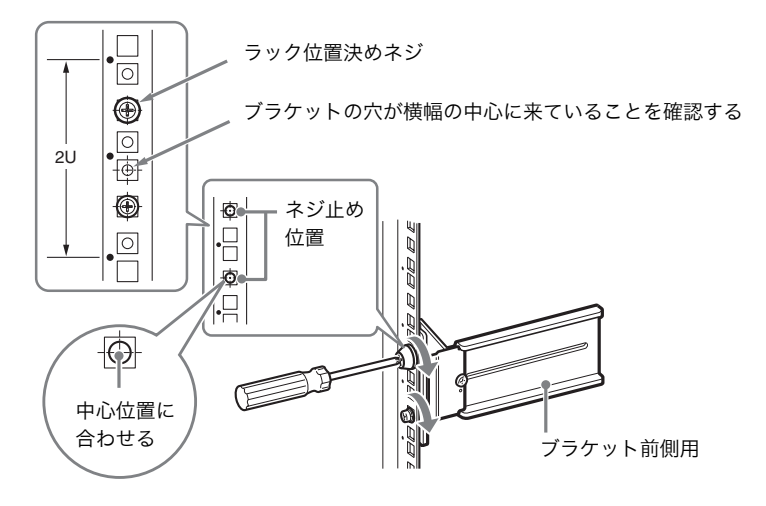

**3** ネジB、ラック位置決めネジを使って、後ろ側のブラケット2個をラックに取り付ける。

ラックの上側のネジ穴にラック位置決めネジを取り付け、ネジ B がラックの ネジ穴の横幅の中心にくるようにブラケットを取り付けてください。 ブラケットの向きと高さをまちがえないように気をつけてください。

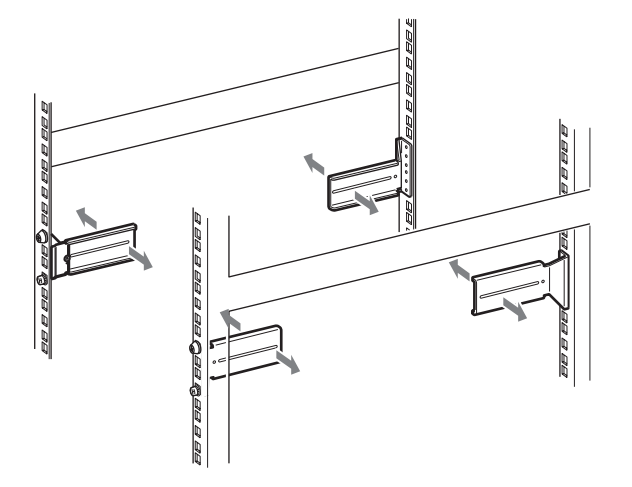

### レールアセンブリーをブラケットに取り付ける

1 レールアセンブリーをブラケットにのせて、ラックの奥まで差し込み(1)、 レールアセンブリーからスライドレールを手前に引き出す(2)。

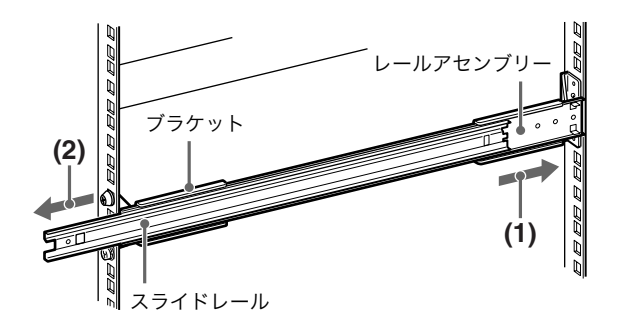

**2** ブラケットのネジ穴とレールアセンブリーのネジ穴を合わせ、ネジCを使ってレールアセンブリーの後ろ側を止める。

ブラケットのS部ネジ穴を使うと、ナットが不要になりますので、作業がし やすくなります。S部ネジ穴が使えない場合は、ナットを使って固定してく ださい。
ラックの奥の柱にレールアセンブリーを当てておくと、位置が決めやすくな ります。レールの長さが足りないときは、ブラケットの長穴を使ってネジを 止めてください。

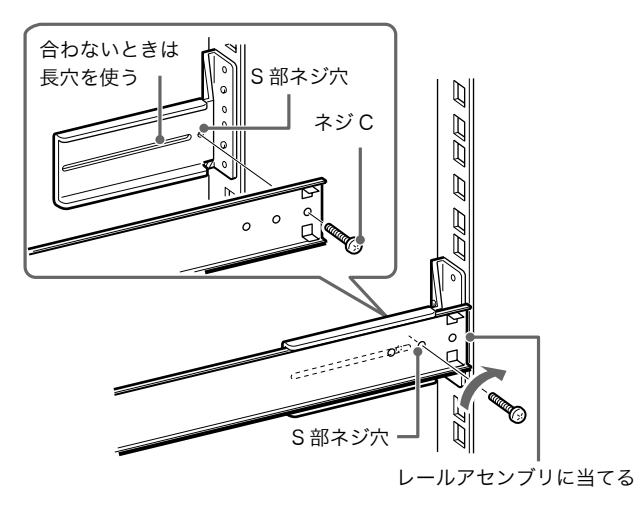

**3** スライドレールを手前に最後まで引き出し、ネジCとナットを使って、レー ルアセンブリーの手前側を止める。

両方のブラケットで長穴を使うときは、ラックとレールアセンブリーの前後 の位置をきちんと合わせてから、ネジを止めてください。

**4** 同様にして、もう一方の側面にレールアセンブリーを左右対称の位置に取り 付ける。

## 本製品をラックに取り付ける

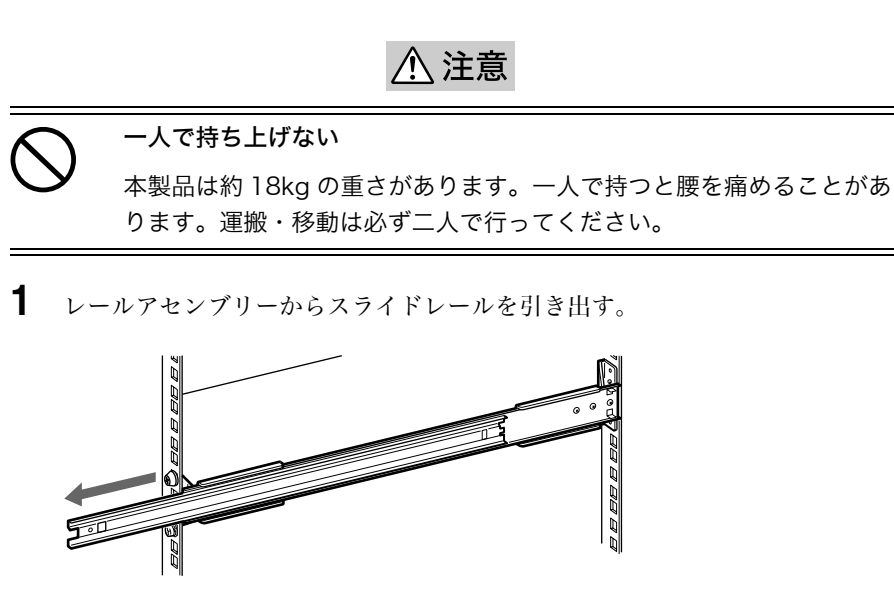

**2** 2人以上で本製品を持ち上げ、インナーレールをレールアセンブリーにのせ、 ロックアームの位置までスライドさせる。

ロックアームの位置で止まります。

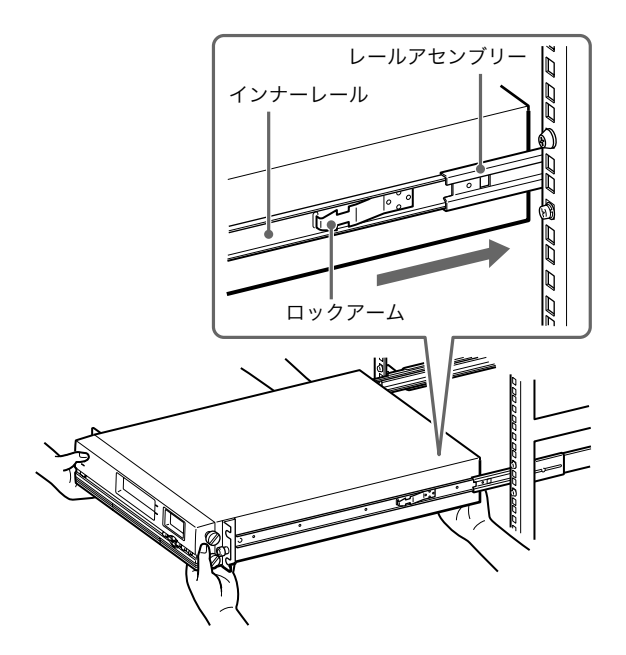

**3** ロックアームを押してロックを解除してから、本製品をラックの奥までスラ イドさせる。

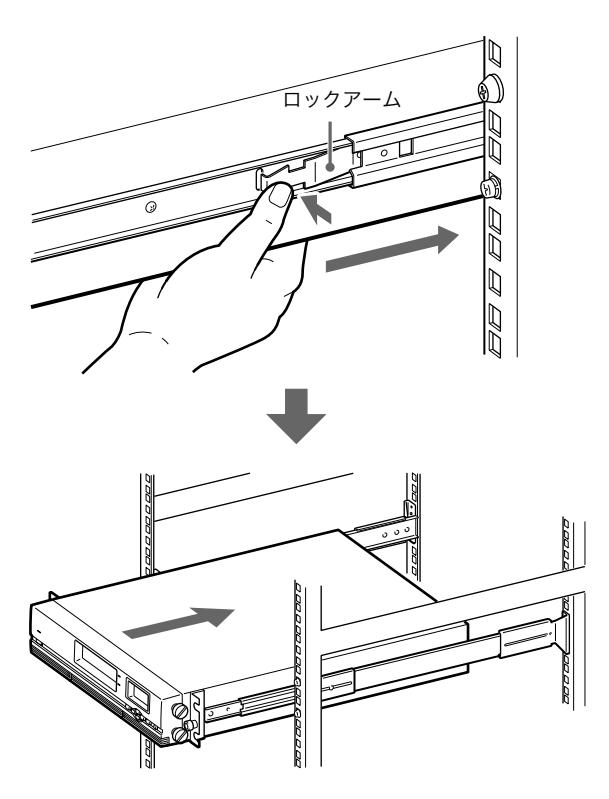

**4** 前面のL型金具のファスナーを回し、本製品が動かないように止める。

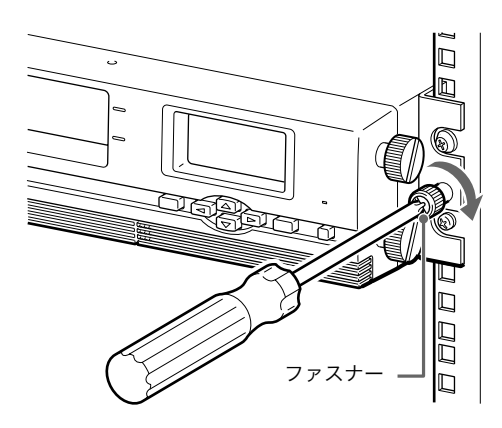

- 5 同様にして、もう一方も止める。
- 6 本製品がきちんとラックに入っていることを確認する。
- 7 前面の両側にサイドカバーを取り付ける。

サイドカバーの溝 A をキャップ B にはめ込み、矢印の方向に止まるまで押し 付けて取り付けます。

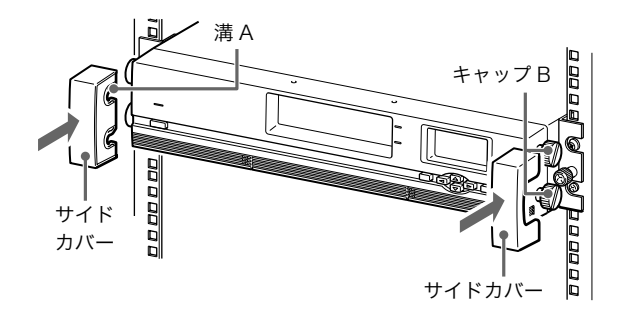

## 本製品をラックから取り外すには

▲ 本製品の電源を切る。

フロントパネルのスタンバイスイッチで電源 OFF が可能な状態にしてから、 背面の電源スイッチで電源を切ってください。

- 2 ケーブル類をすべて取り外す。
- 3 両側のサイドカバーを取り外す。

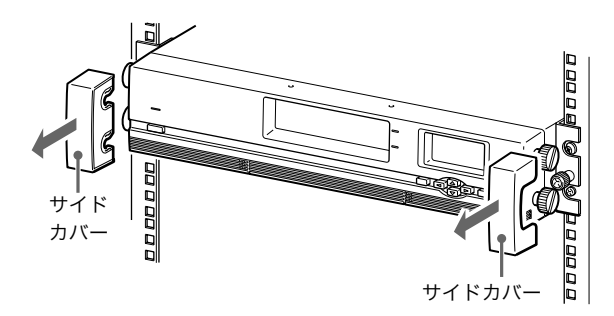

**4** 両側のL型金具のファスナーをゆるめる。

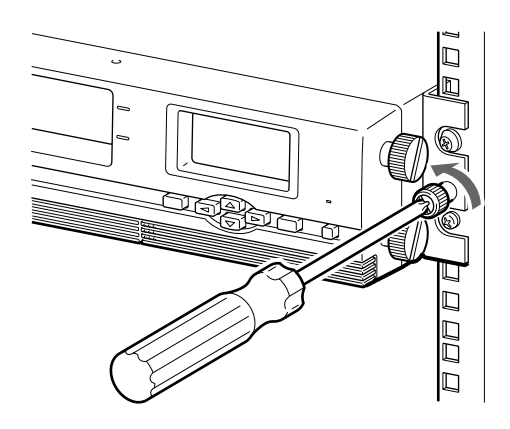

- 5 本製品をラックから引き出す。
- 6 必要に応じて、ラックからレールアセンブリーとブラケットを取り外す。
- 7 必要に応じて、本製品からインナーレールとL型金具を取り外す。

# 電源ケーブルを接続する

 本製品背面の電源スイッチがオフになっている(○が押されている)ことを 確認する。

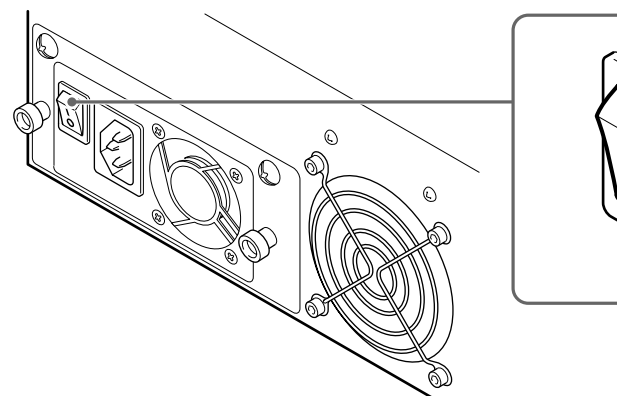

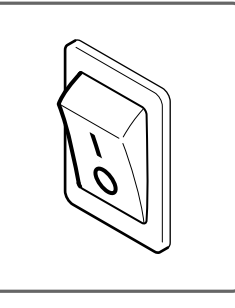

**2** 電源ケーブルの一方を本製品の電源コネクターに接続し、もう一方をコンセントに接続する。

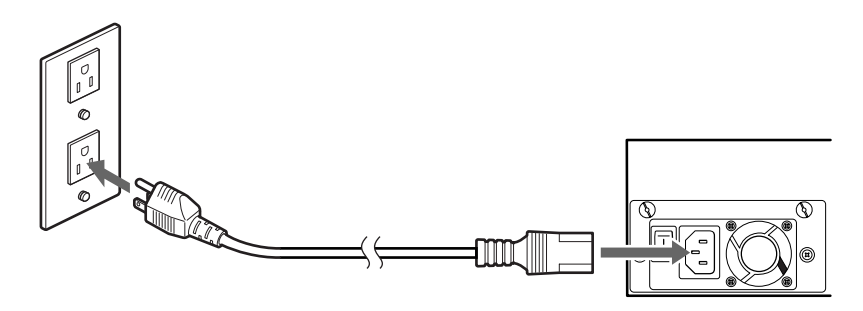

# ホストコンピューターに接続する

⚠注意

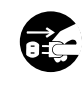

#### 電源が ON のまま取り付け・取り外しをしない

本体装置への取り付け・取り外しの際や、周辺機器との接続の際は必ず 主電源に接続している電源コードを AC コンセントから抜いてくださ い。電源コードが AC コンセントに接続されたまま取り付け・取り外し や接続をすると感電をするおそれがあります。

SCSI ケーブルで、本製品とホストコンピューターを接続します。ここでは、一般 的な接続手順を説明します。接続には、弊社で指定している SCSI ケーブルを使用 してください。

本製品側は68ピンハーフピッチのコネクターを使用しています。

#### ご注意

- 本製品を High Voltage Differential (HVD) SCSI バスに接続しないでください。接続すると、本製品または SCSI バス上の他のデバイスが故障する恐れがあります。
- SCSI ケーブルを接続するときは、ホストコンピューターおよびすべての接続機器の電源を切ってください。
- ・本製品を SCSI バスの終端に接続する場合は、必ず付属のターミネーターを取り 付けてください。
- ▲ ホストコンピュータと本製品の電源が切られていることを確認する。
- **2** 図のようにして、SCSIケーブルとターミネーターを取り付ける。

取り付けかたは、内蔵ドライブの数によって異なります。

#### 標準内蔵の AIT ドライブのみの場合(AIT ドライブを増設していない場合)

- **1** SCSI ケーブルを使って、本製品とホストコンピュータを接続します。 SCSI ケーブルは、次の図のように接続します。
- **2** 次の図のように、コネクターに、付属のターミネーターを取り付けます。 右側のコネクターには、何も接続しません。

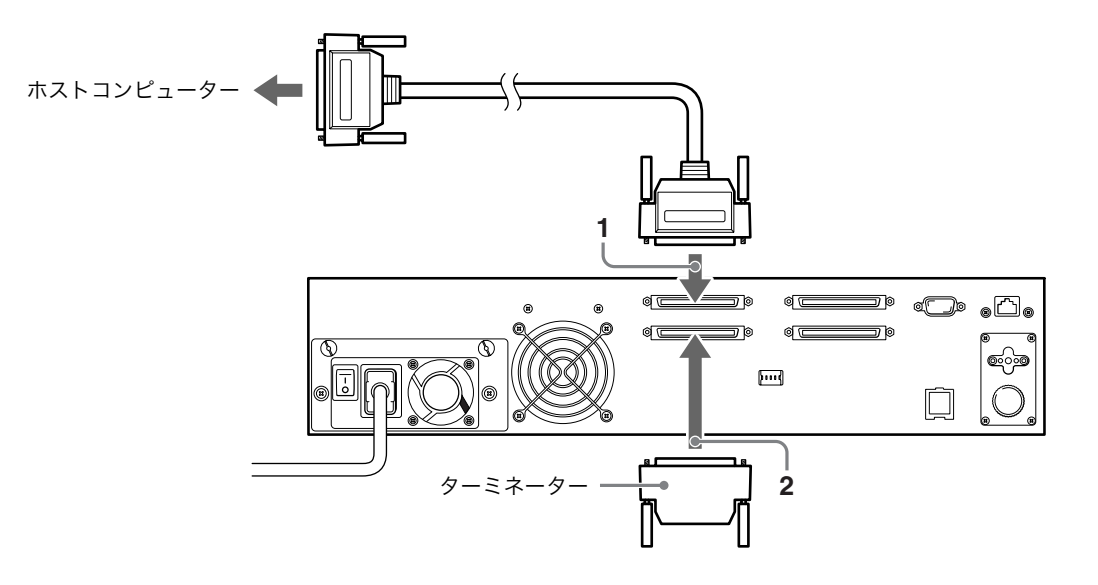

# AIT ドライブを増設している場合 (AIT ドライブが 2 台内蔵されている場合)

- 1 本製品とホストコンピュータを接続します。SCSI ケーブルは、次の図のように接続します。
- **2** 次の図のように、コネクターとコネクターに、N8160-69 AIT ライブラリ 用増設ドライブに添付の SCSI ケーブルを取り付けます。
- 3次の図のように、付属のターミネーターを取り付けます。

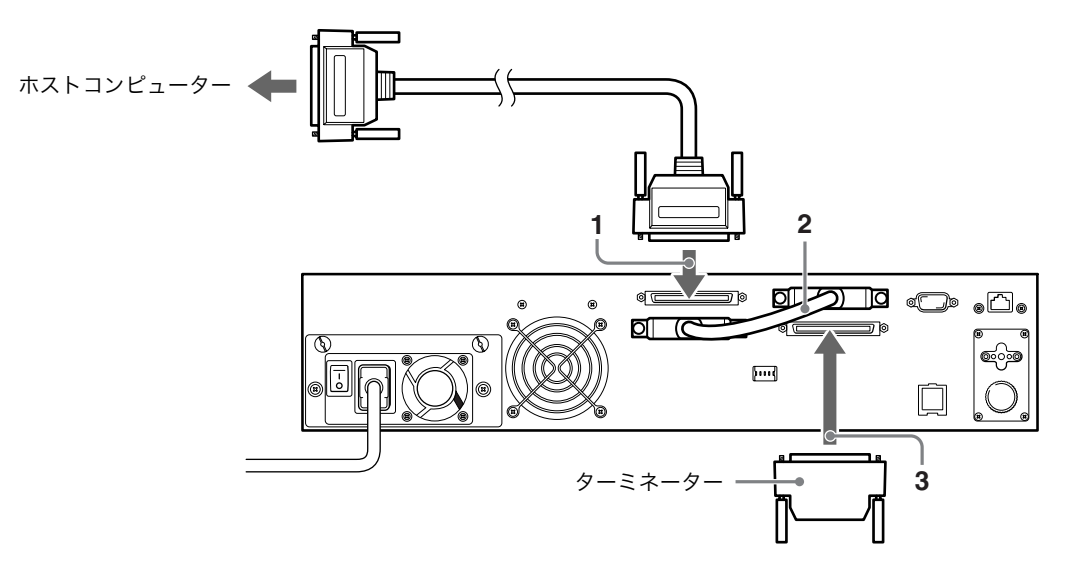

# SCSI バスを設定する

ホストコンピューター側で SCSI バスの設定ができる場合は、本製品について以下 のように設定します。

- ・転送レート: 160Mbytes/S (最大、同期)
- ・データバス幅: 16 ビット (Ultra 160 SCSI、LVD/SE)
- ・DISCONNECT/RECONNECT: 有効

詳しくは、本体装置に添付のユーザーズガイドを参照してください。

## 電源を入れる / 切る

電源を入れる

本製品の電源を入れてから、ホストコンピューターの電源を入れます。

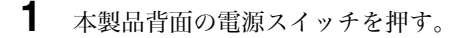

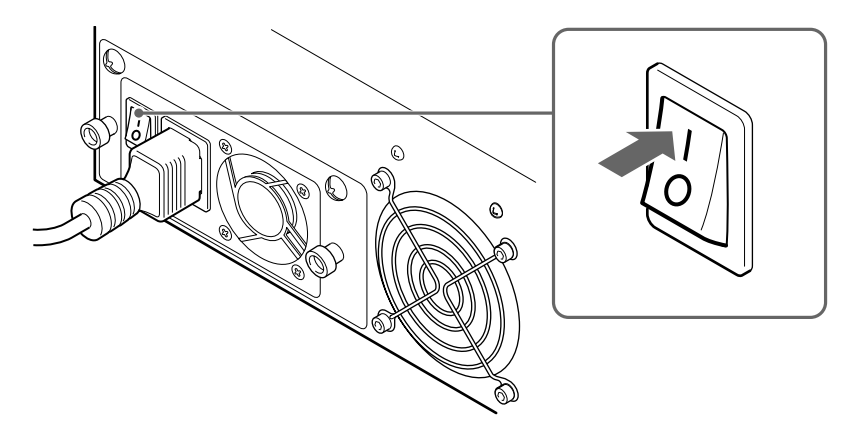

背面の電源スイッチでのみ本製品の電源が入ります。

液晶ディスプレイに、初期化中の動 作内容が表示されます。

初期化が完了し、日付と時刻を設定 する画面が表示された場合は、本製 品の日付と時刻の設定を変更できま す。 Initialize completed Inventory 83

- 日付と時刻を変更するときは [ENTER] ボタンを押す。変更しな いときは、[CANCEL] ボタンを押 す。
  - ・日付と時刻の設定方法については、
     「日付と時刻を設定する」(46
     ページ)をご覧ください。
  - ・起動処理の後、日付と時刻を変更 する画面を表示しないようにする こともできます。設定方法は、第 3章「基本的な使いかた」の「日付 と時刻を変更する画面を表示しな いようにするには」(66ページ) をご覧ください。

Jan/01/2001 12:00:50 Set the Date and Time if necessary [ENTER] to set [CANCEL]to exit

#### メモ

- 本製品の電源が切れている間は、日付と時刻は更新されません。本製品を 起動したときには、毎回日付と時刻の設定を行うことをおすすめします。
- ・5分間何も操作しないでいると、自動的にステータス画面に移行します。

起動すると、右のステータス画面が 表示されます。

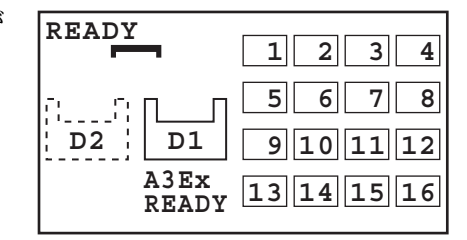

**3** 本製品の電源を入れた後15秒以上待ってから、ホストコンピューターの電源 を入れる。

このあとは、「初期設定をする」(45ページ)にお進みください。

#### メモ

- ・ N8160-69 AIT ライブラリ用増設ドライブを取り付けたときは、 $\begin{bmatrix} 1 & 2 \\ 1 & 2 \end{bmatrix}$ は  $\begin{bmatrix} 1 & 2 \\ 1 & 2 \end{bmatrix}$ と表示されます。
- ・SCSI ID が認識できるのは、15 秒以降です。
- ・ 上記のように動作しないときは、第7章「その他」の「故障かな?と思ったら」(116ページ)を参照してください。

電源を切る

【 フロントパネルのスタンバイスイッチを長く押す。

スタンバイスイッチを押すと、本製品内部の機構部が所定の位置に移動しま す。 右のメッセージが表示されます。電 源は、自動的には切れません。

# Shutdown

+++ Wait a minute +++

Ready for shutdown

the power switch on the rear of the

Press

Library

**2** 右のメッセージが表示されたら、背面の電源スイッチを切る。

#### ご注意

- ・背面の電源スイッチを押すだけで電源 を切ることもできますが、必ず上記の 手順に従って電源を切るようにしてく ださい。
- ・再度電源を入れるときは、10秒間待ってから電源を入れてください。

#### メモ

スタンバイスイッチが誤って押されることを防ぐため、スタンバイスイッチの操 作を無効にするように設定することもできます。設定方法は、第3章「基本的な 使いかた」の「フロントパネルのボタンを無効にする」(72ページ)を参照して ください。

## 初期設定をする

本製品が起動したら、以下の順序で初期設定を行います。

「Set the Date and Time if necessary」と表示されたら、
 [ENTER] ボタンを押して、本製品の日付と時刻を設定する。(46 ページ)

Jan/01/2001 12:16:10 Set the Data and Time if necessary [ENTER] to set [CANCEL] to exit

- 必要に応じて、ライブラリと AIT ドライブの SCSI ID を設定する。(47 ページ)
- **3** カートリッジをセットする。(49 ページ)
- 4 ホストコンピューターで、本製品で使用するアプリケーションソフトウェア を設定する。

アプリケーションソフトウェアの説明書に従って、ライブラリに関する設定 を行ってください。

5 必要に応じて、ネットワークに接続する。(52ページ)

## 日付と時刻を設定する

| 操作             | 乍パネルの [Configuration] メニュー                                                                                                    | で、現在の日付と時刻を設定します。                                                                                                    |  |  |  |
|----------------|----------------------------------------------------------------------------------------------------|----------------------------------------------------------------------------------------------------|--|--|--|
| メ<br>・日<br>・ オ | <ul> <li>メモ</li> <li>・日付と時刻の設定は、ブラウザからでも設定できます。</li> <li>・本製品の電源が切れている間は、日付と時刻は更新されません。</li> </ul>                                            |                                                                                                    |  |  |  |
| 1              | ステータス表示から、[MENU] ボタ                                                                                                    | ンを長く押す。                                                                                                    |  |  |  |
| 2              | ▼ ボタン、▲ ボタンを使って[5.Coni<br>ンを押す。                                                                                                    | figuration]を選択し、[ENTER]ボタ                                                                                                    |  |  |  |
| 3              | [1.Date & Time] を選択し、<br>[ENTER] ボタンを押す。                                                                                                    | Configuration 12:34<br>1.Date & Time<br>2.Warnig<br>3.Bar Code<br>4.R-MIC<br>5.LCD Contrast                                                                     |  |  |  |
| 4              | [Date & Time] が表示されたら、▼<br>ボタン、▲ボタンを使って [1.Set<br>Date & Time] を選択し、<br>[ENTER] ボタンを押す。                                                       | Date & Time 12:34<br>1.Set Date & Time<br>2.Initial Setting                                                                                                    |  |  |  |
|                | 日付と時刻を変更する画面が表示さ<br>れます。                                                                                                    | Date & Time         12:34           Date         Jan/01/2001           Time         10:10:10           Time Zone         Japan           (GMT+ 9:00)         10 |  |  |  |
| 5              | 月、日、年を設定する。                                                                                                    |                                                                                                    |  |  |  |
|                | <ol> <li>月の設定値が点滅したら、▼ボタン、<br/>ンを押す。</li> <li>日の設定値が点滅したら、▼ボタン、<br/>ンを押す。</li> <li>年の設定値が点滅したら、▼ボタン</li> <li>4 すべて設定したら、[ENTER] ボタ</li> </ol> | 、▲ボタンを使って月を設定し、▶ボタ<br>、▲ボタンを使って日を設定し、▶ボタ<br>、▲ボタンを使って年を設定する。<br>ンを押す。                                                                                           |  |  |  |
| 6              | 時間、分、秒を設定する。                                                                                                    |                                                                                                    |  |  |  |

1 時間の設定値が点滅したら、▼ボタン、▲ボタンを使って時間を設定し、▶ ボタンを押す。

- 2分の設定値が点滅したら、▼ボタン、▲ボタンを使って分を設定し、▶ボタ ンを押す。
- 3 秒の設定値が点滅したら、▼ボタン、▲ボタンを使って秒を設定する。
- 4 すべて設定したら、[ENTER] ボタンを押す。

- 7 [Time Zone] の設定値が点滅したら、▼ボタン、▲ボタンを使って国名を設 定し、[ENTER] ボタンを押す。
- **8** [[ENTER] to activate] が表示され たら、[ENTER] ボタンを押す。

日付と時刻、国名が設定され、 [Date & Time] の表示に戻ります。

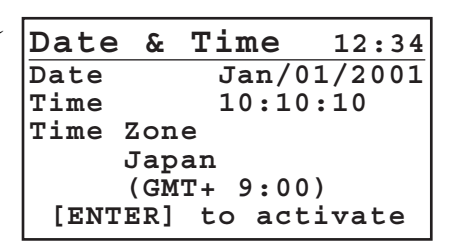

\*初期設定画面から行った場合は、 上記画面からステータス画面に移 行します。

9 [CANCEL] ボタンを3回押して、ステータス表示に戻す。

### ご注意

一度電源を切ると、正しい時刻が表示されなくなります。

## SCSI ID を設定する

操作パネルの [SCSI] メニューで、ライブラリや AIT ドライブの SCSI ID や SCSI パリティを設定します。

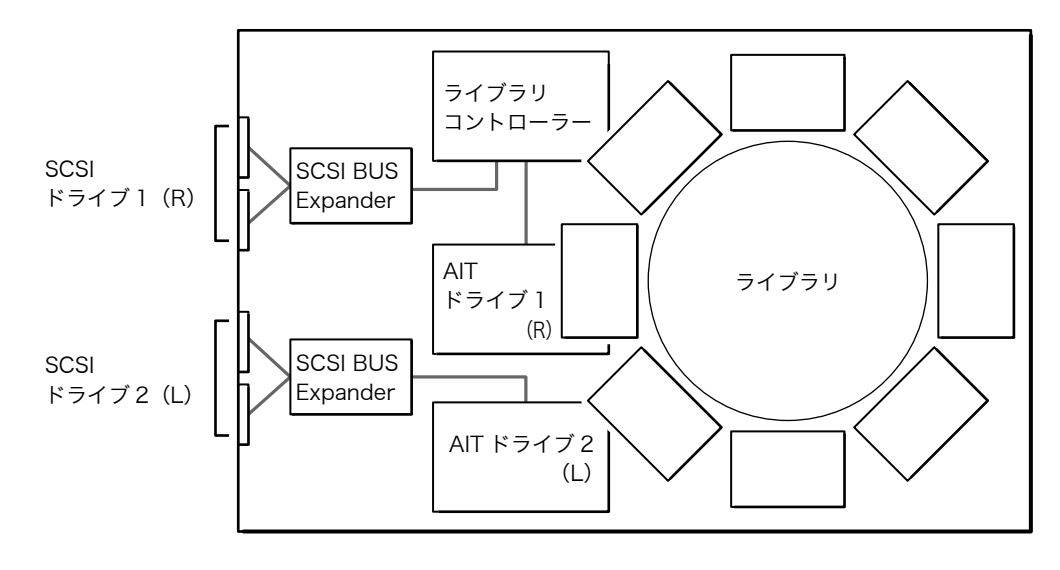

1

#### SCSI ID について

ライブラリと AIT ドライブは、SCSI デバイスごとにそれぞれ別の SCSI ID を設 定する必要があります。 工場出荷時の SCSI ID は、次のように設定されています。

- ・ライブラリ: 0
- ・AIT ドライブ 1 (R):
- ・AIT ドライブ2(L): 2

#### SCSI パリティについて

SCSIパリティ機能を有効にすると、SCSIバスを介するすべてのデータに対して パリティチェックが行われます。 工場出荷時の SCSIパリティは、次のように設定されています。

- ・ライブラリ: 有効 (YES)
- ・AIT ドライブ1 (R): 有効 (YES)
- ・ AIT ドライブ 2 (L): 有効 (YES)

#### ご注意

同一の SCSI バスに、重複する SCSI ID を設定しないでください。

#### メモ

- ・AIT ドライブを増設しないときでも、ライブラリとドライブ2(L)の SCSI ID が重複しないように設定してください。
- ・ SCSI ID は、ブラウザからでも設定できます。
- ステータス表示から、[MENU] ボタンを長く押す。
- 2 ▼ボタン、▲ボタンを使って [4.SCSI] を選択し、[ENTER] ボタンを押す。

| SCSI    |    | 12:34  |
|---------|----|--------|
|         | ID | Parity |
| Library | 00 | YES    |
| Drive1  | 01 | YES    |
| Drive2  | 02 | YES    |
|         |    |        |
|         |    |        |

- 3 ライブラリの SCSI ID と SCSI パリティを設定する。
  - **1** [Library] の [ID] の設定値が点滅したら、▼ボタン、▲ボタンを使って SCSI ID を設定し、▶ボタンを押す。
  - 2 [Parity]の設定値が点滅したら、▼ボタン、▲ボタンを使って SCSI パリ ティを設定し、[ENTER] ボタンを押す。 SCSI パリティ機能を有効にするときは [YES] を選択します。
- 4 同様にして、ドライブ1(R)とドライブ2(L)を設定する。

AIT ドライブを増設していないときは、[ENTER] を押して、先に進んでください。

**5** [[ENTER] to activate] が表示されたら、[ENTER] ボタンを押す。

| SCSI    |    | 12:34    |
|---------|----|----------|
|         | ID | Parity   |
| Library | 00 | YES      |
| Drive1  | 01 | YES      |
| Drive2  | 02 | YES      |
| [ENTER] | to | activate |

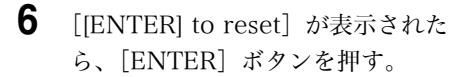

本製品が再起動します。

Warning 12:34 Reboot the system to activate the setting

[ENTER] to reset

## カートリッジをセットする

カートリッジの準備をして、本製品にカートリッジをセットします。

#### カートリッジを準備する

必要に応じて、カートリッジに付属のバーコードラベルを貼って、カートリッジ を使用するための準備をします。バーコードラベルを貼ると、バーコードラベル の情報が液晶ディスプレイに表示されます。(バーコードラベルを貼らなくても構 いません。)

#### ご注意

バーコードを読み取るように設定されているときに、バーコードラベルが貼られ ていないカートリッジを使用すると、電源を入れたときやカートリッジを操作し た後のイニシャライズの時間が非常に長くなります。バーコードラベルが貼られ ているカートリッジを使用するか、バーコードの読み取りをしない設定に変更し てください。バーコードの読み取り設定については、第3章「基本的な使いかた」 の「バーコードの設定をする」(68ページ)を参照してください。

#### メモ

- ・バーコードラベルの種類は、「コード 39」、「チェックデジット付き」に固定されています。変更することはできません。別売りのバーコードラベルを使用することをお勧めします。他社製のバーコードラベルを使用した場合は、読めないことがあります。別売りのバーコードラベルについては、第7章「その他」の「消耗品」(119ページ)をご覧ください。
- ・出荷時には、バーコードの読み取り設定は「NO」になっています。設定を変更 する場合は、第3章「基本的な使いかた」の「バーコードの設定をする」(68 ページ)を参照してください。
- **1** カートリッジに付属のバーコードラベルを貼る。

図の位置に、数字を上にして、平行に貼ってください。

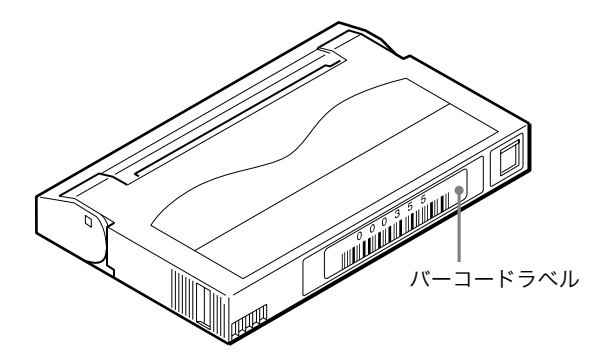

### メモ

バーコードラベルは本製品に添付されていますが、追加で必要な場合は下記の部 材が用意されていますので、販売店にお問い合わせください。 AIT ライブラリ用バーコードラベル EF-3245E

2 カートリッジの誤消去防止用ツメが書き込み可能の状態になっているか確認 する。

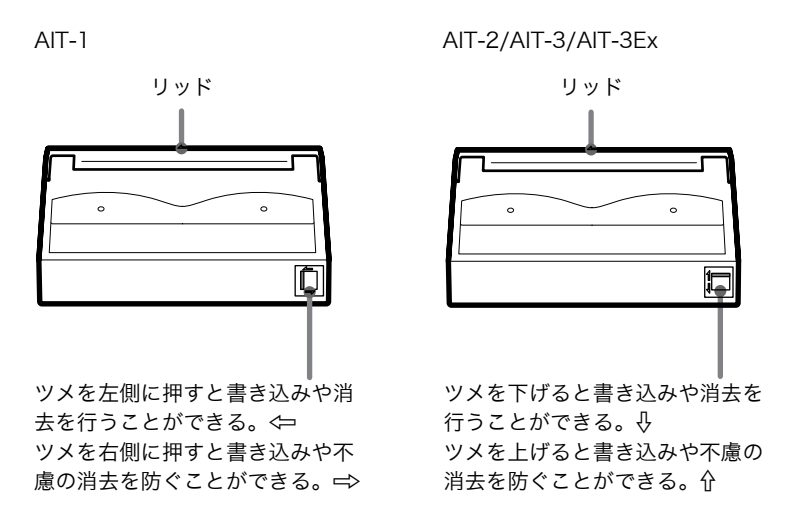

#### カートリッジをセットする

カートリッジをライブラリにセットします。カートリッジをセットするときは、 エレメントアドレスでスロットを指定します。エレメントアドレスについては、 第3章「基本的な使いかた」の「エレメントアドレスの割り当てについて」(73 ページ)を参照してください。

- ステータス表示から、[MENU] ボタンを長く押す。
- 2 ▼ボタン、▲ボタンを使って [2.Eject/Insert Tape] を選択し、[ENTER] ボタンを押す。

[Eject/Insert] が表示されます。

**3** [3.Insert Into Library] を選択し、 [ENTER] ボタンを押す。

Eject/Insert 12:34 1.Eject From Library 2.Eject From Drive 3.Insert Into Library

4 ▼ボタン、▲ボタンを使って、カートリッジをセットするスロットのエレメン トアドレスを設定し、[ENTER] ボタンを押す。

| 5 | [[ENTER] to activate] が表示され<br>たら、[ENTER] ボタンを押す。 | Insert<br>Library | <b>Tap</b><br>01 | e 12:34  |
|---|---------------------------------------------------|-------------------|------------------|----------|
|   |                                                   | [ENTER]           | to               | activate |

カートリッジ投入 / 排出口のシャッターが開き、指定したスロットの LED が 点灯します。

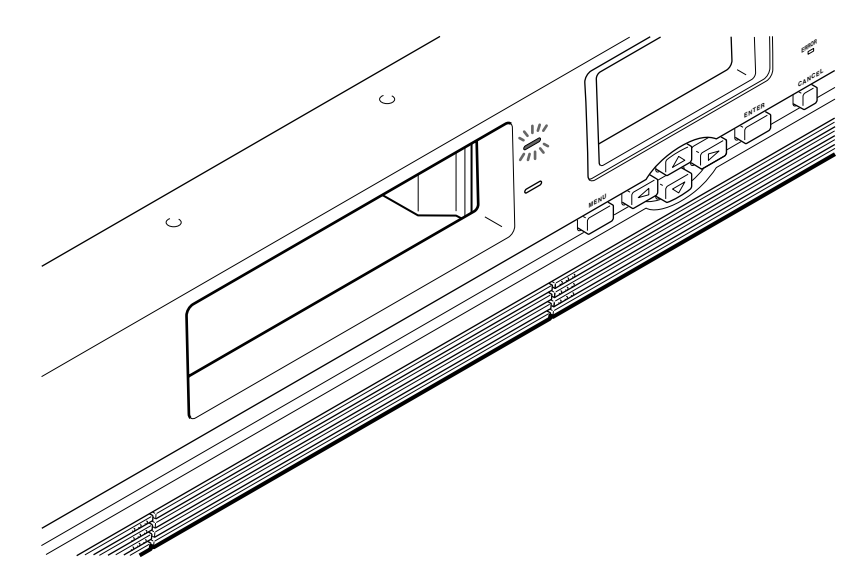

**6** LED が点灯しているスロットに、カートリッジをセットする。

奥まできちんと入れてください。

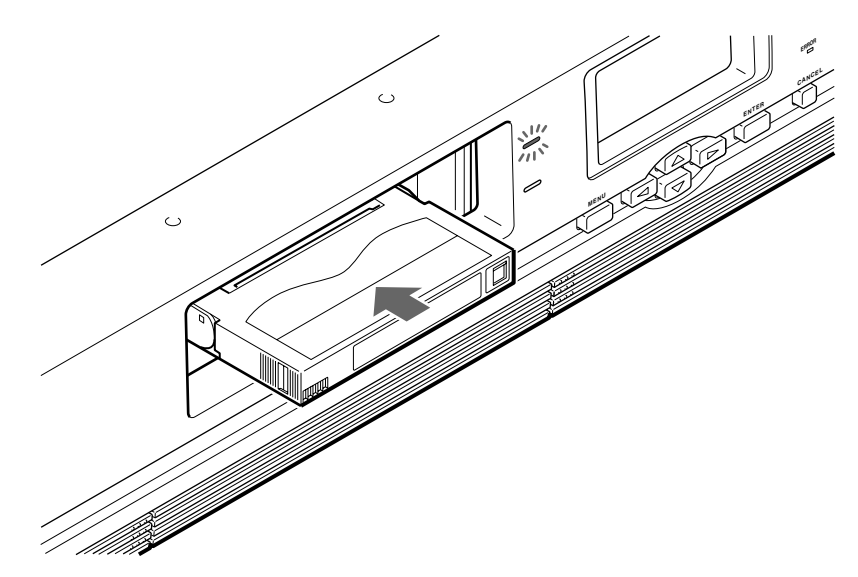

[Insert Tape ?] が表示されます。

#### メモ

スロットは2段になっていますの で、LED が点灯していないスロット にもカートリッジをセットできます。 例えば、スロット 01を指定して シャッターを開けた場合でも、ス ロット 02 にカートリッジをセット できます。

7 続けて別のカートリッジをセットするときは、▲ボタンまたは▼ボタンを押して、スロットのエレメントアドレスを指定し、[ENTER] ボタンを押す。

シャッターが開いたら、同様にして カートリッジをセットします。

8 すべてのカートリッジをセットした ら、▶ボタンを押し、[ENTER] ボ タンを押す。

| Insert  | Tape   | 12:34 |
|---------|--------|-------|
| Library | 01     |       |
| Insert  | Tape ? |       |
| 🔺 to    | set    |       |
| 🕨 🕨 to  | exit   |       |
| 🛛 🔻 to  | set    |       |
|         |        |       |

| Insert  | Tape   | 12:34 |
|---------|--------|-------|
| Library | 01     |       |
| Insert  | Tape ? |       |
| 🔺 to    | set    |       |
| 🕨 🕨 to  | exit   |       |
| 🛛 🔻 to  | set    |       |
| [ENTER] | to act | ivate |

| Insert  | Tape   | 12:34 |
|---------|--------|-------|
| Library | 01     |       |
| Insert  | Tape ? |       |
| 🔺 to    | set    |       |
| 🕨 to    | exit   |       |
| 🔻 to    | set    |       |
|         |        |       |

シャッターが閉まり、LED が消えます。

**9** [CANCEL] ボタンを2回押して、ステータス表示に戻す。

#### メモ

カートリッジをセットした後は、イニシャライズが行われますので、ステー タス表示に戻るまで多少時間がかかります。(イニシャライズの間は、 「Initializing」と表示されます。)

## ネットワークに接続する

本製品をネットワークに接続すると、ブラウザを使って本製品の設定をしたり、 ステータス情報を見ることができるようになります。

以下の順序で本製品をネットワークに接続します。

- ・ネットワークの設定をする
- ・ネットワークケーブルを接続する
- ・本製品を再起動する
- ・ブラウザで本製品にアクセスする

#### メモ

- ・ブラウザを使って、各種設定したり、ステータス情報を見たりする方法については、第6章「Library Administration Menuを使う」(91ページ)を参照してください。
- ・ブラウザから本製品の設定やメンテナンスを行うには、コンピューターにブラ ウザソフトウェアがインストールされている必要があります。本製品で動作確 認しているオペレーティングシステムとブラウザは、以下のとおりです。 オペレーティングシステム:
  - Microsoft Windows 95、Microsoft Windows 98、Microsoft Windows Me、Microsoft Windows NT、Microsoft Windows 2000 ブラウザ:
  - Microsoft Internet Explorer 5.01 以降
  - Netscape Communicator 4.7 以降

#### ネットワークの設定をする

操作パネルの [Network] メニューで、IP アドレスなど、ネットワークに接続す るために必要な設定をします。

#### メモ

- ネットワークに接続した後は、ブラウザからネットワークの設定を変更することができます。
- ・本製品では、DNS はサポートされていませんので、以下の手順の[Host]、 [Domain]、[DNS1]、[DNS2] は設定する必要はありません。
- **1** ステータス表示から、[MENU] ボタンを長く押す。
- ▼ボタン、▲ボタンを使って
   [6.Network] を選択し、[ENTER]
   ボタンを押す。

| Menu            | 12:34 |
|-----------------|-------|
| 1.Information   |       |
| 2.Eject/Insert  | Tape  |
| 3.Move Tape     |       |
| 4.SCSI          |       |
| 5.Configuration | ı     |
| 6.Network       |       |
|                 |       |

[Network] が表示されます。

| Networ | k | 12:34 |
|--------|---|-------|
| Host   |   |       |
|        |   |       |
|        |   |       |
|        |   |       |
|        |   |       |
|        |   |       |
|        |   |       |

**3** [Host] の設定値が点滅したら、ホスト名を設定する。ただし、本製品では DNS はサポートされていません。

設定されていないときは、■ が点滅します。

- ・ホスト名を変更するときは、▼ボタン、▲ボタン、▶ボタン、◀ボタンを 使って新しいホスト名を入力し、[ENTER] ボタンを押します。同一サブ ネット内に同じホスト名がないことを確認してから入力してください。
   ・使用できる文字は、英数字、記号(!@#\$%&()-'{}~")です。64 文字以内で入力します。
  - -文字を削除するときは、スペース("")を使います。
- ・ホスト名を変更しないときは、そのまま [ENTER] ボタンを押します。
- **4** [Domain] の設定値が点滅したら、ドメイン名を設定する。ただし、本製品 では DNS はサポートされていません。

設定されていないときは、■ が点滅します。

- ・ドメイン名を変更するときは、▼ボタン、▲ボタン、▶ボタン、◀ボタン
   を使って新しいドメイン名を入力し、[ENTER] ボタンを押します。
   -使用できる文字は、英数字、記号(!@#\$%&()-'{}~")です。64
   文字以内で入力します。
   -文字を削除するときは、スペース("")を使います。
- ・ドメイン名を変更しないときは、そのまま [ENTER] ボタンを押します。
- 5 [DNS1]の設定値が点滅したら、[ENTER] ボタンを押す。

ただし、本製品では DNS はサポートされていません。

**6** [DNS2] の設定値が点滅したら、[ENTER] ボタンを押す。

ただし、本製品では DNS はサポートされていません。

7 [Gateway] の設定値が点滅したら、▼ボタン、▲ボタン、▶ボタン、◀ボタ ンを使ってデフォルトゲートウェイの IP アドレスを設定し、[ENTER] ボ タンを押す。

設定されていないときは、■ が点滅します。

- 8 [DHCP] の設定値が点滅したら、▼ボタン、▲ボタンを使って [YES] または [NO] を選択し、[ENTER] ボタンを押す。
  - ・ DHCP サーバーが割り当てた IP アドレスを使用するときは、[YES] を選 択します。このあとは、手順 12 にお進みください。
  - ・固定の IP アドレスを使用するときは、[NO] を選択します。このあとは、 手順 10 にお進みください。
- 9 [IP アドレス]の設定値が点滅したら、▼ボタン、▲ボタン、▶ボタン、◀ボタンを使って IP アドレスを設定し、[ENTER] ボタンを押す。

設定されていないときは、■が点滅します。

#### メモ

本製品の IP アドレスの初期値は、「192.168.0.1」です。お使いの環境に合わせて設定してください。

**10** [Subnet Mask] の設定値が点滅したら、▼ボタン、▲ボタン、▲ボタン、▲ボタン、▲ボタンを使ってサブネットマスクを設定し、[ENTER] ボタンを押す。

設定されていないときは、■ が点滅します。

#### メモ

本製品のサブネットマスクの初期値は、「255.255.255.0」です。お使いの 環境に合わせて設定してください。

**11** [[ENTER] to activate] が表示され たら、[ENTER] ボタンを押す。

> ネットワークの各項目が設定され、 [Network] の表示に戻ります。

Network 12:34 DHCP NO IP Address 192.168.0.1 Subnet Mask 255.255.255.0 [ENTER] to activate

**12** [CANCEL] ボタンを押して、ステータス表示に戻す。

13 フロントパネルのスタンバイスイッチを押して、スタンバイ状態にする。

#### ネットワークケーブルを接続する

ネットワークの設定が終了し、本製品の電源を OFF にしたら、ネットワークケー ブルを接続します。

ネットワークケーブルを、本製品の Ethernet コネクターとハブに接続する。

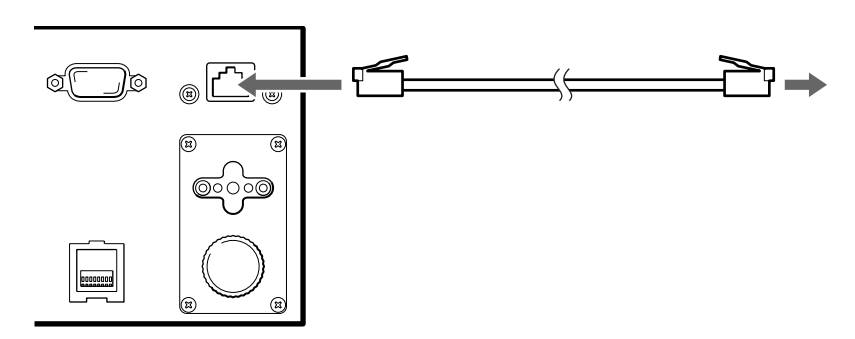

2 本製品の電源を入れる。

#### ブラウザで本製品にアクセスする

ブラウザで本製品がネットワークに接続されていることを確認します。

- 1 コンピューターで、ブラウザを起動する。
- **2** [アドレス] または [場所] に、「http://XXX.XXX.XXX.XXX/」と入力する。

「XXX.XXX.XXX.XXX」には、設定した IP アドレスを入力します。 (例) 192.168.0.1

#### メモ

DHCP サーバーで割り当てられた IP アドレスを使用している場合は、現在 の IP アドレスをブラウザのアドレス欄に入力してから、[Submit] をクリッ クしてください。現在の IP アドレスは、操作パネルの [Configuration] メ ニューの [Network] で確認できます。操作方法は、第3章「基本的な使い かた」の「操作ボタンの使いかた」(62ページ)の「操作例」を参照してく ださい。

「Library Administration Menu」のトップページが表示されます。

#### (例)「Microsoft Internet Explorer」の場合

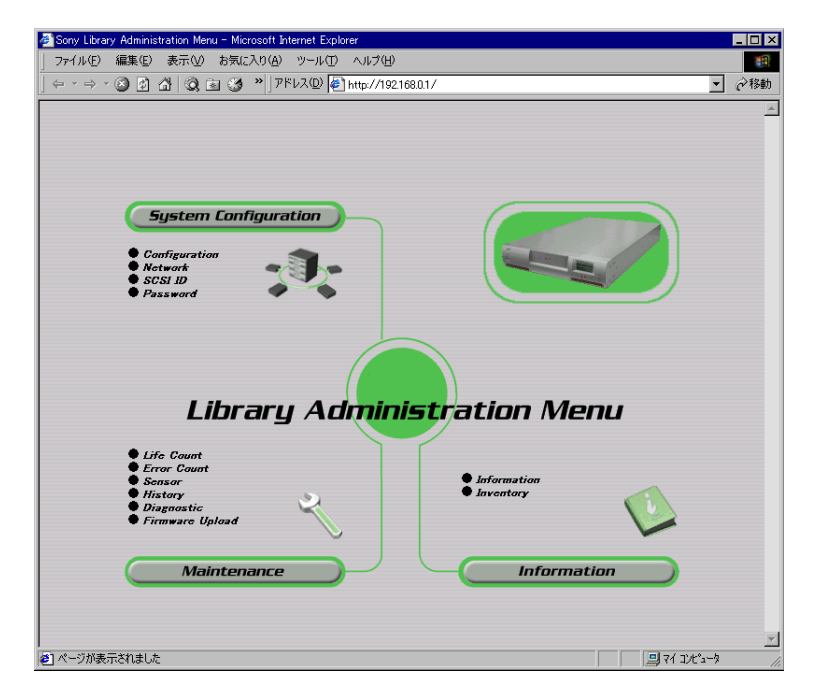

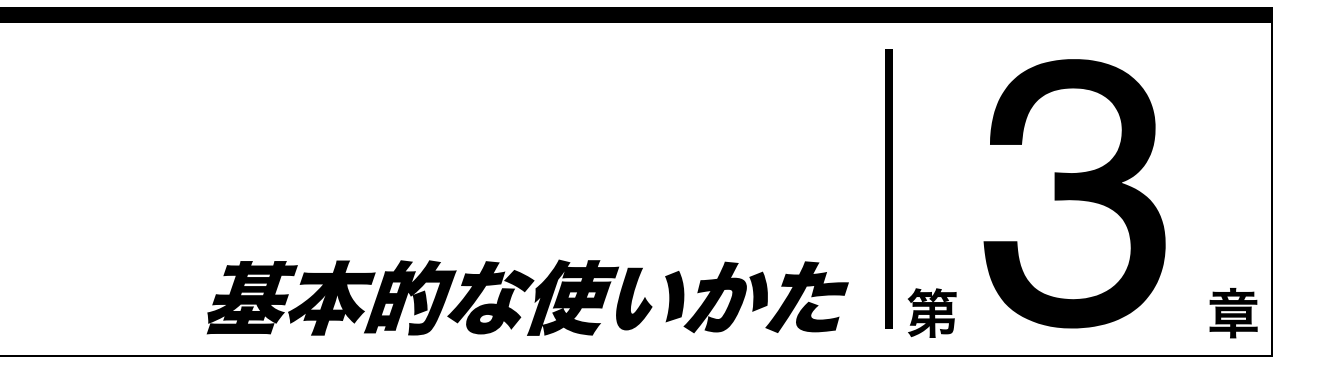

## 概要

操作パネルの使いかたや本製品の基本的な設定、カートリッジの取り扱い、エレ メントアドレスの割り当て、日常のメンテナンスなどについて説明します。

# 操作パネルの使いかた

操作パネルを使って、ライブラリや AIT ドライブの設定、ネットワークの設定、 本製品の各種情報の表示などを行うことができます。 ここでは、操作パネルでできることとメニュー項目、操作ボタンの使いかたなど について説明します。 メニューの詳細や設定方法は、各参照先をご覧ください。

## 操作パネルでできること

操作パネルを使って、以下のことができます。

- ・ライブラリ、AIT ドライブに関する設定
- ・ネットワークに関する設定
- ・本製品に関する情報の表示
- ・ハードウェアのテスト

#### メモ

操作パネルを使ってできる設定や操作には、ブラウザから行えるものもあります。 第 6 章「Library Administration Menu を使う」(91 ページ)を参照してくだ さい。

## ステータス表示の見かた

通常動作時には、液晶ディスプレイに本製品のステータス情報が表示されます。

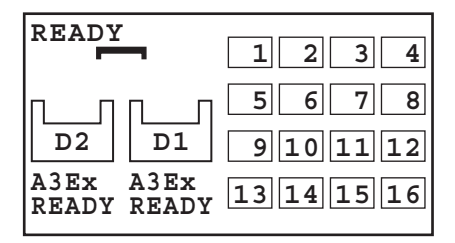

\* 図は N8160-69 AIT ライブラリ用増設ドライブを搭載した場合

#### 1 ライブラリの稼働状況

表示の意味は、以下のとおりです。 [READY]: 待機中です。 [PICK]: ピッカーがカートリッジを取りに行っています。 [MOVE]: カートリッジを移動しています。 [PUT]: カートリッジを AIT ドライブまたはスロットにセットしています。

#### 2 AIT ドライブの種類

右側には AIT ドライブ1(R)の種類が、左側には AIT ドライブ2(L)の種類 が表示されます。両方とも同じ種類が表示されていることを確認してください。 また、カートリッジをセットするときも、この表示を確認し、使用できるカート リッジをセットしてください。なお、AIT-3Ex ドライブを搭載した場合は、 A3Ex と表示されます。

#### 3 カートリッジのセット状態

ライブラリや AIT ドライブにカートリッジがセットされているときは、そのス ロットやドライブが反転表示されます。

#### 4 AIT ドライブの状態

AIT ドライブがセットされていないときは、点線で表示されます。

#### (例) スロット1と16、ドライブ1 (R) と2 (L) にカートリッジがセットされ ている場合

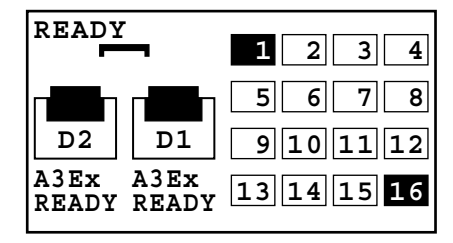

#### 5 AIT ドライブの稼動状況

表示の意味は、以下のとおりです。

- [READY]: 待機中です。
- [WRITE]: AIT ドライブがライト処理を行っています。
- [READ]: AIT ドライブがリード処理を行っています。
- [ERASE]: AIT ドライブがイレース処理を行っています。
- [SPACE]: AIT ドライブがスペース処理を行っています。
- [RWND]: AIT ドライブはカートリッジのリワインド処理中です。
- [CLEAN]: AIT ドライブはドラムヘッドのクリーニング処理中です。
- [LOAD]: AIT ドライブがローディング処理を行っています。
- [UNLD]: AIT ドライブがアンローディング処理を行っています。

#### ご注意

実際の AIT ドライブの稼動状況をリアルタイムに表示することは保証しておりません。

#### 6 ピッカー

ピッカーがカートリッジを持っていないときは、 → と表示されます。 ピッカーがカートリッジをつかんで搬送しているときは、 → と表示されます。

#### メモ

ブラウザを使って、ステータス情報を見ることもできます。第6章「Library Administration Menuを使う」(91 ページ)を参照してください。

メニュー項目

操作パネルのメニューには、以下のメニューがあります。

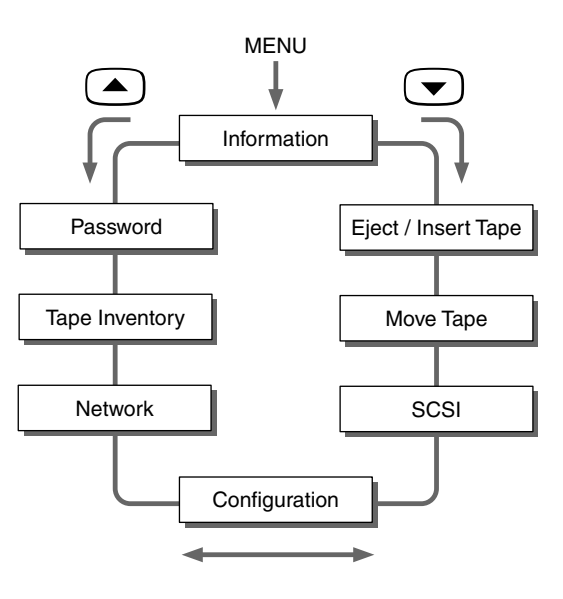

ライブラリと AIT ドライブの情報を表示できます。

[Information] メニューには、以下のサブメニューがあります。

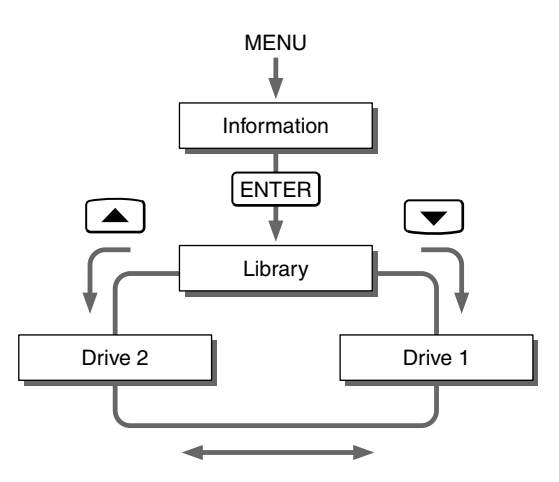

・ [Library] メニュー
 ライブラリに関する情報を表示できます。
 → 第4章「ライブラリを操作する」の「ライブラリに関する情報を見る」(82
 ページ)

・ [Drive 1] メニュー、 [Drive 2] メニュー
 AIT ドライブに関する情報を表示できます。
 → 第5章「AIT ドライブを操作する」の「AIT ドライブに関する情報を見る」
 (85 ページ)

### [Eject/Insert Tape] メニュー

カートリッジをセット / 交換するときに使用します。 → 第4章「ライブラリを操作する」の「カートリッジを交換する」(78ページ)

[Eject/Insert Tape] メニューには、以下のサブメニューがあります。

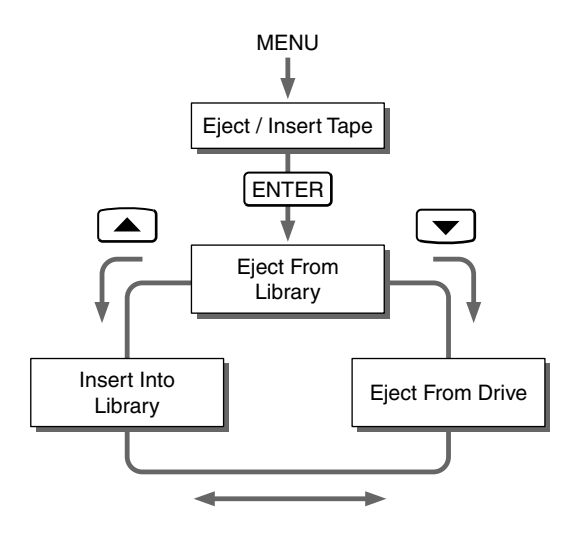

[Eject From Library]
 ライブラリからカートリッジを取り出すときに使用します。

- ・ [Eject From Drive] AIT ドライブからカートリッジを排出させるときに使用します。ただし、ス ロットには移動しません。
  - ・[Insert Into Library] ライブラリにカートリッジをセットするときに使用します。

[Move Tape] メニュー

カートリッジを移動させるときに使用します。 → 第4章「ライブラリを操作する」の「カートリッジを交換する」(78ページ)

[SCSI] メニュー

ライブラリと AIT ドライブの SCSI ID と SCSI パリティを設定できます。 → 第2章「設置する」の「SCSI ID を設定する」(47 ページ)

### [Configuration] メニュー

日付と時刻、警告の表示、R-MIC、液晶濃度などを設定できます。 → 本章の「基本的な設定をする」(66 ページ)

[Configuration] メニューには、以下のサブメニューがあります。

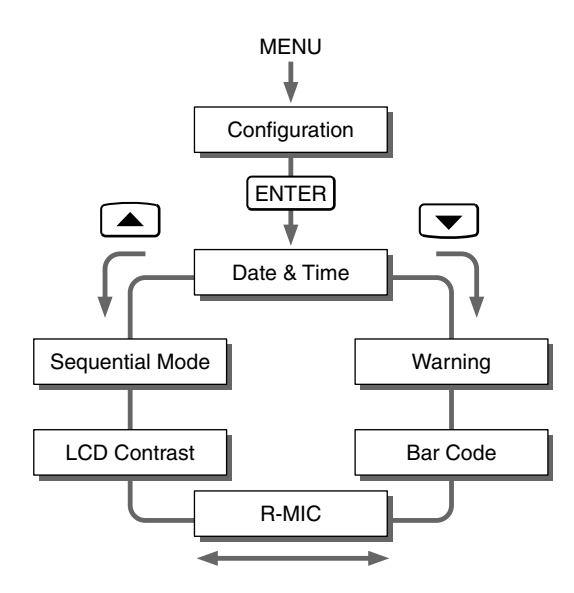

・ [Date & Time] 日付と時刻の設定や

日付と時刻の設定や、起動処理の後に日付と時刻を変更する画面を表示しない ように設定することもできます。→本章の「日付と時刻を変更する画面を表示 しないようにするには」(66ページ)。

- [Warning]
  - 動作回数の警告を表示させるように設定できます。
- [Bar Code]
  - カートリッジに貼られたバーコードを読み取るための設定ができます。
- [R-MIC]
  - AIT-3Ex カートリッジ、AIT-3 カートリッジまたは R-MIC 付き AIT-2 カート リッジを使用する場合に、R-MIC 機能を有効にするかどうかを設定できます。
- [LCD Contrast]
  - 液晶ディスプレイの濃度を調整できます。
- [Sequential Mode]
   簡易シーケンシャルモードを有効にするかどうかを設定できます。

### [Network] メニュー

ネットワークに接続するために必要な設定ができます。 → 第2章「設置する」の「ネットワークに接続する」(52ページ)

#### [Tape Inventory] メニュー

カートリッジに関する情報を表示できます。 → 第4章「ライブラリを操作する」の「カートリッジ情報を見る」(83ページ)

[Tape Inventory] メニューには、以下のサブメニューがあります。

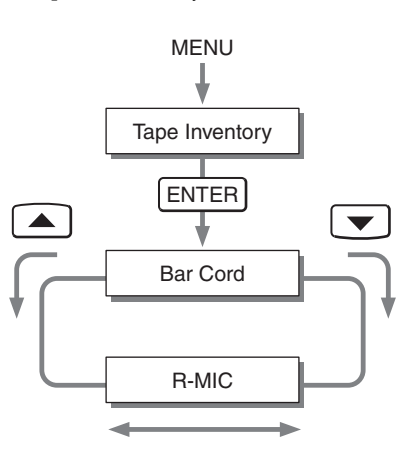

 [Bar Code] バーコード情報を表示できます。
 [R-MIC]

R-MIC 情報を表示できます。

[Password] メニュー

本製品にパスワードを設定できます。パスワードは、イーサネット経由でブラウ ザから特定のメニューにアクセスするときに使用します。 →本章の「パスワードを設定 / 変更する」(65 ページ)

## 操作ボタンの使いかた

操作パネルには、以下の操作ボタンがあります。これらのボタンを使って、操作 パネルメニューを操作します。

#### [MENU] ボタン

操作パネルメニューが表示されます。

#### ◀ボタン、▶ボタン

カーソルが左右に移動します。設定値を選択したり、設定する文字や数値の位置 を指定するときなどに使用します。

#### ▲ ボタン、▼ ボタン

メニューを選択したり、文字や数値を入力するときになどに使用します。

- ・▲を押すと前のメニューに戻り、▼を押すと次のメニューに移動します。
- ・▲を押すと文字や数値が1つずつ進み、▼を押すと1つずつ戻ります。

#### [ENTER] ボタン

表示されているメニューや値を確定したり、操作を実行したりするときに使用し ます。

- 表示されているメニューや操作が確定または実行されます。
- ・値が保存されます。
- ・不要な文字は、スペースを入力して削除します。

#### [CANCEL] ボタン

現在の操作をキャンセルして、1つ前のメニューに戻ります。

#### 操作例)ホスト名を設定する

- **1** ステータス表示から、[MENU] ボタンを長く押す。
- 2 ▼ボタン、▲ボタンを使って
   [6.Network] を選択し、[ENTER]
   ボタンを押す。
- Menu12:341.Information2.Eject/Insert Tape3.Move Tape4.SCSI5.Configuration6.Network

[Network] が表示され、ホスト名 の最初の文字にカーソルが表示され ます。

| Network        | 12:34 |
|----------------|-------|
| Host           |       |
| <b>LIB-162</b> |       |
|                |       |
|                |       |
|                |       |
|                |       |

- 3 ▼ボタン、▲ボタンを使って最初の文字を設定する。
- 4 ▶ボタンを押してカーソルを次の文字に移動させ、文字を設定する。
- 5 同様にして、すべての文字を設定する。

| Network | 12:34 |
|---------|-------|
| Host    |       |
| MACHINE | -NAME |
|         | _     |
|         |       |
|         |       |
|         |       |

- **6** [ENTER] ボタンを押す。
- **7** [ENTER] ボタンを数回押して [[ENTER] to activate] が表示され たら、[ENTER] ボタンを押す。

ホスト名が設定され、[Network] の表示に戻ります。 Network 12:34 DHCP YES IP Address 192.168.0.1 Subnet Mask 255.255.255.0 [ENTER] to activate

## 警告表示

AIT ドライブのクリーニングが必要なときや特定部品の定期交換時期がきたとき などに、液晶ディスプレイに警告メッセージが表示されます。

| Warning  |         | 12 | :34 |
|----------|---------|----|-----|
| Cleaning | Request |    |     |
| Drive1   |         |    |     |
|          |         |    |     |
|          |         |    |     |
|          |         |    |     |
|          |         |    |     |

表示される警告メッセージと対処方法は、以下のとおりです。 [Cleaning Request] : AIT ドライブのクリーニングが必要です。 このメッセージの下に表示されている AIT ドライブのクリー ニングを行なってください。クリーニング方法は、第5章 「AIT ドライブを操作する」の「AIT ドライブをクリーニング する」(86ページ)を参照してください。 [Threshold Condition Met] : このメッセージの下に表示されている駆動モーターの動作回数 が所定の回数を越えました。 保守サービス会社までご連絡ください。 [Drive Information] : AITドライブでエラーが発生しました。 表示の意味は、以下のとおりです。 Drivel (または 2) エラーが発生した AIT ドライブです。 Xx エラーコードです。 [End of Cleaning Tape] : クリーニングテープを使い切りました。新しいクリーニング テープと交換してください。

## エラー表示

本製品にエラーが発生すると、液晶ディスプレイにエラーコードが表示されます。 エラーコードについては、第7章「その他」の「エラーコード一覧」(120ページ)を参照してください。

| Error    | 12:34 |
|----------|-------|
| 03010101 |       |
|          |       |
|          |       |
|          |       |
|          |       |

## パスワードを設定 / 変更する

本製品にパスワードを設定できます。パスワードは、イーサネット経由でブラウ ザから特定のメニューにアクセスするときに使用します。 ここでは、操作パネルでパスワードを設定 / 変更する手順を説明します。

パスワードは、本製品のセキュリティにおいて大変重要です。パスワードは厳重 に管理してください。

#### メモ

パスワードの設定は、ブラウザからでも設定できます。

- ステータス表示から、[MENU] ボタンを長く押す。
- ▼ボタン、▲ボタンを使って
   [8.Password] を選択し、
   [ENTER] ボタンを押す。

Menu 12:34 7.Tape Inventory 8.Password

[Password] が表示されます。

Password12:34Enter Password? \*\*\*\*\*\*\*Enter New Password? \*\*\*\*\*\*\*

- **3** [Enter Password] に、以下のようにして、現在のパスワードの最初の文字 を設定する。
  - ▼ボタン、▲ボタンを使って文字を選択します。候補の文字は、[?]の部分に表示されます。
  - ・ 候補の文字を表示させて ▶ ボタンを押すと、右に「\*」と入力されます。
  - ・ ◀ ボタンを1回押すと、「\*」が1つ消去されます。
  - ・はじめてパスワードを設定するときは、「LIB-162A」と入力します。
- 4 同様にして、[Enter New Password] に、新しいパスワードを8文字以内の 英数字、記号(!@#\$%&()-'{}~")で設定する。

パスワードに設定できる文字数は、最大8文字です。8文字を超えて入力す ることはできません。

- **5** [ENTER] ボタンを押す。
- 6 新しいパスワードをもう一度入力する。
- **7** [ENTER] ボタンを押す。

**8** [[ENTER] to activate] が表示され たら、[ENTER] ボタンを押す。

パスワードが設定 / 変更され、 [Password] の表示に戻ります。 Password 12:34 Enter Password ? \*\*\*\*\*\*\* Enter New Password ? \*\*\*\*\*\*\* ? \*\*\*\*\*\*\* [ENTER] to activate

9 [CANCEL] ボタンを押して、ステータス表示に戻す。

## 基本的な設定をする

ここでは、操作パネルの [Configuration] メニューで、警告の表示、バーコード、液晶濃度を設定する手順について説明します。

#### メモ

[Configuration] メニューの [Date & Time] にある [Set Date & Time] につ いては、第2章「設置する」の「日付と時刻を設定する」(46 ページ)を参照し てください。

### 日付と時刻を変更する画面を表示しないようにするには

本製品の工場出荷時では、起動処理の後に日付と時刻を変更する画面が表示され るように設定されています。この設定のままでお使いになることを推奨します。 (以下の設定を行う必要はありません。) 変更するときは、[Configuration] メニューの [Date & Time] で行います。

- **1** ステータス表示から、[MENU] ボタンを長く押す。
- 2 ▼ボタン、▲ボタンを使って
   [5.Configuration]を選択し、
   [ENTER] ボタンを押す。

**3** [1.Date & Time] を選択し、 [ENTER] ボタンを押す。

[Date & Time] が表示されます。

| Configuration 3   | 12:34 |
|-------------------|-------|
| 1.Date & Time     |       |
| 2.Warning         |       |
| 3.Bar Code        |       |
| 4.R-MIC           |       |
| 5.LCD Contrast    |       |
| 6.Sequential Mode | e     |

Date & Time 12:34 1.Set Date & Time 2.Initial Setting **4** [2.Initial Setting]を選択し、 [ENTER] ボタンを押す。

[Initial Setting] が表示されます。

Initial Setting 12:34 Set the Date and Time after initialization

Enable Yes

5 ▼ボタン、▲ボタンを使って、[YES]を選択し、[ENTER] ボタンを押す。

工場出荷時は [YES] に設定されています。 起動処理の後に日付と時刻を変更する画面を表示させないようにするときは、 [NO] を選択します。

**6** [[ENTER] to activate] が表示されたら、[ENTER] ボタンを押す。

起動処理の後に日付と時刻を変更する画面を表示する設定になり、[Date & Time]の表示に戻ります。

7 [CANCEL] ボタンを3回押して、ステータス表示に戻す。

### 動作回数の警告を表示させないように設定するには

本製品の工場出荷時では、動作回数の警告を表示させるように設定されています。 この設定のままでお使いになることを推奨します。(以下の設定を行う必要はあり ません。)

変更するときは、[Configuration] メニュー [Warning] で行います。

#### メモ

動作回数の警告表示の設定は、ブラウザからでも設定できます。

- ステータス表示から、[MENU] ボタンを長く押す。
- 2 ▼ボタン、▲ボタンを使って [5.Configuration] を選択し、[ENTER] ボタンを押す。
- **3** [2.Warning] を選択し、[ENTER] ボタンを押す。
- Configuration 12:34 1.Date & Time 2.Warnig 3.Bar Code 4.R-MIC 5.LCD Contrast 6.Sequential Mode

[Warning] が表示されます。

| Warning |     | 12:34 |
|---------|-----|-------|
| Enable  | YES |       |
|         |     |       |
|         |     |       |
|         |     |       |
|         |     |       |

**4** ▼ボタンや▲ボタンを使って [YES] を選択し、[ENTER] ボタンを押す。

工場出荷時は [YES] に設定されています。 警告を表示させないときは、[NO] を選択します。

- 5 [[ENTER] to activate] が表示されたら、[ENTER] ボタンを押す。
   動作回数の警告表示が設定され、[Warning]の表示に戻ります。
   [ENTER] to activate
- 6 [CANCEL] ボタンを2回押して、ステータス表示に戻す。

## バーコードの設定をする

[Configuration] メニューの [Bar Code] で、カートリッジに貼られている バーコードを読み取るための設定をします。

#### メモ

バーコードの設定は、ブラウザからでも設定できます。

- ステータス表示から、[MENU] ボタンを長く押す。
- 2 ▼ボタン、▲ボタンを使って [5.Configuration] を選択し、[ENTER] ボタンを押す。
- **3** [3.Bar Code] を選択し、[ENTER] ボタンを押す。

| Configuration    | 12:34 |
|------------------|-------|
| 1.Date & Time    |       |
| 2.Warnig         |       |
| 3.Bar Code       |       |
| 4.R-MIC          |       |
| 5.LCD Contrast   |       |
| 6.Sequential Mod | le    |
| 1                |       |

[Bar Code] が表示されます。

| Bar Code   | 12:34 |
|------------|-------|
| Enable YES |       |
|            |       |
|            |       |
|            |       |
|            |       |

**4** ▼ボタンや▲ボタンを使って [YES] を選択し、[ENTER] ボタンを押す。

工場出荷時は、[NO] に設定されています。 バーコードの読み取りを行うときは、[YES] を選択します。

#### ご注意

バーコードの読み取り機能を [YES] に設定した場合に、バーコードラベルが貼 られていないカートリッジを使用すると、電源を入れたときやカートリッジを操 作した後のイニシャライズの時間が非常に長くなります。バーコードラベルが貼 られているカートリッジを使用するか、バーコードの読み取り機能を [NO] に設 定してください。

### R-MIC 機能を設定する

AIT-3Ex カートリッジ、AIT-3 カートリッジまたは R-MIC 付き AIT-2 カート リッジを使用する場合に、[Configuration] メニューの [R-MIC] で、R-MIC 機能を有効にします。

#### メモ

- ・R-MIC が付いていない AIT-2 カートリッジや AIT-1 カートリッジをお使いの 場合は、このメニューを設定する必要はありません。
- ・R-MICの設定は、ブラウザからでも設定できます。
- ▲ ステータス表示から、[MENU] ボタンを長く押す。
- 2 ▼ボタン、▲ボタンを使って [5.Configuration] を選択し、[ENTER] ボタ ンを押す。
- **3** [4.R-MIC] を選択し、[ENTER] ボタンを押す。
- Configuration 12:34 1.Date & Time 2.Warnig 3.Bar Code 4.R-MIC 5.LCD Contrast 6.Sequential Mode

[R-MIC] が表示されます。

R-MIC 12:34 Enable NO

4 ▼ボタンや▲ボタンを使って [YES] を選択し、[ENTER] ボタンを押す。

工場出荷時は、[NO] に設定されています。 R-MIC 機能を使用するときは、[YES] を選択します。

**5** [[ENTER] to activate] が表示され たら、[ENTER] ボタンを押す。

> R-MIC 機能が設定され、[R-MIC] の表示に戻ります。

| R-MIC    |     | 12:34    |
|----------|-----|----------|
| Enable 1 | YES |          |
|          |     |          |
|          |     |          |
|          |     |          |
| [ENTER]  | to  | activate |

#### ご注意

R-MIC 機能を [YES] に設定した場合に、R-MIC が付いていないカートリッジ を使用すると、電源を入れたときやカートリッジを操作した後のイニシャライズ の時間が非常に長くなります。R-MIC が付いているカートリッジを使用するか、 R-MIC 機能を [NO] に設定してください。

## 液晶濃度を調整する

[Configuration] メニューの [LCD Contrast] で、液晶ディスプレイの濃度を 調整します。

- 1 ステータス表示から、[MENU] ボタンを長く押す。
- 2 ▼ボタン、▲ボタンを使って [5.Configuration] を選択し、[ENTER] ボタンを押す。
- **3** [5.LCD Contrast] を選択し、 [ENTER] ボタンを押す。

| Configuration    | 12:34 |
|------------------|-------|
| 1.Date & Time    |       |
| 2.Warnig         |       |
| 3.Bar Code       |       |
| 4.R-MIC          |       |
| 5.LCD Contrast   |       |
| 6.Sequential Mod | e     |

[LCD Contrast] が表示されます。

LCD Contrast 12:34

!"#\$%&....

**4** [MENU] ボタンを押しながら ▼ボタンや▲ボタンを押して、液晶濃度を調整し、[ENTER] ボタンを押す。

ディスプレイに表示されている文字を見ながら、液晶濃度を調整してください。

[MENU] ボタンを押しながら▼ボタンを押すと暗くなり、▲ボタンを押す と明るくなります。

**5** [[ENTER] to activate] が表示されたら、[ENTER] ボタンを押す。

液晶濃度が設定され、[LCD Contrast] の表示に戻ります。

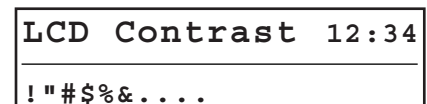

.

[ENTER] to activate

## 簡易シーケンシャルモードを使用する

お使いのアプリケーションソフトウェアに応じて、[Configuration] メニューの [Sequential Mode] で簡易シーケンシャルモード機能を有効にします。 簡易シーケンシャルモード機能を有効にすると、アプリケーションソフトウェアか らの指示で AIT ドライブがカートリッジを排出したときに、そのカートリッジを元 のスロットに戻し、続いて次のスロットのカートリッジを AIT ドライブに挿入する 動作を自動的に行います。また、AIT ドライブがカートリッジを排出した後に、次 のスロットにカートリッジがない場合でも、最初のスロットにあるカートリッジを 挿入して、シーケンシャル動作を継続するアンロード継続機能も設定できます。

#### ご注意

- 本機能を使用するには、カスタマイズされたアプリケーションソフトウェアが 必要です。通常は簡易シーケンシャルモード機能を使用しないでください。
- アンロード継続機能は、シーケンシャルモード機能を有効にしたときのみ設定 できます。
- ステータス表示から、[MENU] ボタンを長く押す。
- 2 ▼ボタン、▲ボタンを使って [5. Configuration]を選択し、 [ENTER] ボタンを押す。
- Configuration 12:34 1.Date & Time 2.Warnig 3.Bar Code 4.R-MIC 5.LCD Contrast 6.Sequential Mode
- **3** [6. Sequential Mode] を選択し、 [ENTER] ボタンを押す。

[Sequential Mode] が表示されま す。 Sequential Mode 12:34 Sequential Mode NO Unload Continue NO

**4** [Sequential Mode] の設定値が点滅したら、▼ボタン、▲ボタンを使って、 [YES] を選択し、[ENTER] ボタンを押す。

工場出荷時は、[NO] に設定されています。 簡易シーケンシャルモードを使用しないときは、[NO] を選択します。

5 [Unload Continue] の設定値が点滅したら、▼ボタン、▲ボタンを使って、 [YES] を選択し、[ENTER] ボタンを押す。

工場出荷時は、[NO] に設定されています。 アンロード継続機能を使用しないときは、[NO] を選択します。

#### メモ

手順4の [Sequential Mode] で [YES] を選択していない場合は、 [Unload Continue] は設定できません.

**6** [[ENTER] to activate] が表示されたら、[ENTER] ボタンを押す。

# フロントパネルのボタンを無効にする

スタンバイスイッチや操作ボタンが誤って押されることを防ぐため、フロントパ ネルのボタンを無効にすることができます。 設定は、ブラウザを使って「Library Administration Menu」で行ないます。

「Library Administration Menu」の詳細については、第6章「Library Administration Menuを使う」 (91 ページ) を参照してください。

- コンピュータでブラウザを起動し、「Library Administration Menu」にア クセスする。
- **2** [System Configuration] をクリックする。

| Configuration | Network          | SCSI ID   | Password |
|---------------|------------------|-----------|----------|
|               |                  |           | 10.      |
| Date & li∎e   | 2001 <b>/</b>  1 |           | 13 : [39 |
| Life Warning  | O Enable         | • Disable |          |
| Key Operation | 🖲 Enable         | O Disable |          |
| R-∎IC         | C Enable         | • Disable |          |
| Bar Code      | • Enable         | C Disable |          |
|               |                  |           |          |
|               |                  |           |          |
|               |                  |           |          |
|               |                  |           |          |
|               |                  |           | Submit   |
|               |                  |           |          |

「Configuration」ページが表示されます。

- **3** [Key Operation] で、[Disable] をクリックして選択する。
- **4** [Submit] をクリックする。

本製品に設定されます。

#### メモ

本製品背面の電源スイッチで電源を切ると、[Key Operation] は [Enable] に 戻ります。
## エレメントアドレスの割り当てについて

カートリッジを収納できる物理的位置のことをエレメントといいます。アプリ ケーションは、エレメントアドレスを使用して、本製品のエレメントを識別しま す。

本製品では、以下のようにカートリッジスロットと AIT ドライブにエレメントア ドレスが割り当てられています。

#### メモ

- ・本製品のエレメントアドレスは、固定番号になっていますので、変更すること はできません。
- ・本製品の液晶ディスプレイでは、ドライブ1およびドライブ2をエレメントアドレス(82および83)ではなく、それぞれD1およびD2と表示しています。 エレメントアドレスを使用してカートリッジを操作する方法については、第4章「ライブラリを操作する」の「カートリッジを操作する」(75ページ)を参照してください。

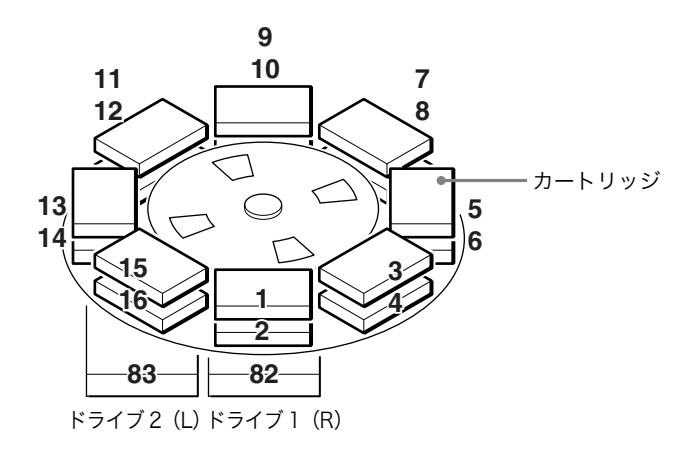

## カートリッジの取り扱いについて

カートリッジを取り扱うときや保管するときは、以下のことに注意してください。

取り扱い上のご注意

- カートリッジに激しい振動を与えたり、落としたりしないでください。
- カートリッジが本製品にセットされると、自動的にリッドが開くようになっています。カートリッジのリッドを手で開けて、中のテープに触れないでください。
- カートリッジは、工場出荷時に精密に調整されていますので、分解しないでく ださい。

- ・カートリッジのツメは、不要なデータを誤って書き込まないためのものです。
   書き込みの必要のないカートリッジは、書き込みできない状態にしておいてください。→第2章「設置する」の「カートリッジを準備する」(49ページ)を
- ・温度差の激しい場所や湿気の多いところでは、結露により、書き込み、読み取りができなくなることがあります。
- ・書き込み、読み取りの必要がないときは、不必要にカートリッジを本製品に出し入れしないでください。

### 保管上のご注意

・適切な環境でカートリッジを保管してください。

カートリッジのパッケージに記載されている保管温度、その他の周囲条件に 従って保管してください。また、保管中に温度や湿度が変化しないようにして ください。直射日光の当たるところ、暖房機の近く、湿気の多いところには保 管しないでください。自動車のダッシュボードやトレーには絶対に置かないで ください。

- ・ほこりやちりの少ない場所に保管してください。
   ほこりやちりの発生する原因を取り除いてください。保管場所近くでの喫煙、
   飲食を禁止してください。また、トナーや紙粉を排出する恐れのあるコピーや
   プリンターの近くにカートリッジを保管しないでください。
- カートリッジを保管するときは、誤消去防止用ツメを書き込み不可の位置にしてください。
- ・本製品からカートリッジを取り出したときは、できるだけ早く適切な場所に保 管してください。

温度や湿度の変化、ほこりやちりによる汚損、手指などに触れることによる テープの損傷をできるだけ防ぐようにしてください。

## 日常のメンテナンス

定期的に、次のことを行ってください。

・AIT ドライブのクリーニング

1 週間に1回、使用する前にクリーニングカートリッジを使って AIT ドライブ のクリーニングを行ってください。クリーニング方法は、第5章「AIT ドライ ブを操作する」の「AIT ドライブをクリーニングする」(86 ページ)を参照し てください。

- エアーフィルターの掃除
   エアーフィルターにほこりやちりが詰まると、内部に熱がこもり、火災や故障の原因となることがあります。定期的にエアーフィルターの掃除を行なってください。エアーフィルターの取り外しかたは、第7章「その他」の「エアーフィルターを交換する」(115ページ)を参照してください。
- ・エアーフィルターの交換
   1年に1回、フロントパネルのエアーフィルターを交換してください。交換方法は、第7章「その他」の「エアーフィルターを交換する」(115ページ)を 参照してください。

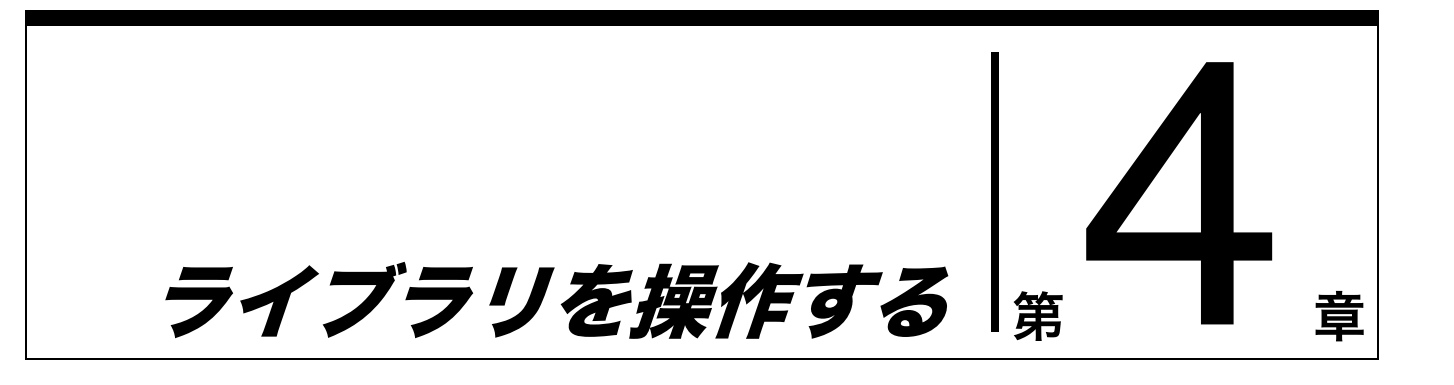

## 概要

本章では、カートリッジの取り出し / 交換 / 移動、ライブラリやカートリッジ、エ ラーなどの各種情報の見かた、ハードウェアテストなどについて説明します。

## カートリッジを操作する

ここでは、カートリッジを取り出したり、交換したり、移動させたりする手順に ついて説明します。

カートリッジの準備やセットのしかたについては、第2章「設置する」の「カー トリッジをセットする」(49ページ)を参照してください。

### カートリッジを取り出す

ライブラリや AIT ドライブにセットされているカートリッジを取り出します。 カートリッジを取り出すときは、エレメントアドレスでスロットを指定します。 エレメントアドレスについては、第3章「基本的な使いかた」の「エレメントア ドレスの割り当てについて」(73ページ)を参照してください。

ここでは例として、ライブラリにセットされているカートリッジを取り出す手 順について説明します。

- ステータス表示から、[MENU] ボタンを長く押す。
- 2 ▼ボタン、▲ボタンを使って [2.Eject/Insert Tape] を選択し、[ENTER] ボタンを押す。

[Eject/Insert] が表示されます。

**3** [1.Eject From Library]を選択し、 [ENTER] ボタンを押す。

> 取り出したいカートリッジが AIT ド ライブにセットされているときは、 [2.Eject From Drive] を選択しま す。

Eject/Insert 12:34 1.Eject From Library 2.Eject From Drive 3.Insert Into Library

- **4** ▼ボタン、▲ボタンを使って、取り出したいカートリッジがセットされている スロットのエレメントアドレスを設定し、[ENTER] ボタンを押す。
- **5** [[ENTER ] to activate] が表示さ れたら、[ENTER] ボタンを押す。

| Eject Ta  | ape | <b>e</b> 12:3 | 4 |
|-----------|-----|---------------|---|
| Library 0 | 2   |               |   |
|           |     |               |   |
|           |     |               |   |
| [ENTER]   | to  | activate      |   |

カートリッジ投入 / 排出口のシャッターが開き、指定したスロットの LED が 点灯します。

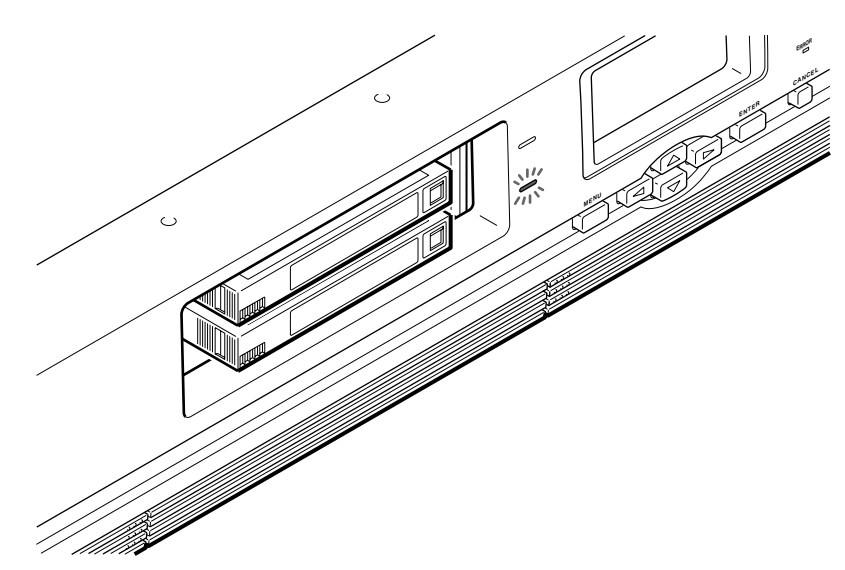

**6** カートリッジを取り出す。

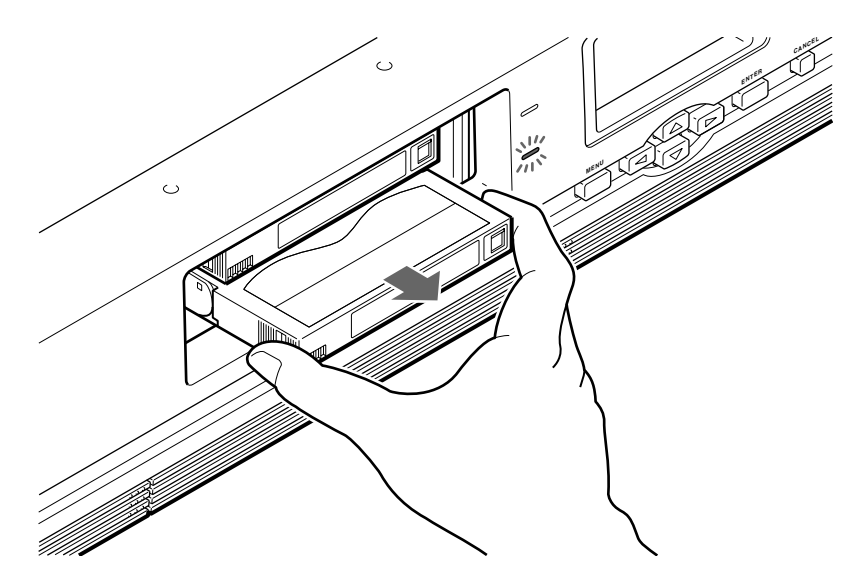

[Eject Tape ?] が表示されます。

#### メモ

スロットは 2 段になっていますの で、LED が点灯していないスロット のカートリッジも取り出すことがで きます。

7 続けて別のカートリッジを取り出す ときは、▲ボタンまたは▼ボタンを 押して、スロットのエレメントアド レスを指定し、[ENTER] ボタンを 押す。

> シャッターが開いたら、同様にして カートリッジを取り出します。

8 すべてのカートリッジを取り出した ら、▶ ボタンを押し、[ENTER] ボ タンを押す。

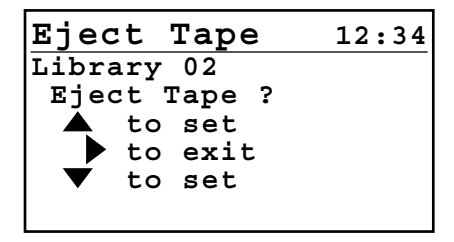

| Eject Tape   | 12:34   |
|--------------|---------|
| Library 02   |         |
| Eject Tape ? |         |
| 🔺 to set     |         |
| 🕨 to exit    |         |
| 🔻 to set     |         |
| [ENTER] to a | ctivate |

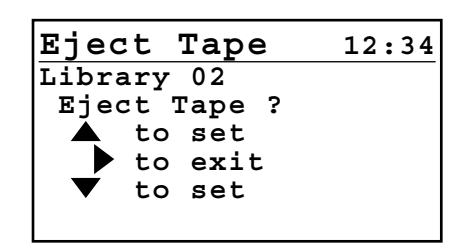

シャッターが閉まり、LED が消えます。 カートリッジのチェックを行うためのイニシャライズが開始します。

**9** [CANCEL] ボタンを2回押して、ステータス表示に戻す。

### カートリッジを交換する

カートリッジを交換します。カートリッジを交換するときは、エレメントアドレ スでスロットを指定します。エレメントアドレスについては、第3章「基本的な 使いかた」の「エレメントアドレスの割り当てについて」(73ページ)を参照し てください。

ここでは例として、ライブラリにセットされているカートリッジを交換する手順 について説明します。

- ステータス表示から、[MENU] ボタンを長く押す。
- **2** ▼ボタン、▲ボタンを使って [2.Eject/Insert Tape] を選択し、[ENTER] ボタンを押す。

[Eject/Insert] が表示されます。

**3** [1.Eject From Library] を選択し、 [ENTER] ボタンを押す。

> 交換するカートリッジが AIT ドライ ブにセットされているときは、 [2.Eject From Drive] を選択しま す。

Eject/Insert 12:34 1.Eject From Library 2.Eject From Drive 3.Insert Into Library

**4** ▼ボタン、▲ボタンを使って、交換するカートリッジがセットされているス ロットのエレメントアドレスを設定し、[ENTER] ボタンを押す。

**5** [[ENTER] to activate] が表示されたら、[ENTER] ボタンを押す。

Eject Tape 12:34 Library 02 [ENTER] to activate

カートリッジ投入 / 排出口のシャッターが開き、指定したスロットの LED が 点灯します。

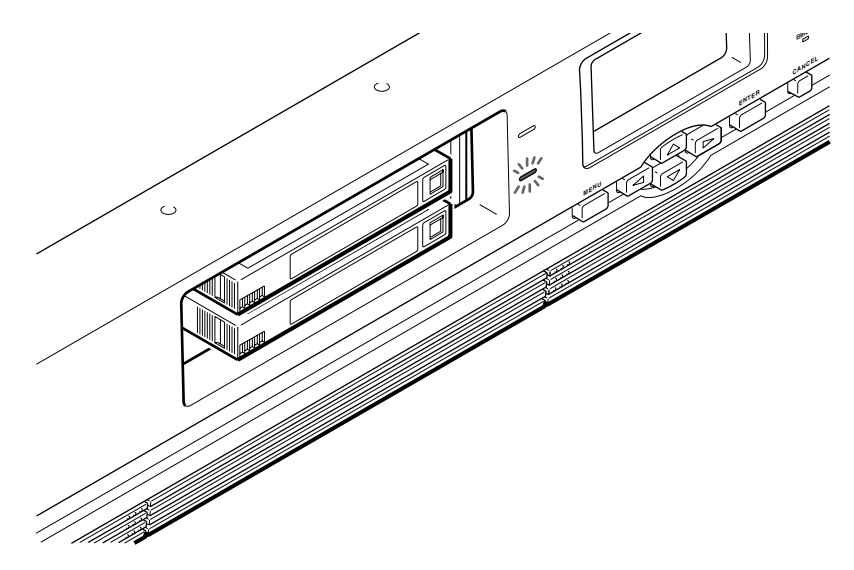

6 カートリッジを取り出す。

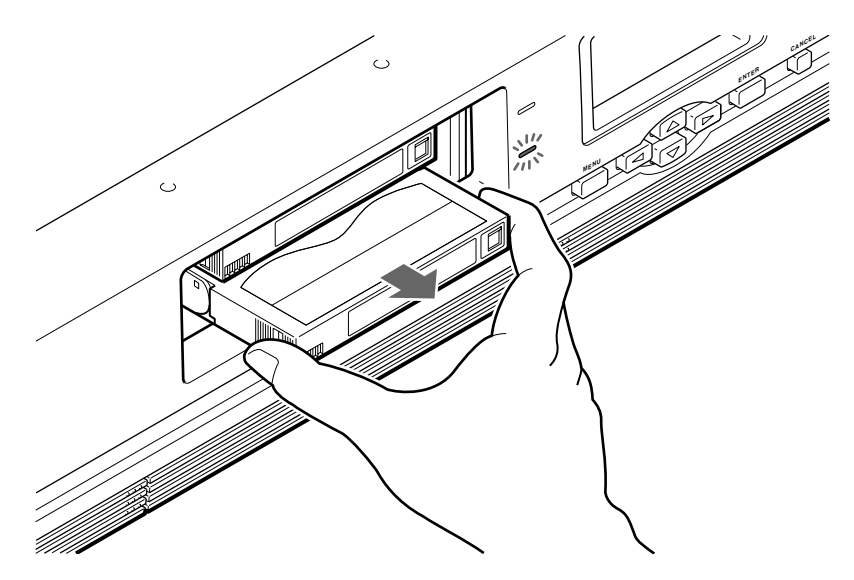

[Eject Tape ?] が表示されます。

#### メモ

スロットは 2 段になっていますの で、LED が点灯していないスロット のカートリッジも交換できます。 Eject Tape 12:34 Library 02 Eject Tape ? to set to exit to set to set

7 続けて別のカートリッジを交換する ときは、▲ボタンまたは▼ボタンを 押して、スロットのエレメントアド レスを指定し、[ENTER] ボタンを 押す。

> シャッターが開いたら、同様にして カートリッジを交換します。

8 すべてのカートリッジを取り出した ら、▶ボタンを押し、[ENTER] ボ タンを押す。 Eject Tape 12:34 Library 02 Eject Tape ? A to set to exit to exit to set [ENTER] to activate

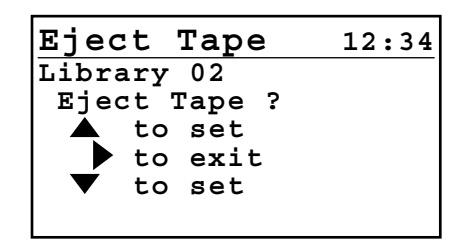

シャッターが閉まり、LED が消えます。

セットされたカートリッジのチェックを行うためのイニシャライズが開始し ます。  9 [3.Insert Into Library]を選択し、 [ENTER] ボタンを押す。
 Eject/Insert 12:34 1.Eject From Library 2.Eject From Drive 3.Insert Into Library
 [Insert Tape] が表示されます。
 Insert Tape 12:34 Library 02

**10** ▼ボタン、▲ボタンを使って、カートリッジをセットするスロットのエレメントアドレスを設定し、[ENTER] ボタンを押す。

| 11 | [[ENTER] to activate] が表示され<br>たら、[ENTER] ボタンを押す。    | Insert Tape 12:34<br>Library 04 |
|----|------------------------------------------------------|---------------------------------|
|    | カートリッジ投入 / 排出口のシャッ<br>ターが開き、指定したスロットの<br>LED が点灯します。 | [ENTER] to activate             |

**12** LED が点灯しているスロットに、カートリッジをセットする。

奥まできちんと入れてください。

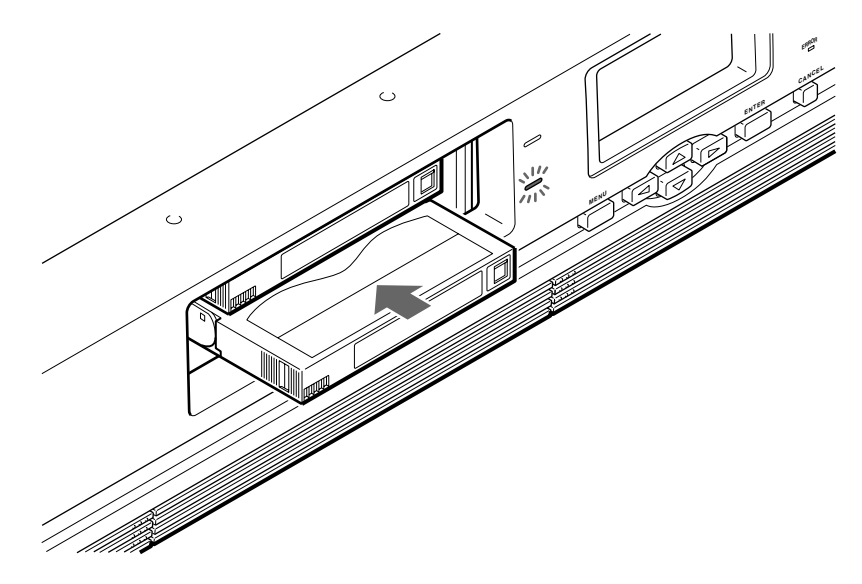

[Insert Tape?] が表示されます。

| Insert  | Tape   | 12:34 |
|---------|--------|-------|
| Library | 04     |       |
| Insert  | Tape ? |       |
| 🔺 to    | set    |       |
| 🕨 🕨 to  | exit   |       |
| 🛛 🔻 to  | set    |       |
|         |        |       |

13 続けて別のカートリッジをセットす るときは、▲ボタンまたは▼ボタン を押し、[ENTER] ボタンを押す。

> スロットのエレメントアドレスを設 定する表示に戻りますので、同様に して、カートリッジをセットします。

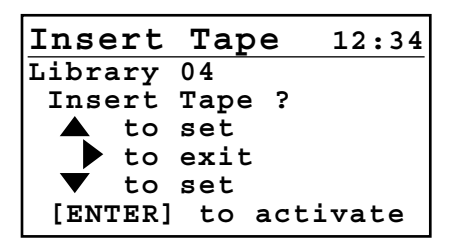

**14** すべてのカートリッジをセットした ら、▶ ボタンを押し、[ENTER] ボ タンを押す。

| Insert  | Tape   | 12:34 |
|---------|--------|-------|
| Library | 04     |       |
| Insert  | Tape ? |       |
| 🔺 to    | set    |       |
| 🕨 🕨 to  | exit   |       |
| 🛛 🔻 to  | set    |       |
|         |        |       |

シャッターが閉まり、LED が消えます。 カートリッジのチェックを行うためのイニシャライズが開始します。

**15** [CANCEL] ボタンを2回押して、ステータス表示に戻す。

#### \_\_\_\_\_ カートリッジを移動させる

すでにセットされているカートリッジを、別のスロットまたは AIT ドライブに移 動させることができます。カートリッジを移動させるときは、エレメントアドレ スでスロットを指定します。エレメントアドレスについては、第3章「基本的な 使いかた」の「エレメントアドレスの割り当てについて」(73ページ)を参照し てください。

- ▲ ステータス表示から、[MENU] ボタンを長く押す。
- **2** ▼ボタン、▲ボタンを使って [3.Move Tape] を選択し、[ENTER] ボタン を押す。
- 3 ▼ボタン、▲ボタンを使って、移動元のカートリッジのエレメントアドレスを 設定し、[ENTER] ボタンを押す。

ドライブ1 (R) の場合は「D1」、ドライブ2 (L) の場合は「D2」と設定 します。

4 ▼ボタン、▲ボタンを使って、移動先のエレメントアドレスを設定し、 [ENTER] ボタンを押す。

ドライブ1 (R) の場合は「D1」、ドライブ2 (L) の場合は「D2」と設定 します。 **5** [[ENTER] to activate] が表示されたら、[ENTER] ボタンを押す。

```
カートリッジが移動し、[Move Tape] の表示に戻ります。
```

Move Tape 12:34 Source 01 Destination D1 [ENTER] to activate

6 [CANCEL] ボタンを押して、ステータス表示に戻す。

#### メモ

バックアップソフトによっては、カートリッジを途中で移動させると、バッ クアップ / リストアなどに失敗することがあります。

# ライブラリに関する情報を見る

操作パネルの [Information] メニューで、ライブラリに関する以下の情報を見 ることができます。

- ・ベンダー ID
- ・製品名
- ・シリアル番号
- ・バージョン

#### メモ

ライブラリに関する情報は、ブラウザからでも見ることができます。

- ステータス表示から、[MENU] ボタンを長く押す。
- **2** [1.Information] を選択し、[ENTER] ボタンを押す。
- **3** [1.Library] を選択し、[ENTER] ボタンを押す。

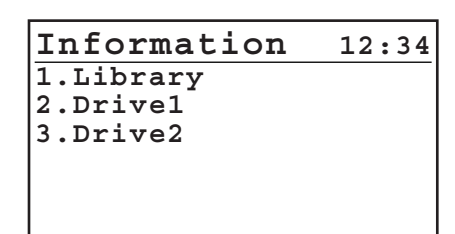

ライブラリ情報が表示されます。

Library 12:34 V/ID Name LIB-162 S/N 12345678 Version 02m4

**4** [CANCEL] ボタンを3回押して、ステータス表示に戻す。

## カートリッジ情報を見る

操作パネルの [Tape Inventory] メニューで、カートリッジに関する以下の情報 を見ることができます。

・バーコード情報
 セットされているカートリッジのバーコード情報を、エレメントアドレスごと
 に見ることができます。
 ・R-MIC 情報

AIT-3Ex カートリッジおよび AIT-3 カートリッジの場合に、セットされている カートリッジの R-MIC 情報を、エレメントアドレスごとに見ることができま す。

#### メモ

- ・エレメントアドレスについては、第3章「基本的な使いかた」の「エレメント アドレスの割り当てについて」(73ページ)を参照してください。
- ・バーコード情報と R-MIC 情報は、ブラウザからでも見ることができます。
- ステータス表示から、[MENU] ボタンを長く押す。
- 2 ▼ボタン、▲ボタンを使って [7.Tape Inventory] を選択し、[ENTER] ボ タンを押す。

[Tape Inventory] が表示されます。

Tape Inventory 12:34 1.Bar Code 2.R-MIC

- **3** バーコード情報を見るときは、[1.Bar Code]を選択し、[ENTER] ボタン を押す。
  - カートリッジがセットされていな い場合は「No Tape」と表示され ます。
  - ・バーコード情報がないカートリッジがセットされている場合は、何も表示されません。
  - ・▼ボタンを押すと次のエレメント
     アドレスの情報が表示され、▲ボ
     タンを押すと、前の表示に戻ります。

| Bar Code   | 12:34 |
|------------|-------|
| 01:1234565 |       |
| 02:No Tape |       |
| 03:1234566 |       |
|            |       |

**4** R-MIC 情報を見るときは、[2.R-MIC] を選択し、[ENTER] ボタンを押す。

**R-MIC** 

01:123456768

03:123456769

02:No Tape

12:34

- カートリッジがセットされていな い場合は「No Tape」と表示され ます。
- R-MIC 情報がないカートリッジが セットされている場合は、何も表 示されません。
- ・▼ボタンを押すと次のエレメント
   アドレスの情報が表示され、▲ボ
   タンを押すと、前の表示に戻ります。
- 5 [CANCEL] ボタンを3回押して、ステータス表示に戻す。

AIT ドライブを 操作する |<sub>第</sub> 音

## 概要

本章では、AIT ドライブに関する情報の見かた、AIT ドライブのクリーニングに ついて説明します。

# AIT ドライブに関する情報を見る

操作パネルの [Information] メニューで、AIT ドライブに関する以下の情報を 見ることができます。

- ・ベンダー ID
- ・製品名
- ・シリアル番号
- ・バージョン

#### メモ

AIT ドライブに関する情報は、ブラウザからでも見ることができます。

1 ステータス表示から、[MENU] ボタンを長く押す。

[Information] が表示されます。

**2** [2.Drive1] を選択し、[ENTER] ボタンを押す。

Information 12:34 1.Library 2.Drive1 3.Drive2 AIT ドライブ情報が表示されます。

Drivel 12:34 V/ID SONY Name SDX-800V S/N 12345678 Version 0100

**3** [CANCEL] ボタンを3回押して、ステータス表示に戻す。

## AIT ドライブをクリーニングする

AIT ドライブのクリーニングが必要になると、液晶ディスプレイに、次のような メッセージが表示されます。

| Warning  |         | 12:34 |
|----------|---------|-------|
| Cleaning | Request |       |
| Drive1   |         |       |
|          |         |       |
|          |         |       |
|          |         |       |
|          |         |       |

クリーニングは、クリーニングカートリッジ EF-3237U を AIT ドライブにセッ トして行います。クリーニングカートリッジをセットするときは、エレメントア ドレスでスロットと AIT ドライブを指定します。エレメントアドレスについては、 第3章「基本的な使いかた」の「エレメントアドレスの割り当てについて」(73 ページ)を参照してください。

#### メモ

クリーニングカートリッジをいったんライブラリにセットしてから AIT ドライブ に移動します。あらかじめ空いているスロットを確認しておいてください。確認 方法は、第4章「ライブラリを操作する」の「カートリッジ情報を見る」(83 ページ)を参照してください。

- ステータス表示から、[MENU] ボタンを長く押す。
- 2 ▼ボタン、▲ボタンを使って [2.Eject/Insert Tape] を選択し、[ENTER] ボタンを押す。

[Eject/Insert] が表示されます。

**3** [3.Insert Into Library] を選択し、 [ENTER] ボタンを押す。

Eject/Insert 12:34 1.Eject From Library 2.Eject From Drive 3.Insert Into Library [Insert Tape] が表示されます。

Insert Tape 12:34 Library 01

**4** ▼ボタン、▲ボタンを使って、クリーニングカートリッジをセットするスロットのエレメントアドレスを設定し、[ENTER] ボタンを押す。

| 5 | [[ENTER] to activate] が表示され<br>たら、[ENTER] ボタンを押す。 | Insert Tape 12:34<br>Library 01 |
|---|---------------------------------------------------|---------------------------------|
|   |                                                   | [ENTER] to activate             |

カートリッジ投入 / 排出口のシャッターが開き、指定したスロットの LED が 点灯します。

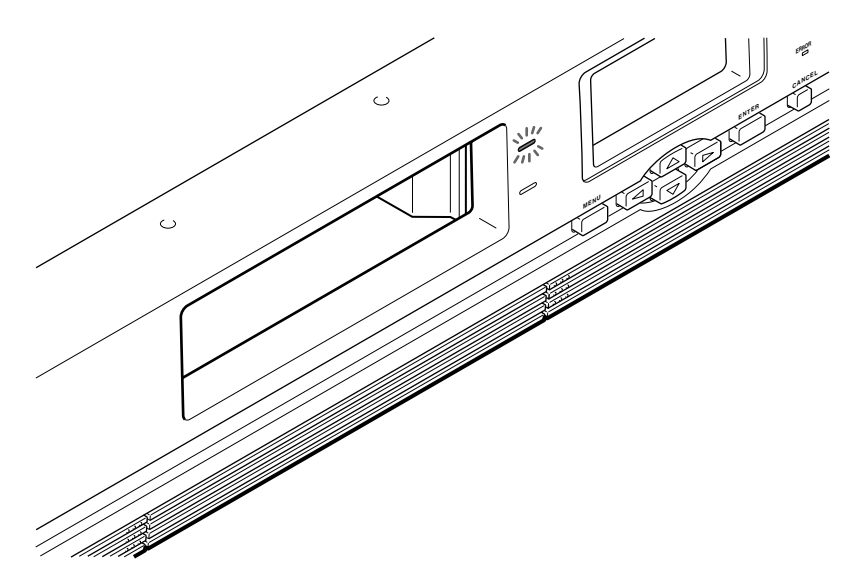

6 LED が点灯しているスロットに、クリーニングカートリッジをセットする。

奥まできちんと入れてください。

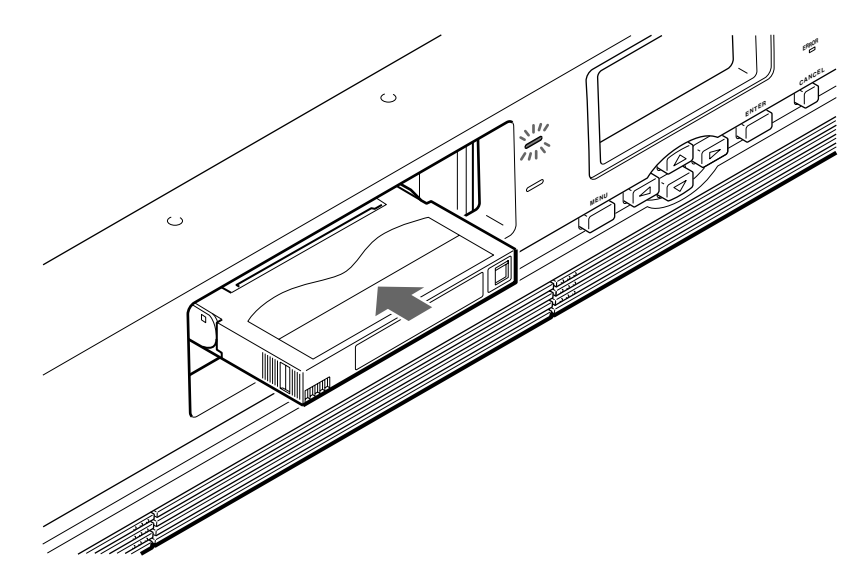

[Insert Tape ?] が表示されます。 **Insert Tape** 

**7** ▶ ボタンを押し、[ENTER] ボタン を押す。

| Insert  | Tape   | 12:34 |
|---------|--------|-------|
| Library | 01     |       |
| Insert  | Tape ? |       |
| 🔺 to    | set    |       |
| 🕨 to    | exit   |       |
| 🔻 to    | set    |       |
|         |        |       |
|         |        |       |
| Insert  | Tape   | 12:34 |
| Library | 01     |       |

Insert Tape ? to set to exit to set

シャッターが閉まり、LED が消えます。 セットされたカートリッジのチェックを行うためのイニシャライズが開始し ます。

**8** メニューに戻り、[3.Move Tape] を選択して [ENTER] ボタンを押す。

[Move Tape] が表示されます。

| Move Tape   |    | 12:34 |
|-------------|----|-------|
| Source      | 01 |       |
| Destination | D1 |       |
|             |    |       |
|             |    |       |
|             |    |       |
|             |    |       |

9 ▼ボタン、▲ボタンを使って、クリーニングカートリッジをセットしたエレメ ントアドレスを設定し、[ENTER] ボタンを押す。 **10** ▼ボタン、▲ボタンを使って、クリーニングしたい AIT ドライブのエレメント アドレスを設定し、[ENTER] ボタンを押す。

ドライブ1(R)の場合は「D1」、ドライブ2(L)の場合は「D2」と設定 します。

**11** [[ENTER] to activate] が表示され たら、[ENTER] ボタンを押す。

| Move Tap    | be 12:34    |
|-------------|-------------|
| Source      | 01          |
| Destinatio  | on D1       |
|             |             |
|             |             |
|             |             |
| [ [ENTER] ( | to activate |

クリーニングカートリッジが AIT ドライブに移動し、クリーニングが開始さ れます。クリーニングが終了するまで約 30 秒かかります。(クリーニング終 了のメッセージなどは表示されませんので、約 30 秒お待ちください。)

- **12** [Move Tape] メニューを使って、AIT ドライブからライブラリにクリーニ ングカートリッジを移動させる。
- **13** [Eject/Insert Tape] メニューの [1.Eject from Library] を使って、クリーニングカートリッジを取り出す。
- **14** [CANCEL] ボタンを2回押して、ステータス表示に戻す。

#### ご注意

- ・エラーが表示されたときは、再度クリーニングを行ってください。
- 「End of Cleaning Tape」が表示された場合は、クリーニングテープを使い切りました。新しいクリーニングテープと交換してください。
- 本製品に使用できるクリーニングカートリッジは、「EF-3237U AIT インテリ ジェントクリーニングカートリッジ」です。
   「EF-3237J AIT クリーニングカートリッジ」は使用できませんのでご注意くだ さい。「EF-3237J」を使用した場合、液晶ディスプレイに「Drive information Drive1 F8(または、Drive2 F8)」と表示されます。カートリッ ジを取り出し「EF-3237U」をご使用ください。
- ・「EF-3237U」は約80~250回使用することができます。 本製品はインテリジェント機能を有しており、Read/Write品質でクリーニン グ量を調整します。Read/Write品質が下がっている場合、通常の約3倍のク リーニングを自動で実施します。(クリーニング時間は変わりません)

# Library Administration Menuを使う 第

## 概要

本章では、「Library Administration Menu」でできることや操作方法、メ ニューの詳細について説明します。「Library Administration Menu」では、ブ ラウザを使って、システムやネットワーク、SCSI ID に関する設定や操作、本製 品の動作状況の確認、ライブラリや AIT ドライブ情報の閲覧などが行えます。

#### メモ

ブラウザから本製品の設定やメンテナンスを行うには、コンピューターにブラウ ザソフトウェアがインストールされている必要があります。本製品で動作確認し ているオペレーティングシステムとブラウザは、以下のとおりです。 オペレーティングシステム:

- Microsoft Windows 95、Microsoft Windows 98、Microsoft Windows Me、Microsoft Windows NT、Microsoft Windows 2000
- ブラウザ:
- ・Microsoft Internet Explorer 5.01 以降
- ・Netscape Communicator 4.7 以降

#### 「Library Administration Menu」を使うときのご注意

「Library Administration Menu」を使うときは、以下のブラウザの設定にご注 意ください。

- 「JavaScriptの有効・無効」を「有効」に設定していない場合は、[Date & Time]の時間が進みません。
- ・「Webページで指定されたフォントサイズ(スタイル)を使用しない」に設定 した場合は、レイアウトが崩れて表示されることがあります。
- ・ブラウザの「戻る」ボタンを使用して表示される画面は、ブラウザのキャッシュに保存されている画面が表示されるため、本製品の最新の情報でないことがあります。
- ・間違ったパラメーターを入力したときに、ブラウザのキャッシュ機能により、
   元の設定値の表示に戻らないことがあります。その場合は、ブラウザの「戻る」
   ボタンを使用して、元の設定値に戻してください。
- NetScape 6.0を使用する場合は、フォントサイズを「100%」に設定しない と、レイアウトが崩れて表示されることがあります。また、「常にユーザー設定 のフォントを使用する」を選択すると、レイアウトが崩れて表示されることが あります。

# Library Administration Menu でできること

ブラウザを使って「Library Administration Menu」にアクセスすると、以下の ことができます。

- ・システムに関する設定
- ・ネットワークに関する設定
- SCSI ID に関する設定
- ・パスワードの設定 / 変更
- ・ファームウェアのアップデート
- ・動作状況の確認
- ・ライブラリのチェック
- ・ライブラリや AIT ドライブ情報の閲覧
- ・ログの閲覧

## **Library Administration Menu** を操作する

ブラウザを使って、「Library Administration Menu」を操作します。

- クライアントコンピュータで、ブラウザを起動する。
- **2** [アドレス] または [場所] に、「http://XXX.XXX.XXX.XXX/」と入力する。

「XXX.XXX.XXX.XXX」には、本製品に設定した IP アドレスを入力します。 (例) http://192.168.0.1/

#### メモ

DHCP サーバーで割り当てられた IP アドレスを使用している場合は、現在 の IP アドレスをブラウザのアドレス欄に入力してから、[Submit] をクリッ クしてください。現在の IP アドレスは、操作パネルの [Configuration] メ ニューの [Network] で確認できます。操作方法は、第3章「基本的な使い かた」の「操作ボタンの使いかた」(62ページ)の「操作例」を参照してく ださい。

「Library Administration Menu」のトップページが表示されます。

#### (例)「Microsoft Internet Explorer」の場合

| アイル 印 金属 印 表示(2) お気に入り(2) ツール ① ヘルブ(2)         (マ・ウ・ ③ ご ③ ③ ぎ アドレス ④ http://192168.01/         「Configuration         ● Configuration         ● Configuration         ● SCSS ID         ● Fassword         ● Fassword         ● Library Administration Menu         ● Library Administration Menu         ● SCSS ID         ● Fassword         ● Trow Count         ● Scoss ID         ● Firewares Upload         ● Diagonastic         ● Firemares Upload | Sony Library Administration Menu - Microsoft Internet Explorer                                                                                                    |     | _ 🗆 ×    |
|----------------------------------------------------------------------------------------------------|----------------------------------------------------------------------------------------------------|-----|----------|
| System Configuration<br>Configuration<br>Configuration<br>SSUB<br>SSUB<br>Password<br>Library Administration Menu<br>Life Count<br>Scrow Count<br>Sessor<br>Diagnastic<br>Firmware Upload<br>Maintenance                                                                                                    | 」 ファイル(E) 編集(E) 表示(M) お気に入り(A) ツール(T) ヘルブ(H)                                                                                                    |     | 1        |
| System Configuration<br>Configuration<br>Metwork<br>SOSI D<br>Password<br>Password<br>Library Administration Menu<br>Library Administration Menu<br>Sosar<br>Sistory<br>Diagnostic<br>Fremware Upload<br>Maintenance                                                                                                    | ← + → + 🙆 🖄 🖓 🗟 🏈 🔭   アドレス型 🛃 http://192168.0.1/                                                                                                    | -   | ∂ 移動     |
|                                                                                                    | System Configuration         • Configuration         • Configuration         • Network         • SCISI ID         • Password         • Password         • Library Administration Menu         • Life Count         • Sensor         • Sensor         • Istory         • Diagnastic         • Diagnastic         • Diagnastic         • Information         • Information         • Information         • Information         • Information         • Information         • Information         • Information         • Information         • Information         • Information         • Information         • Information |     |          |
|                                                                                                    | Maintenance                                                                                                    |     |          |
|                                                                                                    |                                                                                                    |     |          |
|                                                                                                    |                                                                                                    |     |          |
|                                                                                                    | ゆ]ページが表示されました   回マイコンペ                                                                                                    | 1-h | <u>_</u> |

3 操作したいメニューのボタンをクリックする。

選択したメニューのページが表示されます。

(例)「System Configuration」ページ

| Configuration | Network  | SCSI ID   | Password |
|---------------|----------|-----------|----------|
|               |          |           |          |
| Date & Ti∎e   | 2001 / 1 | / 1 1     | 3 : 39   |
| Life Warning  | C Enable | • Disable |          |
| Key Operation | • Enable | O Disable |          |
| R-∎IC         | C Enable | • Disable |          |
| Bar Code      | • Enable | C Disable |          |
|               |          |           |          |
|               |          |           |          |
|               |          |           |          |
|               |          |           |          |
|               |          |           | Submit   |
|               |          |           |          |

**4** トップページに戻るときは、 **A** Home をクリックする。

#### メモ

「Library Administration Menu」にアクセスしたら、パスワードの変更を 強くおすすめします。「[System Configuration] メニュー」の 「Password」(101 ページ)を参照してください。

## メニュー項目

- 「Library Administration Menu」には、以下のメニューがあります。
- ・ [System Configuration] メニュー
  - システムやネットワーク、SCSI ID に関する設定や操作ができます。
  - → [System Configuration] ×ニュー」 (94  $\sim$ -ジ)
- 「Maintenance]メニュー
   本製品の状況を確認したり、ライブラリのチェック、本製品のファームウェア
   のアップデートなどができます。
  - →  $\lceil$  [Maintenance]  $\checkmark$ ニュー」 (102 ページ)
- ・ [Information] メニュー ライブラリや AIT ドライブ、カートリッジに関する情報を見ることができます。 →「[Information] メニュー」 (112 ページ)

以降では、メニューごとに行える設定や操作を説明します。

# [System Configuration] メニュー

[System Configuration] メニューでは、システムやネットワークに関する設定 や操作ができます。

[System Configuration] メニューには、以下の項目があります。

- Configuration
   日付と時刻、動作回数の警告表示、バーコードなど、システムに関する設定や 操作ができます。
   Network
- ネットワークに関する設定ができます。
- SCSI ID
  - ライブラリや AIT ドライブの SCSI ID を設定できます。
- Password
  - パスワードの設定 / 変更ができます。

## Configuration

[Configuration] では、日付と時刻、警告表示、R-MIC 機能など、システムに関 する設定や操作ができます。

#### メモ

[Configuration] には、操作パネルの [Configuration] メニューで設定できる 項目もあります。

**1** 「Library Administration Menu」で、[System Configuration] をクリッ クする。

「Configuration」ページが表示されます。

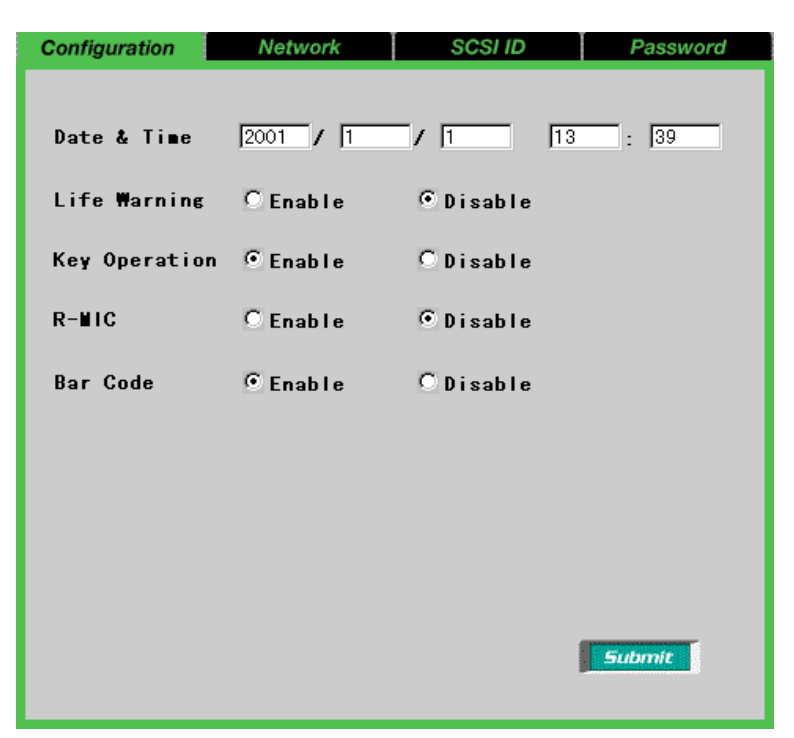

#### 2 以下の項目を設定する。

#### Date & Time

本製品の日付と時刻を設定します。日付は「年(西暦)/月/日」、時刻は 「時:分:秒」の形式で入力してください。工場出荷時は、「1/1/2001、 12:00:00」(2001年1月1日、12時00分00秒)に設定されています ので、現在の日付と時刻を設定してください。

#### Life Warning

本製品の各駆動モーターの動作が所定の回数に達したときに、警告を表示さ せるかどうかをクリックして選択します。警告は、本製品の液晶ディスプレ イに表示されます。[Disable]を選択すると、警告は表示されません。

#### **Key Operation**

フロントパネルのボタン (スタンバイスイッチ、操作ボタン) を有効にする かどうかクリックして選択します。[Disable] を選択すると、ボタンを押し ても動作しません。

#### メモ

本製品背面の電源スイッチで電源を切ると、[Key Operation] は [Enable] に戻ります。

#### R-MIC

AIT-3Ex カートリッジ、AIT-3 カートリッジまたは R-MIC 付き AIT-2 カー トリッジを使用している場合に、R-MIC 機能を有効にするかどうかを設定し ます。

R-MIC が付いていない AIT-2 カートリッジや AIT-1 カートリッジをお使い の場合は、[Disable] を選択してください。

#### Bar Code

カートリッジに貼られているバーコードの読み取りを行うかどうかを設定します。[Disable]を選択すると、バーコードの読み取りは行われません。

#### ご注意

[Bar Code] で [Enable] を選択した場合に、バーコードが貼られていない カートリッジを使用したり、[R-MIC] で [Enable] を選択した場合に、R-MIC が付いていないカートリッジを使用すると、電源を入れたときやカート リッジを操作した後のイニシャライズの時間が非常に長くなりますので、気 をつけてください。

**3** [Submit] をクリックする。

本製品に設定されます。

### Network

[Network] では、ネットワークに関する設定ができます。設定が終了したら、必ず本製品の電源を入れ直してください。

#### メモ

ネットワークの設定は、操作パネルの [Network] メニューでも行えます。

 「Library Administration Menu」で、[System Configuration] をクリッ クし、[Network] をクリックする。

パスワードを入力するページが表示されます。

**2** [Password] に「LIB-162A」と入力し、[OK] をクリックする。

| Password |    |
|----------|----|
|          | СК |

#### メモ

[Network] にアクセスするときは、毎回パスワードを入力する必要があり ます。工場出荷時のパスワードの初期値は、「LIB-162A」です。

**3** 次の画面が表示されたら、[ユーザー名] に「LIB-162」、[パスワード] に 「LIBRARY」と入力し、[OK] をクリックする。

| ネットワーク パ       | スワードの入力           |                  | ? × |
|----------------|-------------------|------------------|-----|
| <b>?</b> >     | ユーザー名とパスワードを      | 入力してください。        |     |
| <del>گ</del> ا | <b>サ</b> イト :     | 192.168.0.1      |     |
|                | 領域                | /cgi/SNetGet.cgi |     |
|                | ユーザー名(世)          | LIB-162          |     |
|                | パスワード( <u>P</u> ) | *****            |     |
|                | 🔲 このパスワードを保存す     | する( <u>S</u> )   |     |
|                |                   | OK キャンセ          | n I |

「Network」ページが表示されます。

| Configuration         | Network          | SCSI ID                    | Password     |
|-----------------------|------------------|----------------------------|--------------|
|                       |                  |                            |              |
| Host Name             |                  |                            |              |
| Domain Name           |                  |                            |              |
| DHCP                  | • Enable         | C Disable                  |              |
| IP Address            | 192 168          | . 0 . 1                    |              |
| Subnet Mask           | 255 255          | . 255 . 0                  |              |
| Gateway               | 0.0              | . 0 . 0                    |              |
| DNS(Primary)          | 0.0              | . 0 . 0                    |              |
| DNS(Secondary)        | 0.0              | . 0 . 0                    |              |
| This setting will bec | ome valid only a | fter the library unit is p | oower cycled |
|                       |                  |                            | Submit       |
|                       |                  |                            |              |

#### 4 以下の項目を設定する。

#### Host Name

ホスト名を64文字以内の英数字、記号(!@#\$%&()-'{}~")で入力 します。同一サブネット内に同じホスト名がないことを確認してから入力し てください。 ただし、本製品では DNS はサポートされていませんので、設定する必要は ありません。

#### **Domain Name**

ドメイン名を 64 文字以内の英数字、記号(! @ # \$ % & () - ' {} ~ ") で入 力します。 ただし、本製品では DNS はサポートされていませんので、設定する必要は ありません。

#### DHCP

DHCP サーバーが割り当てた IP アドレスを使用するかどうかをクリックし て選択します。[Enable] をクリックした場合は、以下の設定は必要ありま せん。

#### **IP Address**

IP アドレスを入力します。

#### Subnet Mask

サブネットマスクを入力します。

#### Gateway

デフォルトゲートウェイの IP アドレスを入力します。

#### DNS (Primary)

本製品ではサポートされていません。

#### DNS (Secondary)

本製品ではサポートされていません。

- 5 [Submit]  $\varepsilon \rho \eta \gamma \rho \sigma \sigma_{\sigma}$ .
- 6 以下のメッセージが表示された場合は、[OK] をクリックする。

| 192.168.0.1 | - [JavaScript アプリケーション]                                                                                                    |
|-------------|----------------------------------------------------------------------------------------------------|
| ?           | Library parameters have changed !<br>To enable system to recognize these changes, system needs to be re-booted.<br>Reboot now ?<br>If Cancel, Library may not function correctly. |
|             | <u> </u>                                                                                                    |

本製品が再起動して、設定が有効になります。 本製品の再起動後、画面が正しく表示されない場合は、ブラウザの[更新] をクリックしてください。

メッセージが表示されなかった場合は、本製品の電源を入れ直してください。 再起動後に設定が有効になります。

#### メモ

DHCP サーバーで割り当てられた IP アドレスを使用している場合は、現在 の IP アドレスをブラウザのアドレス欄に入力してから、[Submit] をクリッ クしてください。現在の IP アドレスは、操作パネルの [Configuration] メ ニューの [Network] で確認できます。操作方法は、第3章「基本的な使い かた」の「操作ボタンの使いかた」(62ページ)の「操作例」を参照してく ださい。

### SCSI ID

[SCSI ID] では、ライブラリや AIT ドライブの SCSI ID と SCSI パリティを設定 できます。設定が終了したら、必ず本製品の電源を入れ直してください。

#### ご注意

同一の SCSI バスに、重複する SCSI ID を設定しないでください。

#### メモ

- SCSI ID と SCSI パリティの設定は、操作パネルの [SCSI] メニューでも行えます。
- ・ AIT ドライブを増設しないときでも、ライブラリとドライブ2(L)の SCSI ID が重複しないように設定してください。
- **1** 「Library Administration Menu」で、[System Configuration] をクリッ クし、[SCSI ID] をクリックする。

| 「SCSI ID」 | ページが表示されま | す。 |
|-----------|-----------|----|
|-----------|-----------|----|

| Configuration     | Network                | SCSI ID                   | Password     |
|-------------------|------------------------|---------------------------|--------------|
|                   |                        |                           |              |
|                   | SCSI ID                | Parity                    |              |
| Library           | 0                      | © On ◯ Off                |              |
| Drive1            | 1                      | © On ◯ Off                |              |
| Drive2            | 2                      | ⊙On COff                  |              |
|                   |                        |                           |              |
|                   |                        |                           |              |
|                   |                        |                           |              |
|                   |                        |                           |              |
| This setting will | Il become valid only a | after the library unit is | power cycled |
|                   |                        |                           | - Submit     |
|                   |                        |                           |              |

2 以下の項目を設定する。

#### Library

ライブラリの SCSI ID と SCSI パリティを有効にするかどうかを入力します。

#### Drive 1

ドライブ1(R)のSCSI IDSCSIパリティを有効にするかどうかを入力します。

#### Drive 2

ドライブ2(L)の SCSI IDSCSI パリティを有効にするかどうかを入力します。

- **3** [Submit] をクリックする。
- **4** 以下のメッセージが表示された場合は、[OK] をクリックする。

| 192.168.0.1 | - [JavaScript アプリケーション]                                                                                                    |
|-------------|----------------------------------------------------------------------------------------------------|
| ?           | Library parameters have changed !<br>To enable system to recognize these changes, system needs to be re-booted.<br>Reboot now ?<br>If Cancel, Library may not function correctly. |
|             | OK キャンセル                                                                                                    |

本製品が再起動して、設定が有効になります。 本製品の再起動後、画面が正しく表示されない場合は、ブラウザの[更新] をクリックしてください。

メッセージが表示されなかった場合は、本製品の電源を入れ直してください。 再起動後に設定が有効になります。

### Password

[Password] では、パスワードの設定や変更ができます。 パスワードは、本製品のセキュリティにおいて大変重要です。「Library Administration Menu」にアクセスしたら、各種設定を行う前に必ずパスワード を変更してください。また、パスワードは厳重に管理してください。

#### メモ

パスワードの設定は、操作パネルの [Password] メニューでも行えます。

 「Library Administration Menu」で、[System Configuration] をクリッ クし、[Password] をクリックする。

| Configuration | Network | SCSI ID | Password |
|---------------|---------|---------|----------|
|               |         |         |          |
| Old Password  |         |         |          |
|               | -       |         |          |
| New Password  |         |         |          |
| New Password  |         |         |          |
|               |         |         |          |
|               |         |         |          |
|               |         |         |          |
|               |         |         |          |
|               |         |         |          |
|               |         |         |          |
|               |         |         | Submit   |
|               |         |         |          |
|               |         |         |          |

「Password」ページが表示されます。

**2** [Old Password] に、現在のパスワードを入力する。

はじめてパスワードを設定するときは、「LIB-162A」と入力します。

- 3 [New Password] に、新しいパスワードを8文字以内の半角英数字、半角記号(!@#\$%&()-'{}~")で入力する。
- **4** [New Password] に、同じパスワードをもう一度入力する。
- 5 [Submit]  $\varepsilon \rho \eta \gamma \rho \sigma \sigma$ .

設定完了のメッセージが表示されます。

#### ご注意

パスワードに設定できる文字数は、最大 8 文字です。8 文字を超えて入力し、 [Submit] をクリックすると、エラーメッセージが表示されます。

# [Maintenance] メニュー

[Maintenance] メニューでは、本製品の状況を確認したり、ライブラリの チェック、本製品のファームウェアのアップデートなどができます。

[Maintenance] メニューには、以下の項目があります。
・ Life Count 各駆動モーターとドライブの動作回数が表示されます。
・ Error Count 各駆動モーターとドライブで発生したエラーやリトライ動作の回数が表示され ます。
・ Sensor 各センサーやスイッチ、エンコーダー値の情報が表示されます。
・ History ログを見ることができます。
・ Diagnostic ライブラリが正常かどうかをチェックできます。
・ Firmware Upload 本製品のファームウェアのアップデートを行うことができます。

### Life Count

[Life Count] では、各駆動モーターとドライブの動作回数が表示されます。

「Library Administration Menu」で、[Maintenance] をクリックする。

パスワードを入力するページが表示された場合はパスワードを入力し、[OK] をクリックしてください。

| Password |    |
|----------|----|
|          | ОК |

### メモ

[メンテナンス] メニューにアクセスしたときに、毎回パスワードを入力する ページが表示される場合があります。パスワードについては、「Password」 (101 ページ) を参照してください。

「Life Count」ページが表示されます。

| Life Count Error Co | unt Sensor | History | Diagnostic | Firmware Upload |
|---------------------|------------|---------|------------|-----------------|
|                     | current    |         | maximum    |                 |
| Elevator            | 0          |         | 300000     |                 |
| Slider              | 0          |         | 300000     |                 |
| Picker              | 0          |         | 300000     |                 |
| Hand                | 0          |         | 300000     |                 |
| Turn Table          | 0          |         | 300000     |                 |
| Shutter             | 0          |         | 300000     |                 |
| Fan                 | 0          |         | 300000     |                 |
| Drive1 Load         | 0          |         | 50000      |                 |
| Drive2 Load         | 0          |         | 50000      |                 |
| Boot                | 0          |         |            |                 |
| Flash               | 0          |         |            |                 |
|                     |            |         |            |                 |

「Life Count」ページには、以下の各駆動モーターとドライブの動作回数が表示されます。

- Elevator
- Slider
- Picker
- Hand
- Turn Table
- Shutter
- Fan
- Drivel Load
- Drive2 Load
- Boot
- Flash

### **Error Count**

[Error Count] では、各駆動モーターとドライブで発生したエラーまたはリトラ イ動作の回数が表示されます。

**1** 「Library Administration Menu」で、[Maintenance] をクリックし、 [Error Count] をクリックする。

#### メモ

[Maintenance] メニューにアクセスしたときに、パスワードを入力する ページが表示される場合があります。パスワードを入力し、[OK] をクリッ クしてください。パスワードについては、「Password」(101ページ)を参 照してください。

「Error Count」ページが表示されます。

| Life Count Error Co | ount Sensor | History | Diagnostic | Firmware Upload |
|---------------------|-------------|---------|------------|-----------------|
|                     |             |         |            |                 |
| Elevator            | 0           |         |            |                 |
| Slider              | 0           |         |            |                 |
| Picker              | 0           |         |            |                 |
| Hand                | 0           |         |            |                 |
| Turn Table          | 0           |         |            |                 |
| Shutter             | 0           |         |            |                 |
| Fan                 | 0           |         |            |                 |
| Drive1              | 0           |         |            |                 |
| Drive2              | 0           |         |            |                 |
|                     |             |         |            |                 |
|                     |             |         |            |                 |

「Error Count」ページには、以下の各駆動モーターとドライブで発生したエ ラーまたはリトライ動作の回数が表示されます。

- Elevator
- Slider
- Picker
- Hand
- Turn Table
- Shutter
- Fan
- Drive1
- Drive2

### Sensor

[Sensor] では、センサーやディップスイッチ、エンコーダー値の情報が表示されます。

 「Library Administration Menu」で、[Maintenance] をクリックし、 [Sensor] をクリックする。

#### メモ

[Maintenance] メニューにアクセスしたときに、パスワードを入力する ページが表示される場合があります。パスワードを入力し、[OK] をクリッ クしてください。パスワードについては、「Password」(101ページ)を参 照してください。

「Sensor」ページが表示されます。

| Life Count Error Count | Sense | or  | History | Diagnos | tic Fin                | nware Upload |
|------------------------|-------|-----|---------|---------|------------------------|--------------|
|                        |       |     |         |         |                        |              |
| Sensor                 |       |     | Switch  |         |                        |              |
| Elevator Reference     | Oon @ | Off | switch0 | 11      | €0n                    | Ooff         |
| Elevator Position      | Oon @ | Off | switch0 | 12      | €0n                    | Ooff         |
| Hand Open              | ⊙on C | Off | switch0 | 13      | $\bigcirc_{\text{On}}$ | <b>⊙</b> 0ff |
| Hand Close             | Oon @ | Off | switch0 | 14      | $\bigcirc_{\text{On}}$ | €Off         |
| Shutter Open           | Oon @ | Off | switch0 | 15      | $\bigcirc_{\text{On}}$ | €Off         |
| Shutter Close          | ⊙on ⊂ | Off | switch0 | )6      | $\bigcirc On$          | €Off         |
| Cassette               | ⊙On C | Off | switch0 | 17      | COn                    | €Off         |
| Picker                 | Oon @ | Off | switch0 | 18      | OOn                    | ©Off         |
| Slider                 | ⊙On O | Off |         |         |                        |              |
| Turn Table             | ⊙On C | Off | Encoder | ſ.      |                        |              |
| Slot In1               | ⊙On ⊖ | Off | Turn Ta | able    | -814                   |              |
| Slot In2               | ⊙on ⊂ | Off | Picker  | I       | 1180                   |              |
| Power                  | ⊙on C | Off | Slider  | I       | -112                   |              |
| Hot Swap               | Oon @ | Off | Elevato | ur [    | 14                     |              |
| Hot Swap Drive1        | Oon @ | Off |         |         |                        |              |
| Hot Swap Drive2        | ⊙on ⊝ | Off |         |         |                        |              |
|                        |       |     |         |         |                        |              |
|                        |       |     |         |         |                        |              |
|                        |       |     |         |         |                        |              |

「Sensor」ページには、以下の特定部品の情報が表示されます。

#### センサー

- Elevator Reference
- Elevator Position
- Hand Open
- $\boldsymbol{\cdot}$  Hand Close
- Shutter Open
- Shutter Close
- $\cdot$  Cassette
- Picker
- Slider
- Turn Table
- Slot In1

- Slot In2
- Power
- Hot Swap
- Hot Swap Drivel
- Hot Swap Drive2

#### ディップスイッチ

- switch01
- switch02
- switch03
- switch04
- switch05
- switch06
- switch07

## • switch08

#### エンコーダー値

- Turn Table
- Picker
- Slider
- Elevator

## History

[History] では、以下のログを見ることができます。

- ・Mechanic ログ
- ・SCSIログ
- ・Error ログ
- 「Library Administration Menu」で、[Maintenance] をクリックし、 [History] をクリックする。

#### メモ

[Maintenance] メニューにアクセスしたときに、パスワードを入力する ページが表示される場合があります。パスワードを入力し、[OK] をクリッ クしてください。パスワードについては、「Password」(101 ページ)を参 照してください。 「History」ページが表示されます。

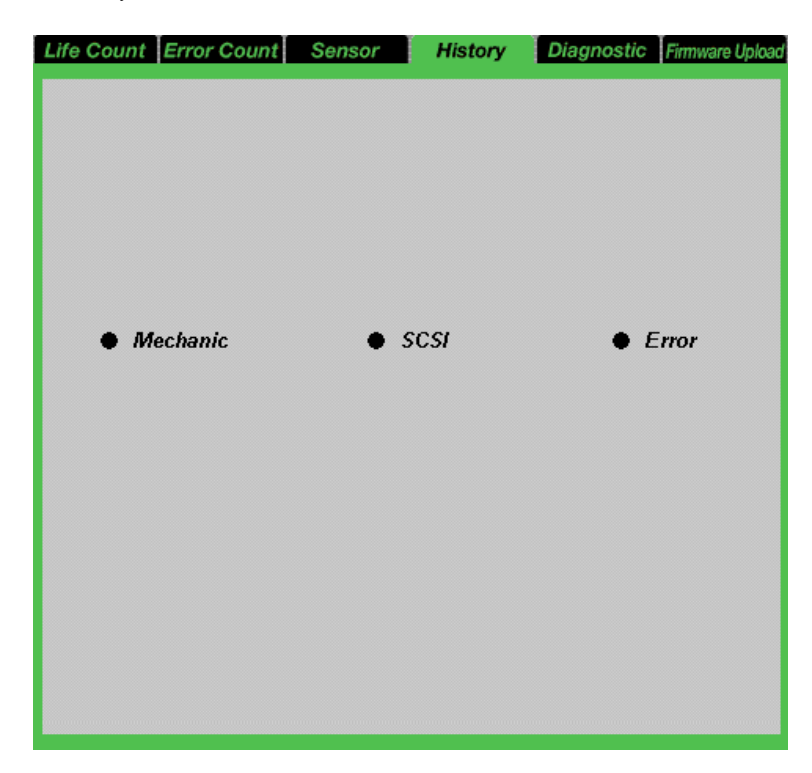

見たいログの●をクリックする。

#### Mechanic

Mechanic ログが表示されます。最大 128 件のログが表示されます。

#### SCSI

SCSI ログが表示されます。最大 128 件のログが表示されます。

#### Error

Error ログが表示されます。最大16件のログが表示されます。

選択したログのページが表示されます。

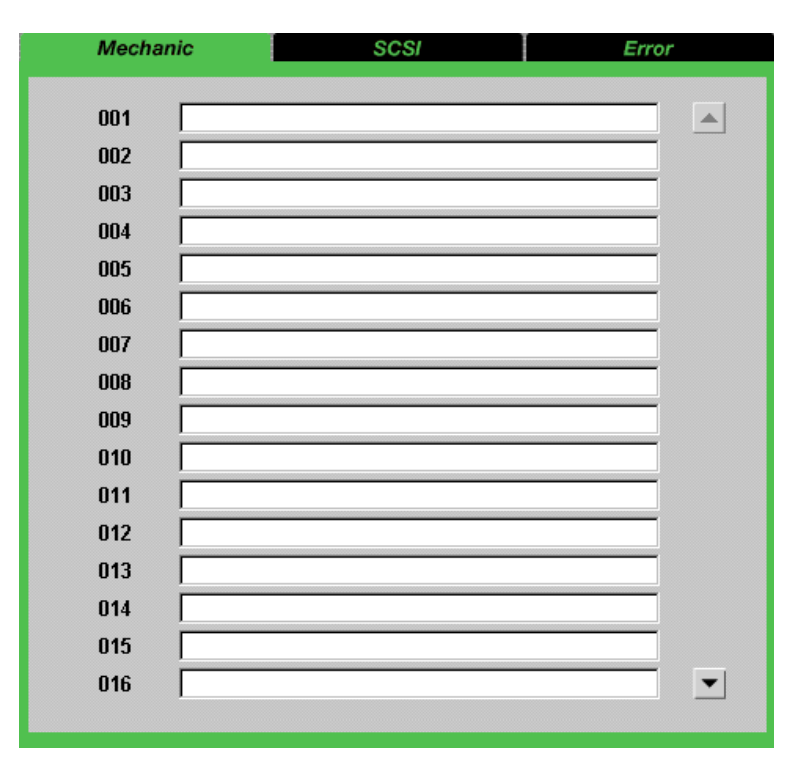

▼ をクリックすると次のログが表示され、▲ をクリックすると前の表示に戻ります。

#### (例)「Mechanic」ページの場合
# Diagnostic

[Diagnostic] では、ライブラリが正常かどうかをチェックできます。

**1** 「Library Administration Menu」で、[Maintenance] をクリックし、 [Diagnostic] をクリックする。

#### メモ

[Maintenance] メニューにアクセスしたときに、パスワードを入力する ページが表示される場合があります。パスワードを入力し、[OK] をクリッ クしてください。パスワードについては、「Password」(101ページ)を参 照してください。

「Diagnostic」ページが表示されます。

| Life Count Error Count | Sensor | History | Diagnostic | Firmware Upload |
|------------------------|--------|---------|------------|-----------------|
|                        |        |         |            |                 |
|                        |        |         |            |                 |
|                        |        |         |            |                 |
|                        |        |         |            |                 |
|                        | Diag   | ostic   |            |                 |
|                        | Result |         |            |                 |
|                        |        |         |            |                 |
|                        |        |         |            |                 |
|                        |        |         |            |                 |
|                        |        |         |            |                 |
|                        |        |         |            |                 |
|                        |        |         |            |                 |
|                        |        |         |            |                 |
|                        |        |         | E          | xecute          |
|                        |        |         |            |                 |
|                        |        |         |            |                 |

**2** [Execute] をクリックする。

ライブラリのチェックが開始されます。 チェックが終了すると、診断結果が[Result]に表示されます。

## **Firmware Upload**

[Firmware Upload] では、本製品のファームウェアのアップデートを行うこと ができます。

 「Library Administration Menu」で、[Maintenance] をクリックし、 [Firmware Upload] をクリックする。

パスワードを入力するページが表示されます。

**2** [Password] に「LIB-162A」と入力し、[OK] をクリックする。

| Password |    |
|----------|----|
|          | ОК |

#### メモ

[Firmware Upload] にアクセスするときは、毎回パスワードを入力する必要があります。工場出荷時のパスワードの初期値は、「LIB-162A」です。

**3** 次の画面が表示されたら、[ユーザー名] に「LIB-162」、[パスワード] に「LIBRARY」と入力し、[OK] をクリックする。

| ネットワーク パ | スワードの入力       |                  | ? × |
|----------|---------------|------------------|-----|
| <b>?</b> | ユーザー名とパスワードを  | 入力してください。        |     |
| <u></u>  | <b>ታ</b> イト ፡ | 192.168.0.1      |     |
|          | 領域            | /cgi/SNetGet.cgi |     |
|          | ユーザー名(山)      | LIB-162          |     |
|          | パスワード(P)      | ****             |     |
|          | 🔲 このパスワードを保存す | ta( <u>s</u> )   |     |
|          |               | OK キャンセノ         | Ψ   |

「Firmware Upload」ページが表示されます。

| Life Count | Error Count | Sensor | History            | Diagnostic       | Firmware Upload               |
|------------|-------------|--------|--------------------|------------------|-------------------------------|
| File Nam   | ne 📃        |        |                    | ig               |                               |
|            |             |        |                    |                  |                               |
|            |             | The I  | ibrary unit will r | eboot after beir | ig updated.<br>I <b>pload</b> |
|            |             |        |                    |                  |                               |

- File Name] に、ファームウェアのファイル名をフルパスで入力する。
   [参照] ボタンをクリックして、ファイルを指定することもできます。
- **5** [Upload]  $\mathcal{E}$  $\rho$ Uy $\rho$  $\tau$  $\sigma$  $\delta$ .

確認のメッセージが表示されます。

| 192.168.0.1 | - [JavaScript アプリケーション]                                                                                                    |
|-------------|----------------------------------------------------------------------------------------------------|
| ?           | Library parameters have changed !<br>To enable system to recognize these changes, system needs to be re-booted.<br>Reboot now ?<br>If Cancel, Library may not function correctly. |
|             | <u>ОК</u> ++)/z/                                                                                                    |

6 [OK] をクリックする。

ファームウェアのアップロードが開始されます。 ファームウェアのアップロードが終了すると、自動的に本製品が再起動しま す。

**7** 本製品が再起動したら、ブラウザの「更新」をクリックして、「Library Administration Menu」の画面が正常に表示されるか確認する。

正常に表示されていれば、アップロードは完了しています。 ファームウェアをアップロードした後、ライブラリの電源をオフにし、再度 電源をオンにすることをおすすめします。 また、ブラウザに「Library Administration Menu」の画面が正常に表示さ れない場合は、本製品を立ち上げ直してください。

#### ご注意

- ・ファームウェアのアップデート中は、本製品の電源を切らないでください。
- ・ファームウェアのアップデート中は、「Library Administration Menu」
- を操作することはできません。

# [Information] メニュー

[Information] メニューでは、ライブラリや AIT ドライブ、カートリッジに関す る情報を見ることができます。

```
    [Information] メニューには、以下の項目があります。
    • Information
ライブラリや AIT ドライブに関する情報が表示されます。
    • Inventory
```

カートリッジに関する情報が表示されます。

## Information

[Information] では、ライブラリや AIT ドライブに関する以下の情報が表示されます。

- ・ベンダー ID
- ・製品名
- ・リビジョン ID
- ・シリアル番号

#### メモ

ライブラリや AIT ドライブに関する情報は、操作パネルの [Information] メ ニューでも見ることができます。

「Library Administration Menu」で、[Information] をクリックする。

#### 「Information」ページが表示されます。

|         | Information |            | Inventory           |                           |
|---------|-------------|------------|---------------------|---------------------------|
| Library | Vender ID   | Product ID | Revision ID<br>01m7 | Serial Number<br>01234567 |
| Drive1  | SONY        | SDX-800V   | 0100                | 59000028                  |
| Drive2  |             |            |                     |                           |
|         |             |            |                     |                           |
|         |             |            |                     |                           |
|         |             |            |                     |                           |
|         |             |            |                     |                           |
|         |             |            |                     |                           |
|         |             |            |                     |                           |

## Inventory

[Inventory] では、カートリッジに関する以下の情報が表示されます。

- カートリッジのセット状況
   どのスロットや AIT ドライブにカートリッジがセットされているかを調べることができます。
- ・バーコード情報
   セットされているカートリッジのバーコード情報を、スロットや AIT ドライブごとに見ることができます。
- R-MIC 情報 AIT-3Ex カートリッジ、AIT-3 カートリッジまたは R-MIC 付き AIT-2 カート リッジの場合に、セットされているカートリッジの R-MIC 情報を、スロットや AIT ドライブごとに見ることができます。

#### メモ

カートリッジに関する情報は、操作パネルの[Tape Inventory] メニューでも見 ることができます。

「Library Administration Menu」で、[Tape Inventory] をクリックする。

「Tape Inventory」ページが表示されます。

|        | Information | Inventory |
|--------|-------------|-----------|
|        | Bar Code    | R-MIC     |
| Slot01 |             |           |
| Slot02 |             |           |
| Slot03 |             |           |
| Slot04 |             |           |
| Slot05 |             |           |
| Slot06 |             |           |
| Slot07 |             |           |
| Slot08 |             |           |
| Slot09 |             |           |
| Slot10 |             |           |
| Slot11 |             |           |
| Slot12 |             |           |
| Slot13 |             |           |
| Slot14 |             |           |
| Slot15 |             |           |
| Slot16 |             |           |
| Drive1 |             |           |
| Drive2 |             |           |
|        |             |           |

- カートリッジが入っているスロットや AIT ドライブは、 が付いて表示されます。
- バーコード情報がないカートリッジがセットされている場合は、何も表示 されません。
- R-MIC 情報がないカートリッジがセットされている場合は、何も表示されません。

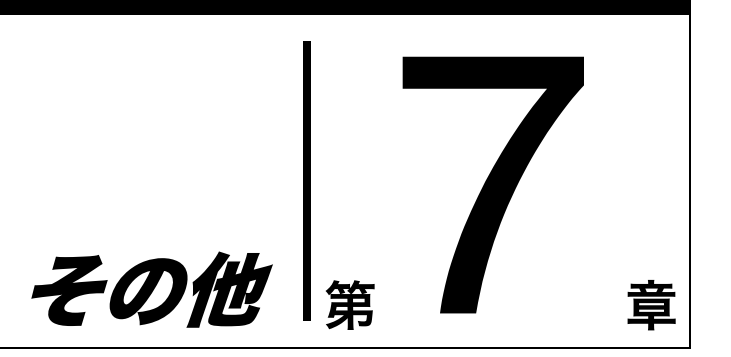

# エアーフィルターを交換する

年に1回、本製品のエアーフィルターを交換してください。追加で購入されると きは、お買い上げの販売店または保守サービス会社にお問い合わせください。

本製品には、交換用の左用 / 右用エアーフィルターがそれぞれ 2 個ずつ添付され ています。

#### メモ

3か月に1回、エアーフィルターのごみを払ってきれいにしてください。

- 1 新しいエアーフィルターを用意する。
- **2** 本製品の電源を切る。
- 3 本製品をラックに設置しているときは、サイドカバーをカバーを取り外す。

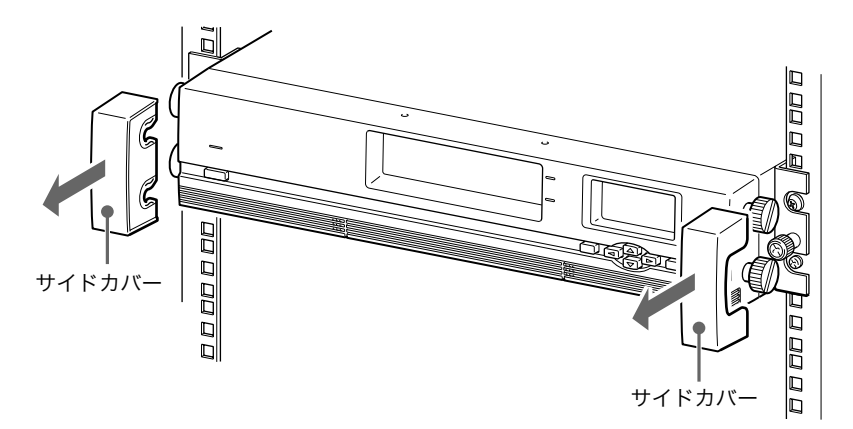

4 エアーフィルターの端にあるすべり止めに指をかけ、水平にスライドさせて 取り外す。

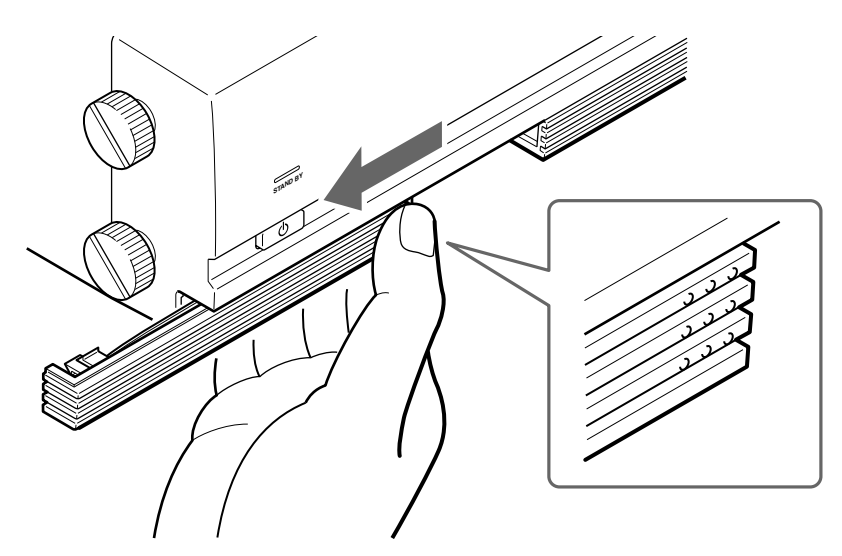

5 新しいエアーフィルターをセットする。

カチッと音がするまで入れてください。

- 6 同様にして、もう一方のエアーフィルターも交換する。
- 7 サイドカバーを取り外したときは、元に戻す。

# 故障かな?と思ったら

保守サービス会社にご相談になる前に下記の項目をもう1度チェックしてみてく ださい。それでも具合が悪いときは、販売店または保守サービス会社にお問い合 わせください。

#### 本製品が起動しない

- ・電源スイッチがオンになっているか確認してください。
- ・電源ケーブルが正しく接続されているか確認してください。
- ・カートリッジ投入 / 排出口のシャッターが閉じているか確認してください。
- ・ターミネーターが正しく接続されているか確認してください。
- ・本製品とホストコンピューターに SCSI ケーブルが正しく接続されているか確認 してください。
- ・ホストコンピューターに電源が入っているか確認してください。
- ・本製品の液晶ディスプレイにエラーコードが表示されていないか確認してください。エラーコードについては、本章の「エラーコード一覧」(120ページ)を参照してください。
- ・電源を入れ直したときは、10秒間待ってから電源を入れていたか確認してください。
- ・スタンバイスイッチを3秒以上押していたか確認してください。誤作動を防ぐ ため、スタンバイスイッチを3秒以上押さないと、本製品の電源が入らない仕 様になっています。

#### 本製品とホストコンピューターが通信できない

- ・ライブラリ、AITドライブ、ホストコンピューターに割り当てた SCSI ID が重 複していないか確認してください。1 つの SCSI バスに、重複する SCSI ID を 設定することはできません。→第2章「設置する」の「SCSI ID を設定する」 (47ページ)
- ・ SCSI ケーブルが正しく接続されているか確認してください。→第2章「設置 する」の「ホストコンピューターに接続する」(41ページ)
- ホストコンピューターに SCSI アダプターカードが正しく取り付けられているか 確認してください。
- LVD 接続の場合は接続している SCSI 機器がすべて LVD デバイスであるか確 認してください。
- ・本製品に HVD デバイスを接続しないでください。
- SCSI バス上の機器がすべて Wide SCSI デバイスであるか確認してください。
   本製品は Wide SCSI デバイスです。SCSI バス上のすべてのデバイスが Wide SCSI デバイスであるか確認してください。
- ・ SCSI バスが正しく終端されていることを確認してください。
- ・使用するアプリケーションソフトウェアが本製品に対応していることを確認してください。本製品で使用できるアプリケーションソフトウェアや対応しているオペレーティングシステムについては、販売店にお問い合わせください。
- ホストコンピューターにアプリケーションソフトウェアが正しくインストール され、正しく設定されているか確認してください。
- ・本製品の電源を入れてからホストコンピューターの電源を入れるまでの時間が 短いと、SCSI ID が正しく認識されないことがあります。

#### アプリケーションソフトウェアやライブラリは正しく動作す るが、データの読み書きができない

- ・カートリッジの誤消去防止用ツメが書き込み可能の状態になっているか確認してください。→第4章「ライブラリを操作する」の「カートリッジを交換する」(78ページ)
- 必ず正規の AIT カートリッジを使用してください。また、AIT ドライブに対応 しているカートリッジを使用しているか確認してください。(26 ページ)
- カートリッジを長時間使用していたり、使用頻度が高い場合は、新しいカート リッジに交換してください。
- ・カートリッジが破損していないか確認してください。
- AIT ドライブをクリーニングしてみてください。→第5章「AIT ドライブを操作する」の「AIT ドライブをクリーニングする」(86ページ)

#### カートリッジが取り出せない

第4章「ライブラリを操作する」の「カートリッジを取り出す」(75 ページ)の 操作を行ってください。 それでも取り出せないときは、販売店にお問い合わせください。

#### その他

- カートリッジ投入 / 排出口のシャッターがきちんと閉まっているか確認してく ださい。
- ・ ライブラリのチェックをしてみてください。→第6章「Library Administration Menu を使う」の「Diagnostic」(109ページ)

# 本製品を輸送するときには

移転や修理などで本製品を輸送するときには、必ず次のことを行ってください。

- ・梱包するときは、第2章「設置する」の「開梱する」(29ページ)の手順を逆から行ってください。特に、輸送ネジと輸送ロックは、必ず取り付けてください。
- ・本製品にセットされているカートリッジをすべて取り出してください。操作ボタンの操作でカートリッジが取り出せないときは、「故障かな?と思ったら」の「カートリッジが取り出せない」(117ページ)を参照し、カートリッジを取り出してください。
- ・本製品の電源を切るときは、フロントパネルのスタンバイスイッチを押してから、背面の電源スイッチを押してください。スタンバイスイッチを押すことで、本製品内部の機構部が所定の位置に移動して、電源がスタンバイ状態になります。
- ・電源ケーブル、SCSIケーブル、ターミネーター、ネットワークケーブルなど、 すべてのケーブル類を取り外してください。
- ・本製品をラックに設置しているときは、第2章「設置する」の「本製品をラックから取り外すには」(39ページ)を参照し、ラックから取り外してください。

# 主な仕様

### ハードウェア

| 搭載可能ドライフ | が数            |                  |                  |
|----------|---------------|------------------|------------------|
|          | 2台(標準では       | は1台)             |                  |
| 搭載可能カートリ | ッジ数           |                  |                  |
|          | 最大 16 巻       |                  |                  |
| データ転送レート | • (sustained, | 非圧縮)             |                  |
|          | 使用テープ         | 転送レート            |                  |
|          | AIT-3Ex       | 18MB/s           |                  |
|          | AIT-3         | 17MB/s           |                  |
|          | AIT-2         | 17MB/s           |                  |
|          | AIT-1         | 11 MB/s          |                  |
|          | (データ転送速       | <b>返度は接続して</b> い | いるサーバーのシステム環境により |
|          | 異なります。)       |                  |                  |
| LCD パネル  | 21 文字×7 彳     | Ť                |                  |
| LED      | ランプ2個         |                  |                  |
| 外部コネクター  |               |                  |                  |
| SCSI     | Ultra 160 W   | ide SCSI、LVI     | D/SE (4)         |
| Ethernet | 10Base-T (R   | RJ-45) (1)       |                  |
| RS-232C  | D-sub9 ピン     | (1、未使用)          |                  |
| 転送レート    | 160Mbyte/S    | (最大、同期)          |                  |
|          |               |                  |                  |

| 使用環境 | 動作温度:10~35℃                                 |
|------|---------------------------------------------|
|      | 動作湿度:20~80%                                 |
|      | (結露のないこと)                                   |
| 電源   | AC100-120V + 10% / - 10% (50/60Hz)          |
|      | AC200-240V + 8% / - 10% (50/60Hz)           |
| 消費電力 | 100W Typical                                |
| 外形寸法 | 430 (W) $\times$ 88 (H) $\times$ 680 (D) mm |
| 質量   | 17.8 kg(内蔵ドライブが 1 台の場合)                     |
|      |                                             |

### 記憶容量

(16巻使用、データ圧縮2:1の場合)

AIT-3Ex カートリッジ (EF-2434/N8152-01):4800GB AIT-3 カートリッジ (EF-2426):3200GB AIT-2 カートリッジ (EF-2423):1600GB AIT-2 カートリッジ (EF-2423S):1152GB AIT-1 カートリッジ (EF-2420L):1120GB AIT-1 カートリッジ (EF-2420):800GB

(16巻使用、データ非圧縮の場合)

AIT-3Ex カートリッジ (EF-2434/N8152-01):2400GB AIT-3 カートリッジ (EF-2426):1600GB AIT-2 カートリッジ (EF-2423):800GB AIT-2 カートリッジ (EF-2423S):576GB AIT-1 カートリッジ (EF-2420L):560GB AIT-1 カートリッジ (EF-2420):400GB

本製品の仕様および外観は、改良のため予告なしで変更することがありますが、 ご了承ください。

# SCSI ケーブル

弊社指定の SCSI ケーブルをお使いください。

# 消耗品

AIT ライブラリ用バーコードラベル EF-3245E AIT インテリジェントクリーニングカートリッジ EF-3237U

#### メモ

・本製品には「EF-3237J AIT クリーニングカートリッジ」は使用できません。

 ・ クリーニングについては、第5章「AITドライブを操作する」の「AITドライ ブをクリーニングする」(86ページ)を参照してください。

# エラーコード一覧

本製品でエラーが起きると、液晶ディスプレイにエラーコードが表示されます。 以下は、液晶ディスプレイに表示されるエラーコードの一覧です。 エラーコードが表示されたら、販売店または保守サービス会社にご連絡ください。

#### Changer Manager に関するエラー

| エラーコード   | 説明                      |
|----------|-------------------------|
| 01000031 | ライブラリ内部にエラーが発生しています。    |
| 01000032 | ライブラリ内部にエラーが発生しています。    |
| 01000033 | 存在しないドライブにアクセスがありました。   |
|          | ドライブの接続に不具合がある可能性があります。 |
| 01000041 | ファン2(23 ページ)が停止しています。   |
| 01000043 | 異なるタイプのドライブが搭載されています。   |

#### NVRAM Driver に関するエラー

| エラーコード   | 説明                   |
|----------|----------------------|
| 02000001 | ライブラリ内部にエラーが発生しています。 |
| 02000002 | NVRAM にエラーが発生しています。  |

#### Mechanical Manager に関するエラー (Byte2:Axis, Byte1:Class, Byte0:SubClass)

| エラーコード   | 説明                                 |
|----------|------------------------------------|
| 03010101 | ハンド軸 閉センサ Low 待ちでタイムアウトになりました。     |
| 03010201 | ハンド軸 開センサ Low 待ちでタイムアウトになりました。     |
| 03010901 | ハンドセンサーの故障です。                      |
| 03020101 | Y 軸 原点センサ Low 待ちでタイムアウトになりました。     |
| 03020102 | Y 軸 原点センサ High 待ちでタイムアウトになりました。    |
| 03020301 | Y 軸 当て板に当てたがエンコーダが止まりません。          |
| 03020401 | Y 軸 当て板測定値が異常です。                   |
| 03020501 | Y 軸 目標地に届きませんでした。                  |
| 03020601 | Y 軸 微調不能です。                        |
| 03020701 | Y 軸 カートリッジの引き抜き不能です。               |
| 03030101 | X 軸 原点センサ Low 待ちでタイムアウトになりました。     |
| 03030102 | X 軸 原点センサ High 待ちでタイムアウトになりました。    |
| 03030301 | X 軸 当て板に当てたがエンコーダが止まりません。          |
| 03030401 | X 軸 当て板測定値が異常です。                   |
| 03030501 | X 軸 目標地に届きませんでした。                  |
| 03030601 | X軸 微調不能です。                         |
| 03040101 | エレベータ軸 原点センサ Low 待ちでタイムアウトになりました。  |
| 03040102 | エレベータ軸 原点センサ High 待ちでタイムアウトになりました。 |
| 03040201 | エレベータ軸 位置センサ Low 待ちでタイムアウトになりました。  |
| 03040202 | エレベータ軸 位置センサ High 待ちでタイムアウトになりました。 |
| 03040401 | エレベータ軸 スリット測定値が異常です。               |
| 03040501 | エレベータ軸 目標地に届きませんでした。               |
| 03040601 | エレベータ軸 微調不能です。                     |
| 03040801 | エレベータ軸 位置決めしてもスリットに入りませんでした。       |
| 03050101 | テーブル軸 原点センサ Low 待ちでタイムアウトになりました。   |

#### Mechanical Manager に関するエラー (Byte2:Axis, Byte1:Class, Byte0:SubClass)(続き)

| エラーコード   | 説明                                  |
|----------|-------------------------------------|
| 03050102 | テーブル軸 原点センサ High 待ちでタイムアウトになりました。   |
| 03050401 | テーブル軸 スリット測定値が異常です。                 |
| 03050402 | テーブル軸 スリット測定値が異常です。(原点が検出できませんでした。) |
| 03050501 | テーブル軸 目標地に届きませんでした。                 |
| 03050601 | テーブル軸 微調不能です。                       |
| 03050801 | テーブル軸 位置決めしてもスリットに入りませんでした。         |
| 03060101 | シャッタ軸 閉センサ Low 待ちでタイムアウトになりました。     |
| 03060201 | シャッタ軸 開センサ Low 待ちでタイムアウトになりました。     |
| 03060901 | シャッターセンサーの故障です。                     |

#### Mechanical Control に関するエラー

| エラーコード   | 説明                     |
|----------|------------------------|
| 04000001 | メカコン ビジー               |
| 04000002 | メカコン パラメータ異常           |
| 04000003 | メカコン 中断                |
| 04000004 | メカコン テープが 17 巻以上あります。  |
| 04000005 | メカコン テープを落としました。       |
| 040000A0 | メカコン エレメントアドレス異常です。    |
| 040000A1 | メカコン 存在しないエレメントアドレスです。 |

#### AIT ドライブに関するエラー

| エラーコード   | 説明                               |
|----------|----------------------------------|
| 06000001 | ドライブ バスリセットがかかり続けの状態にあるか、またはステータ |
|          | ス異常です。                           |
| 06000002 | ドライブの SCSI ID を正しく設定できませんでした。    |
| 06000011 | ドライブに正しく送信できませんでした。              |
| 06000021 | トライブから正しく受信できませんでした。             |
| 06000022 | ドライブから応答がありませんでした。               |
| 06000023 | ドライブから異常なデータを受け取りました。            |
| 06000031 | 内部エラーによって通信を終了しました。              |
| 06000051 | ドライブが認識できませんでした。ドライブが正しく固定されていない |
|          | 可能性があります。                        |
| 06000061 | ドライブがカートリッジを引き込めませんでした。          |
| 000000F1 | ドライブの SCSI ID を正しく設定できませんでした。    |

#### バーコードに関するエラー

| エラーコード   | 説明              |
|----------|-----------------|
| 07000001 | バーコードリーダーの故障です。 |
| 07000002 | バーコードリーダーの故障です。 |

#### R-MIC に関するエラー

| エラーコード   | 説明                                  |
|----------|-------------------------------------|
| 08000001 | R-MIC から正しく受信できませんでした。              |
| 08000002 | 内部パラメータエラーによって通信できませんでした。           |
| 08000003 | R-MIC からのデータが正しくありませんでした。           |
| 08000004 | R-MIC との通信データに異常があり、通信が正しくできませんでした。 |
| 08000005 | 内部メモリーアクセスエラーが発生しました。               |

#### Ethernet に関するエラー

| エラーコード   | 説明                            |
|----------|-------------------------------|
| 09000001 | Ethernet 関連のハードウェアにエラーがありました。 |

#### SCSI ID に関するエラー

| エラーコード   | 説明                            |  |
|----------|-------------------------------|--|
| 0A000001 | ライブラリ内部にエラーが発生しています。          |  |
| 0A000002 | ライブラリとドライブの SCSI ID が重複しています。 |  |

# その他の表示

| メッセージ            | 説明                                   |  |
|------------------|--------------------------------------|--|
| Cleaning request | ドライブ1のクリーニングが必要です。                   |  |
| Drive1           | 第5章「AIT ドライブを操作する」の「AIT ドライブをクリーニングす |  |
|                  | る」(86 ページ)を参照してください。                 |  |
| Cleaning request | ドライブ2のクリーニングが必要です。                   |  |
| Drive2           | 第5章「AIT ドライブを操作する」の「AIT ドライブをクリーニングす |  |
|                  | る」(86 ページ)を参照してください。                 |  |

以下のメッセージが表示されたときは、説明に従ってください。

| メッセージ             | 説明                                        |
|-------------------|-------------------------------------------|
| Drive information | XX の数字が 3x 系、4x 系、5x 系、および 72 の場合は、ドライブ 1 |
| Drive 1           | のクリーニングを3回行った後、新品のデータカートリッジに交換して          |
| XX                | ご使用ください。*                                 |
|                   | 第5章「AIT ドライブを操作する」の「AIT ドライブをクリーニングす      |
|                   | る」(86 ページ)を参照してください。                      |
|                   | XX の数字が上記以外の場合は、販売店または保守サービス会社にご相         |
|                   | 談ください。                                    |
| Drive information | XX の数字が 3x 系、4x 系、5x 系、および 72 の場合は、ドライブ 2 |
| Drive 2           | のクリーニングを3回行った後、新品のデータカートリッジに交換して          |
| XX                | ご使用ください。*                                 |
|                   | 第5章「AIT ドライブを操作する」の「AIT ドライブをクリーニングす      |
|                   | る」(86 ページ)を参照してください。                      |
|                   | XX の数字が上記以外の場合は、販売店または保守サービス会社にご相         |
|                   | 談ください。                                    |
| End of Cleaning   | クリーニングテープを使い切りました。新しいクリーニングテープと交          |
| Таре              | 換してください。                                  |

\* 液晶ディスプレイに次のメッセージが表示されたら、使用しているカートリッジが正しくない可能性が あります。例えば AIT-2 のドライブに AIT-3 カートリッジを入れた場合に、「Drive information Drive 1 F8(または、Drive 2 F8)」のようなメッセージが表示されたときは、第1章「はじめに」の 「使用できるカートリッジ」(26ページ)を参照し、使用しているカートリッジの種類を確認してくだ さい。

ドライブに入っているカートリッジを取り出すには、メニュー画面から [3.Move Tape] を選択し カートリッジをドライブからスロットに移動させます。そのあと、[2.Eject/Insert Tape]  $\rightarrow$  [1.Eject from Library] を選択し、カートリッジを取り出します。

以下のメッセージが表示されたときは、販売店または保守サービス会社にご連絡 ください。

| メッセージ               | 説明                          |
|---------------------|-----------------------------|
| Threshold condition | ターンテーブルの動作回数が閾値を超えました。      |
| Turn Table          |                             |
| Threshold condition | エレベーターの動作回数を閾値を超えました。       |
| Elevator            |                             |
| Threshold condition | スライダーの動作回数が閾値を超えました。        |
| Slider              |                             |
| Threshold condition | ピッカーの動作回数が閾値を超えました。         |
| Picker              |                             |
| Threshold condition | ハンドの動作回数が閾値を超えました。          |
| Hand                |                             |
| Threshold condition | シャッターの動作回数が閾値を超えました。        |
| Shutter             |                             |
| Threshold condition | ドライブ1へのカートリッジ挿入回数が閾値を超えました。 |
| Drive1 Load         |                             |
| Threshold condition | ドライブ2へのカートリッジ挿入回数が閾値を超えました。 |
| Drive2 Load         |                             |
| Threshold condition | ファン2の稼働時間が閾値を超えました。         |
| Fan                 |                             |
| Drive1 trouble      | ドライブ1と通信できません。              |
| Drive2 trouble      | ドライブ2と通信できません。              |
| Fan trouble         | ファン 2(23 ページ)が停止しています。      |

# 索引

### あ

| アップデート |  | 110 |
|--------|--|-----|
|--------|--|-----|

## え

| エアーフィルターの交換. | 115 |
|--------------|-----|
| 液晶濃度         |     |
| エラー          |     |
| エラーコード       |     |
| エレメントアドレス    |     |

### か

| カートリッジ      |     |
|-------------|-----|
| 移動          | 81  |
| 交換          | 78  |
| 準備          | 49  |
| 使用できるカートリッジ | 26  |
| 情報を見る83.    | 113 |
| セット         | 50  |
| 取り扱い        | 73  |
| 保管          | 74  |
| 開梱          | 29  |
| 各部の名称       |     |
| 前面          | 22  |
| 内部 (前面)     | 24  |
| 背面          | 23  |
|             |     |

## <

| クリーニング       | 86 |
|--------------|----|
| クリーニングカートリッジ | 26 |

## し

| 時刻         |     |
|------------|-----|
| システム構成     | 25  |
| システムに関する設定 | 95  |
| 仕様         | 118 |
| 初期設定       | 45  |
| _ <b>_</b> |     |

#### す

| ステータス表示 |  |
|---------|--|
|         |  |

### せ

| 設置 | <br> | ••••• | ••••• | <br>29 |
|----|------|-------|-------|--------|
|    |      |       |       |        |

## そ

| 操作パネル  |     |
|--------|-----|
| 操作ボタン  |     |
| その他の表示 | 122 |

#### τ

| ディップスイッチ | 24 |
|----------|----|
| 電源スイッチ   | 43 |
| 電源を入れる   | 43 |
| 電源を切る    | 44 |
|          |    |

## と

| 同梱品         | 20  |
|-------------|-----|
| 動作チェック      | 109 |
| トラブルシューティング | 116 |

## ね

| ネットワーク |  | 96 |
|--------|--|----|
|--------|--|----|

## は

| バーコード     | 68 |
|-----------|----|
| パスワード     | 65 |
| バックアップソフト | 26 |

## ひ

## ふ

ブラウザ ...... 25, 53, 56, 91

# ほ

ホストコンピューター 接続 ......41

## め

| メニュー |    | 59 |
|------|----|----|
| メンテナ | ンス | 74 |

### ゆ

| 輸送ネジ |   | 30 |
|------|---|----|
| 輸送ロッ | ク | 30 |

## 6

| ライ | ブラ | IJ |       | 75  |
|----|----|----|-------|-----|
| ライ | ブラ | IJ | 情報82, | 112 |

# 3

```
ログ ...... 106
```

#### Α

| AIT-1      |  |
|------------|--|
| AIT-2      |  |
| AIT-3      |  |
| AIT-3Ex    |  |
| AIT ドライブ   |  |
| AIT ドライブ情報 |  |

## В

Bar Code......68

# С

| Configuration             | 95 |
|---------------------------|----|
| Configuration $x = z = .$ | 61 |

## D

| Diagnostic | 109 |
|------------|-----|
|------------|-----|

## Ε

| Eject/ | Insert Taj | pe メニュー | ·     | 60  |
|--------|------------|---------|-------|-----|
| Error  | Count      |         | ••••• | 104 |

#### F

| Firmware | Upload | 110 |
|----------|--------|-----|
|----------|--------|-----|

### Η

## I

| Information                                     | 112 |
|-------------------------------------------------|-----|
| Information $\varkappa = \neg - \dots 60, 82$ , | 112 |
| Inventory                                       | 113 |

## L

| LCD Contrast                | 70  |
|-----------------------------|-----|
| Library Administration Menu | 91  |
| Life Count                  | 102 |

## Μ

| Maintenance メニュー | 102 |
|------------------|-----|
| Move Tape メニュー   | 61  |

## Ν

| Network         | .96 |
|-----------------|-----|
| Network メニュー53, | 62  |

## Ρ

| Password      | 101 |
|---------------|-----|
| Password メニュー | 62  |

### R

R-MIC ......69

## S

| SCSI ID                 | 47, 99 |
|-------------------------|--------|
| SCSI の仕様                | 119    |
| SCSI パリティ               | 47     |
| SCSI メニュー               | 61     |
| System Configuration メニ | ニュー94  |

## Т

Tape Inventory メニュー.......62,83

#### W

| Warning |  | 67 |
|---------|--|----|
|---------|--|----|

## N8160-68

AIT ライブラリユーザーズガイド 2006 年 1 月 初版

> 日本電気株式会社 東京都港区芝五丁目7番1号 TEL(03)3454-1111(大代表)

乱丁・落丁はお取り替えいたします。 © NEC Corporation 2006 日本電気株式会社の許可なく複製・改変などを行うことはできません。 本ユーザーズガイドの内容は予告なく変更することがあります。

このマニュアルは再生紙を使用しています。